GLS Multi-ply Cutter Operation Manual

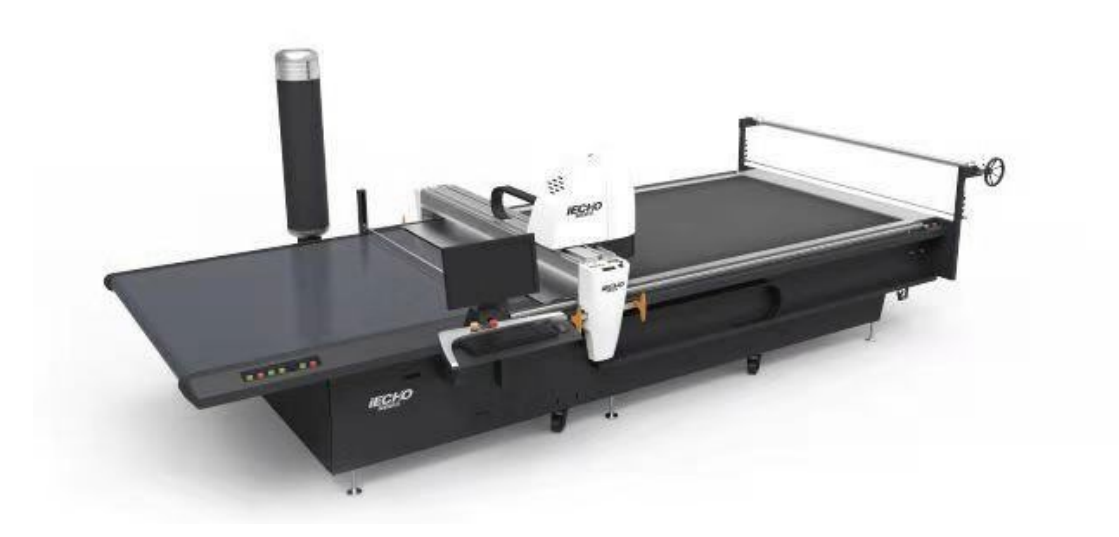

### Intelligent cutting creates future!

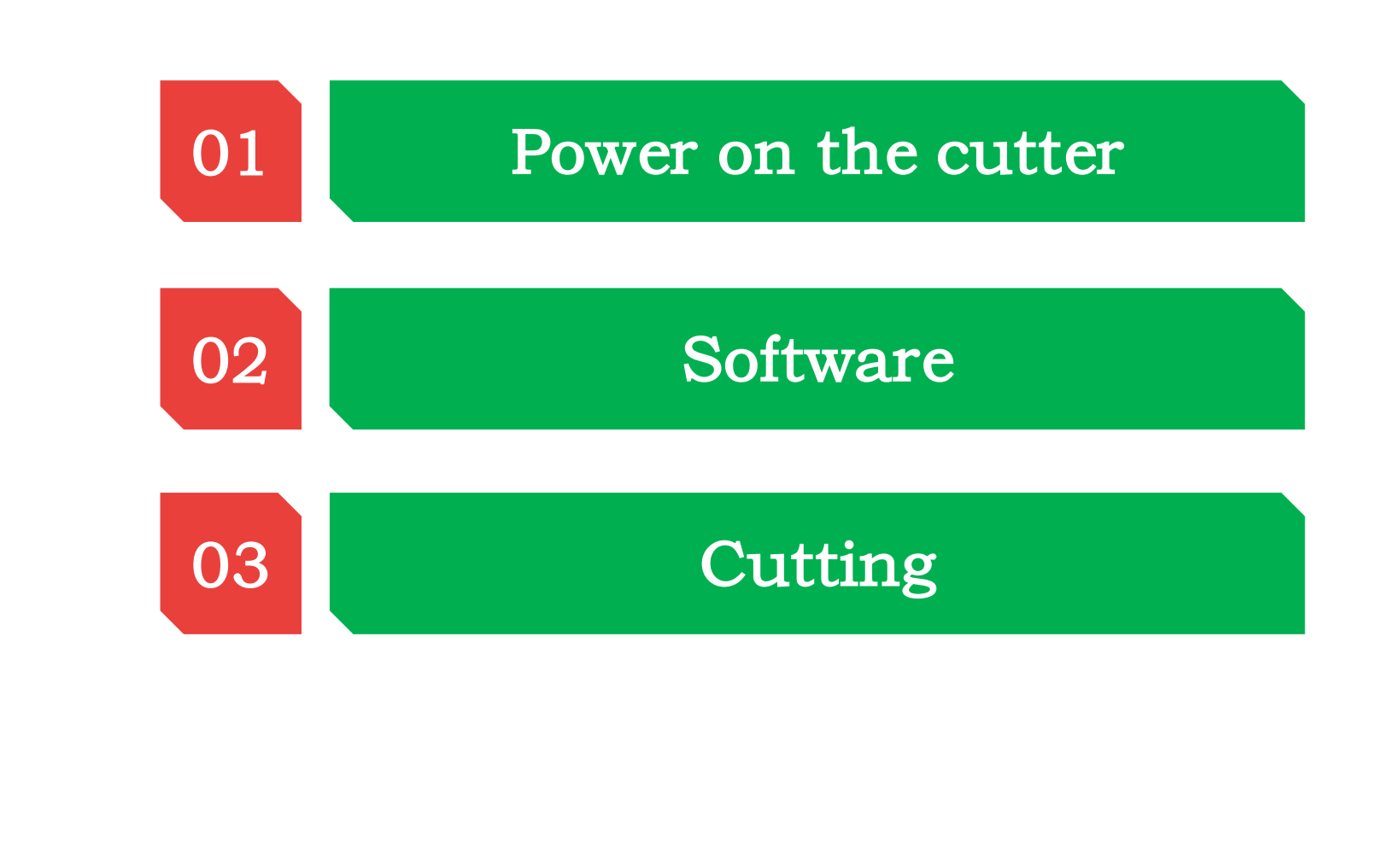

## 01 Power on the machine

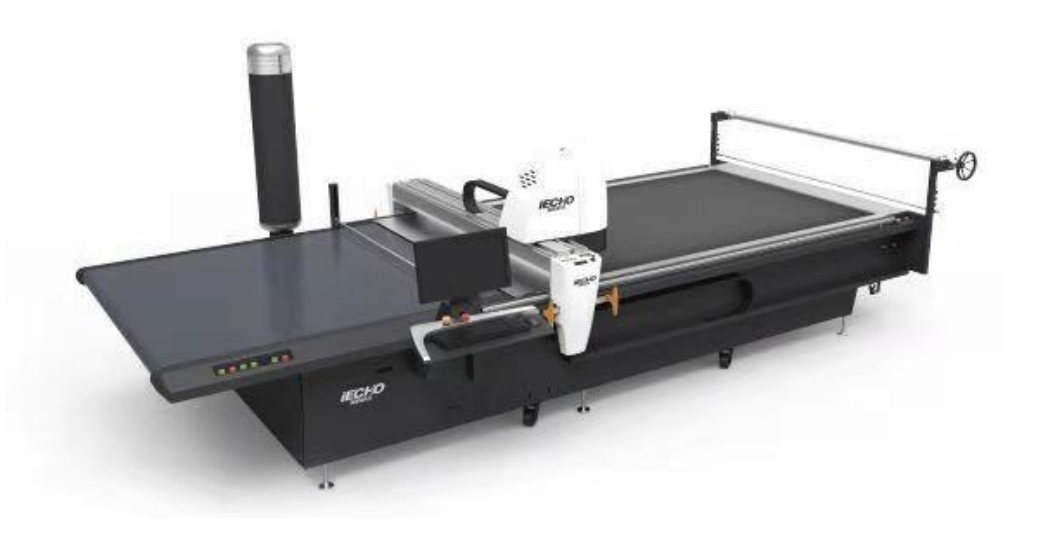

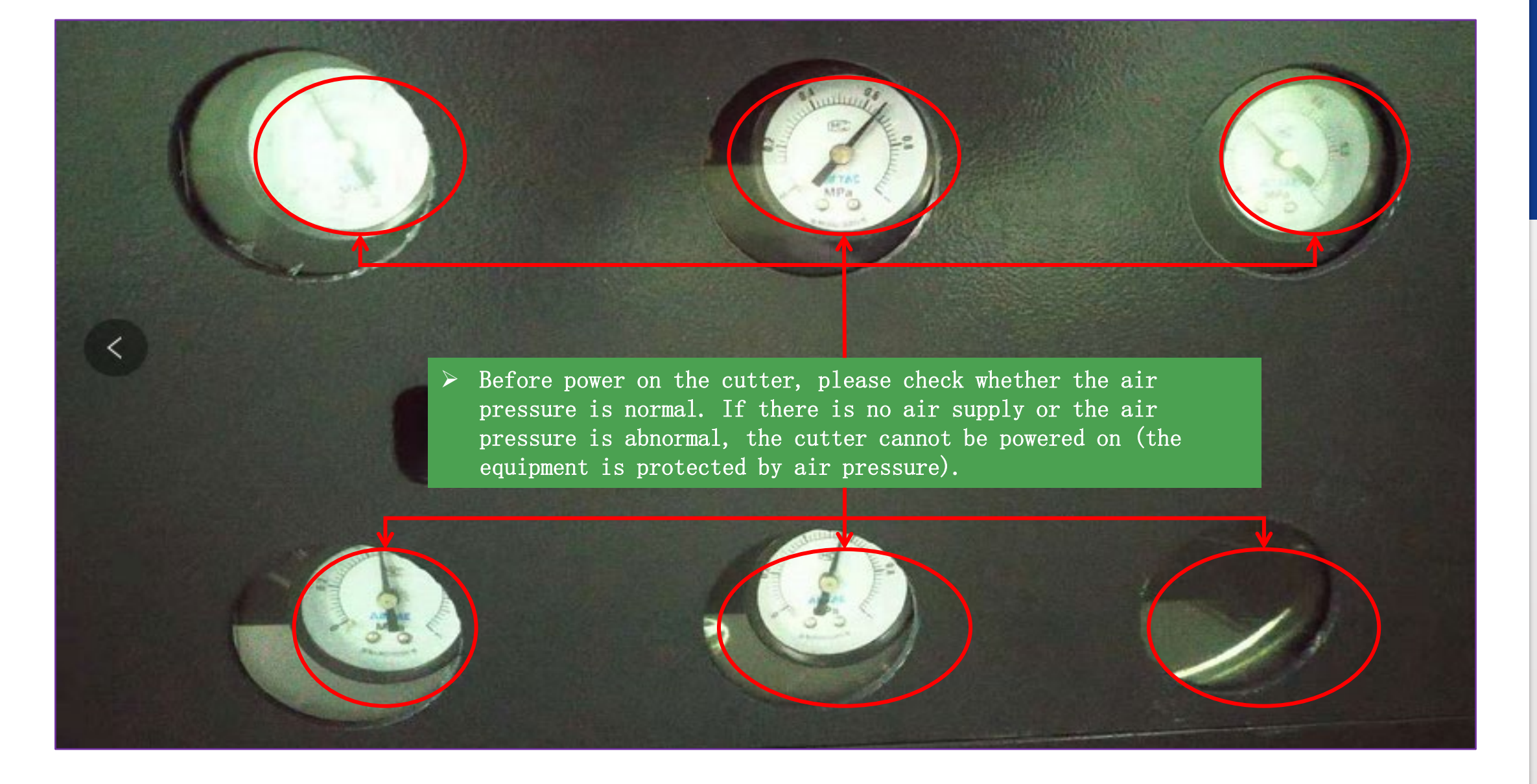

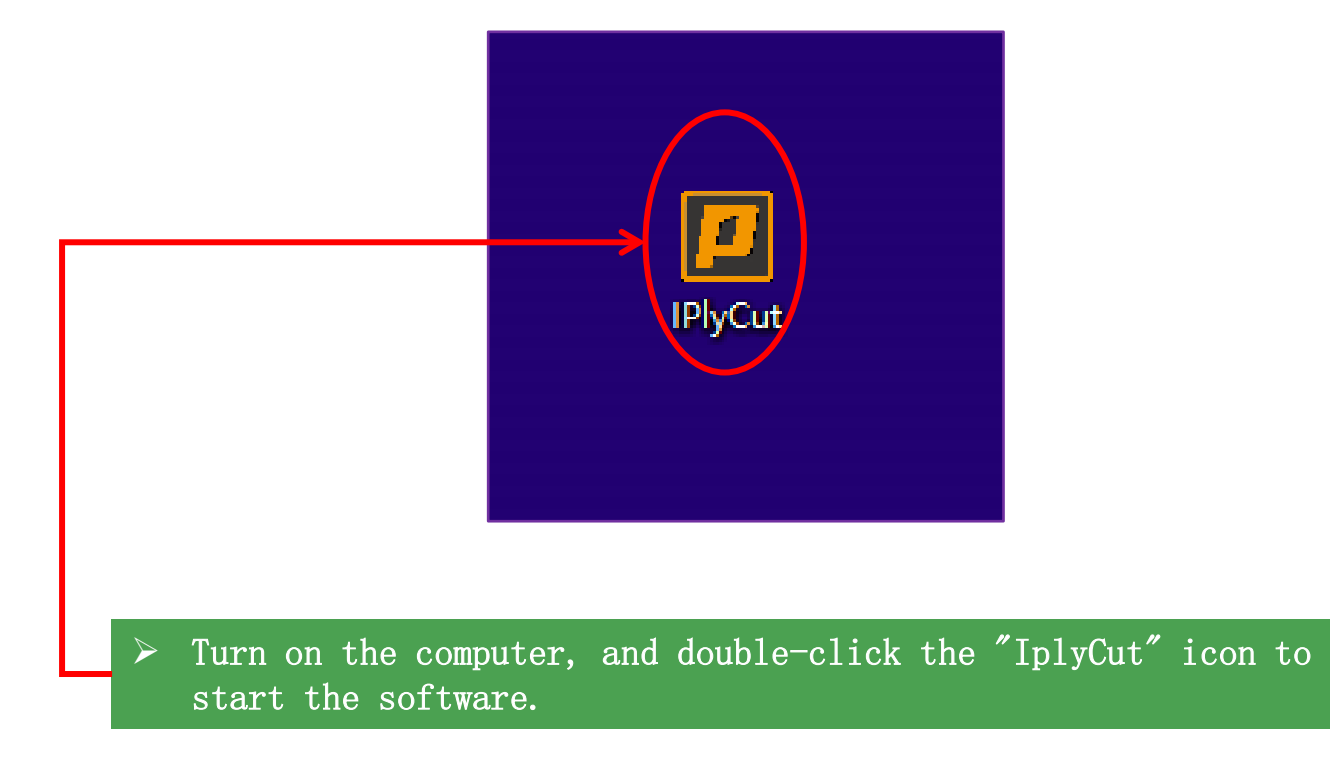

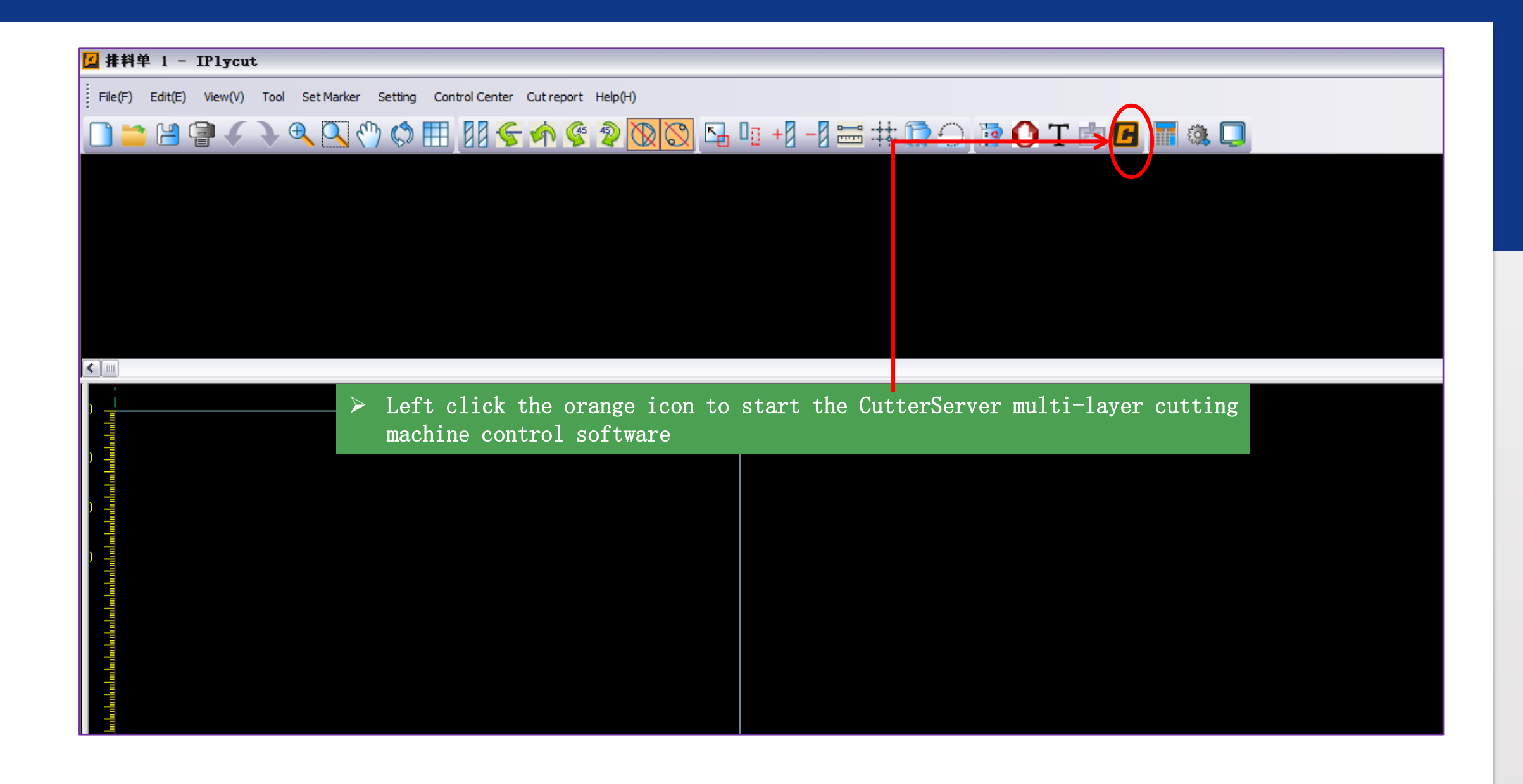

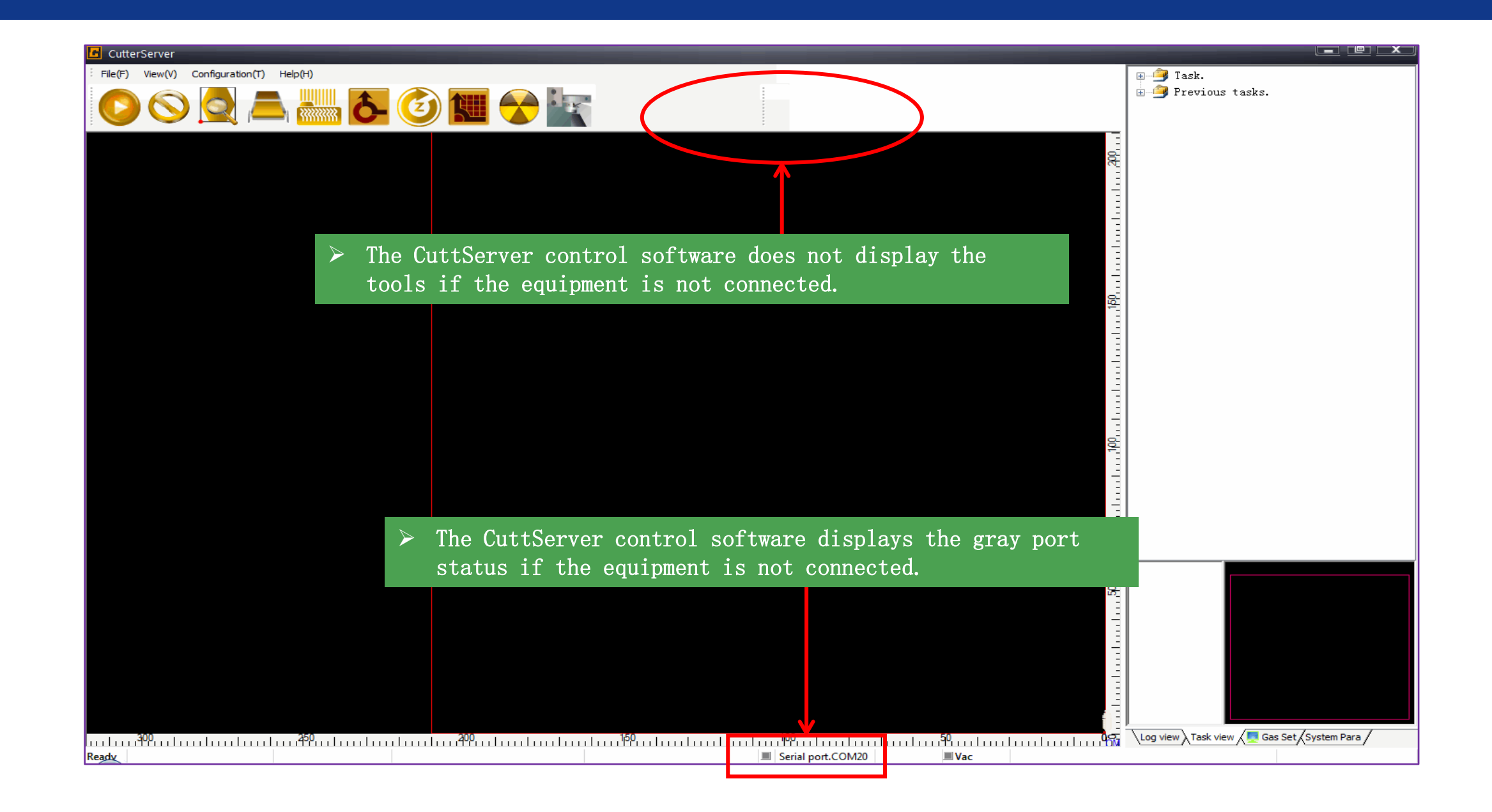

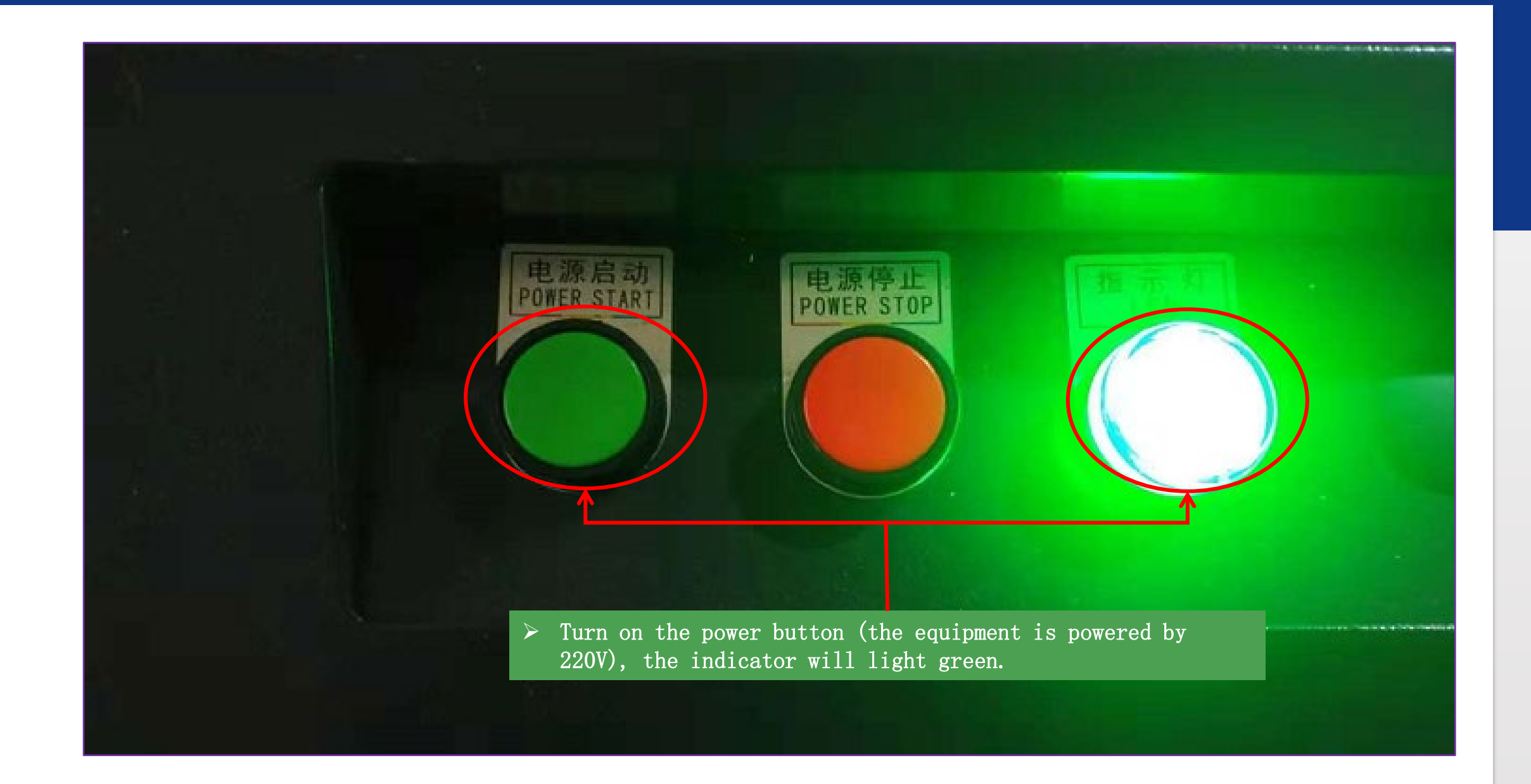

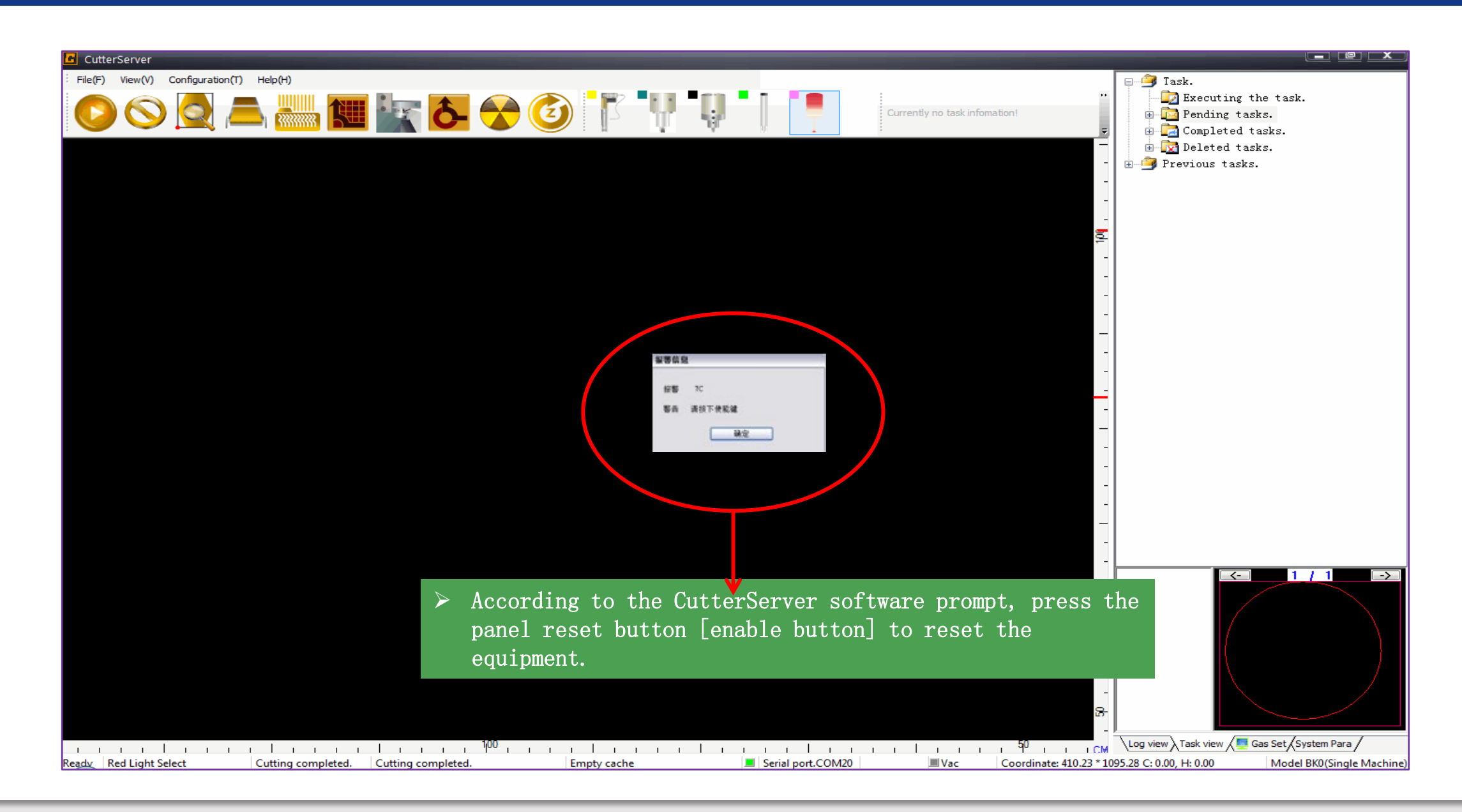

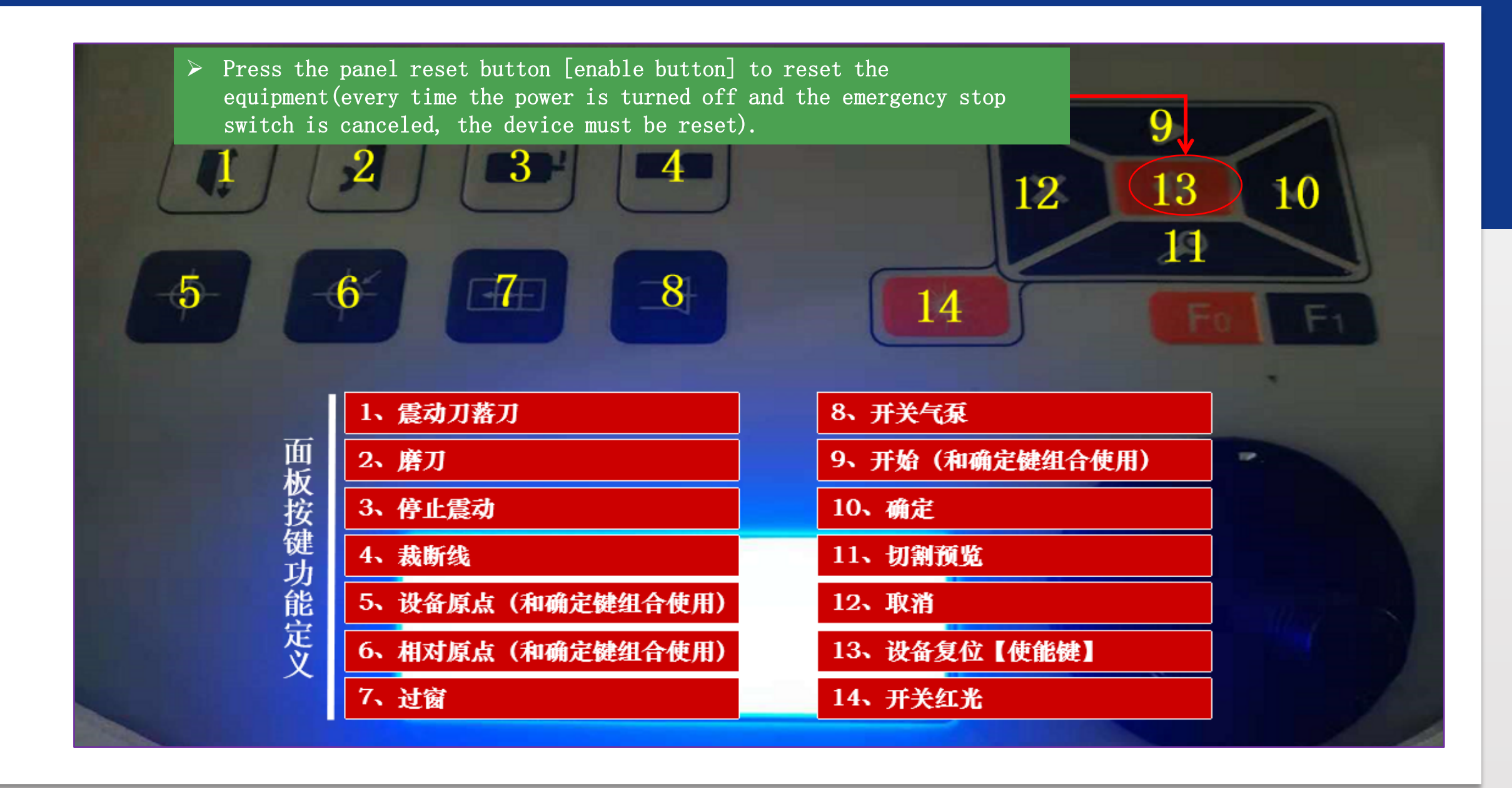

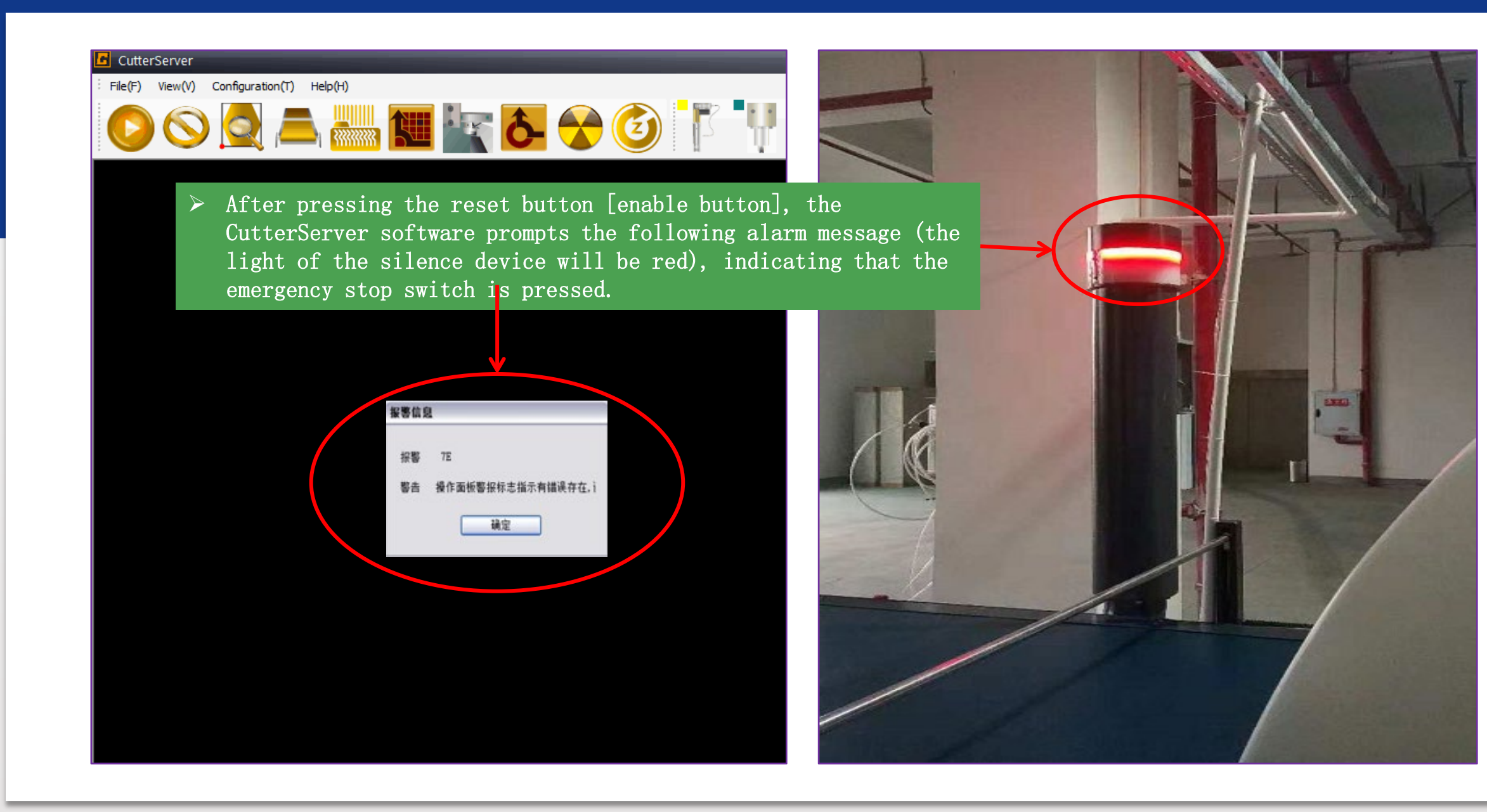

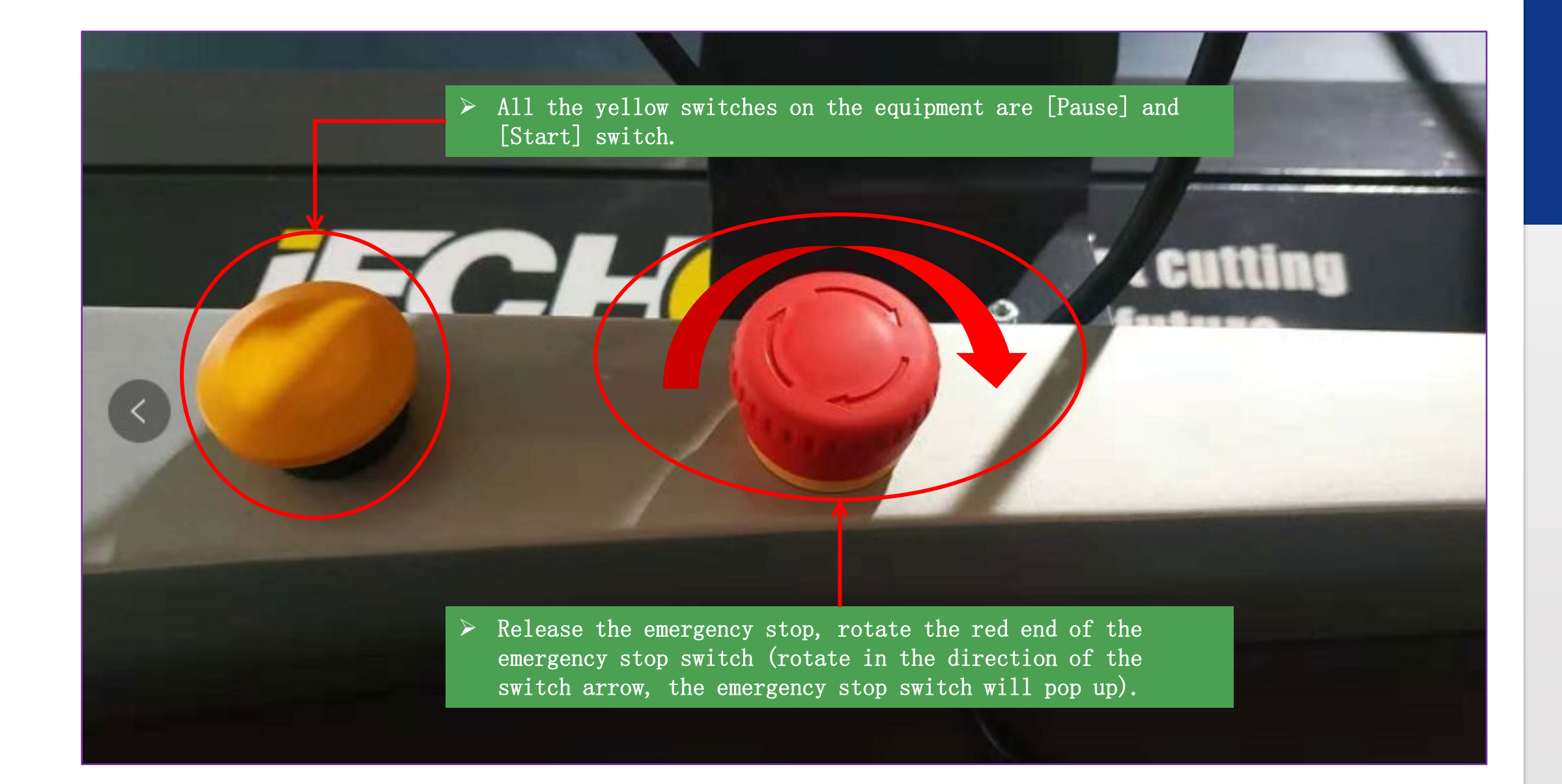

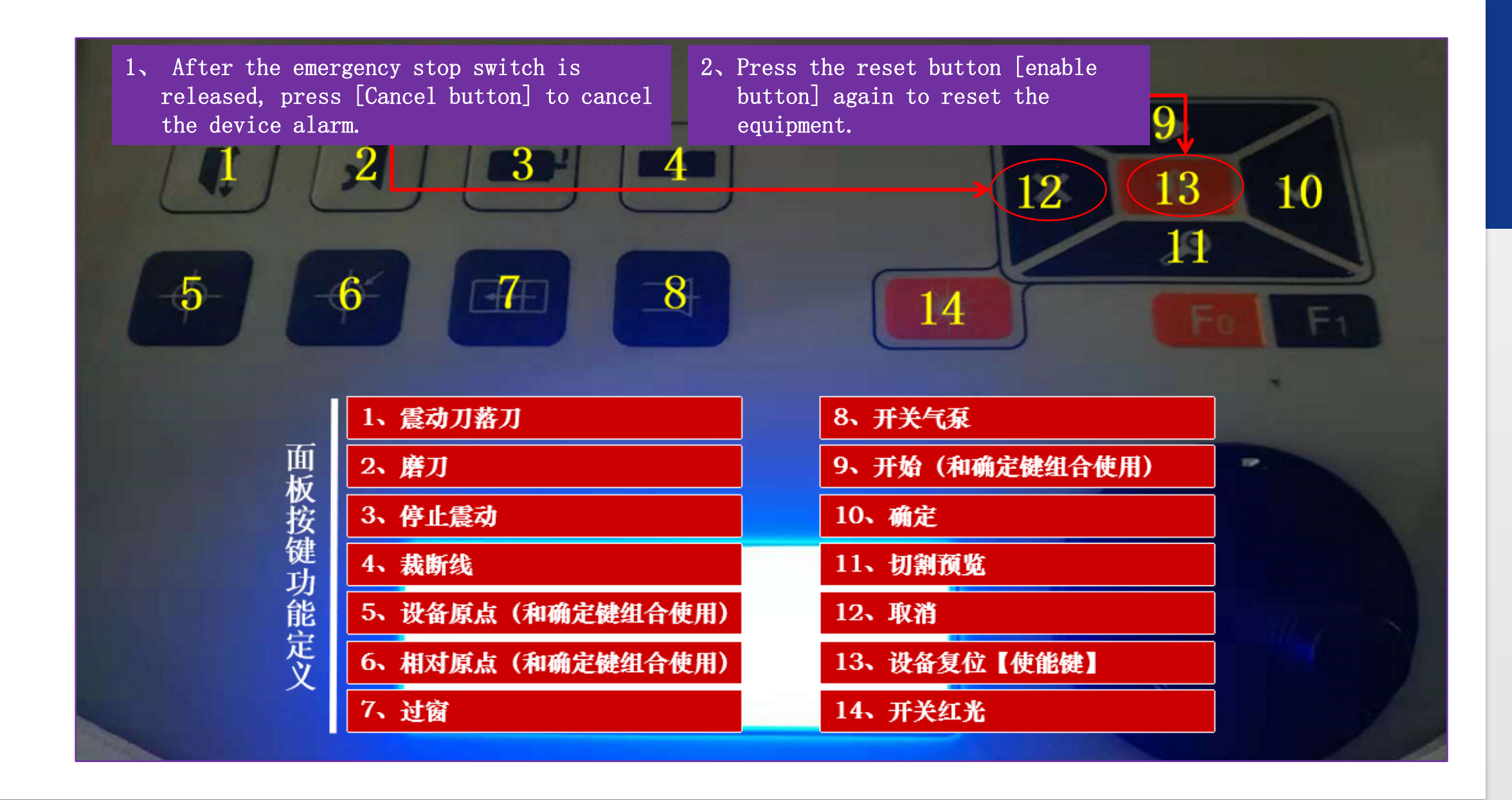

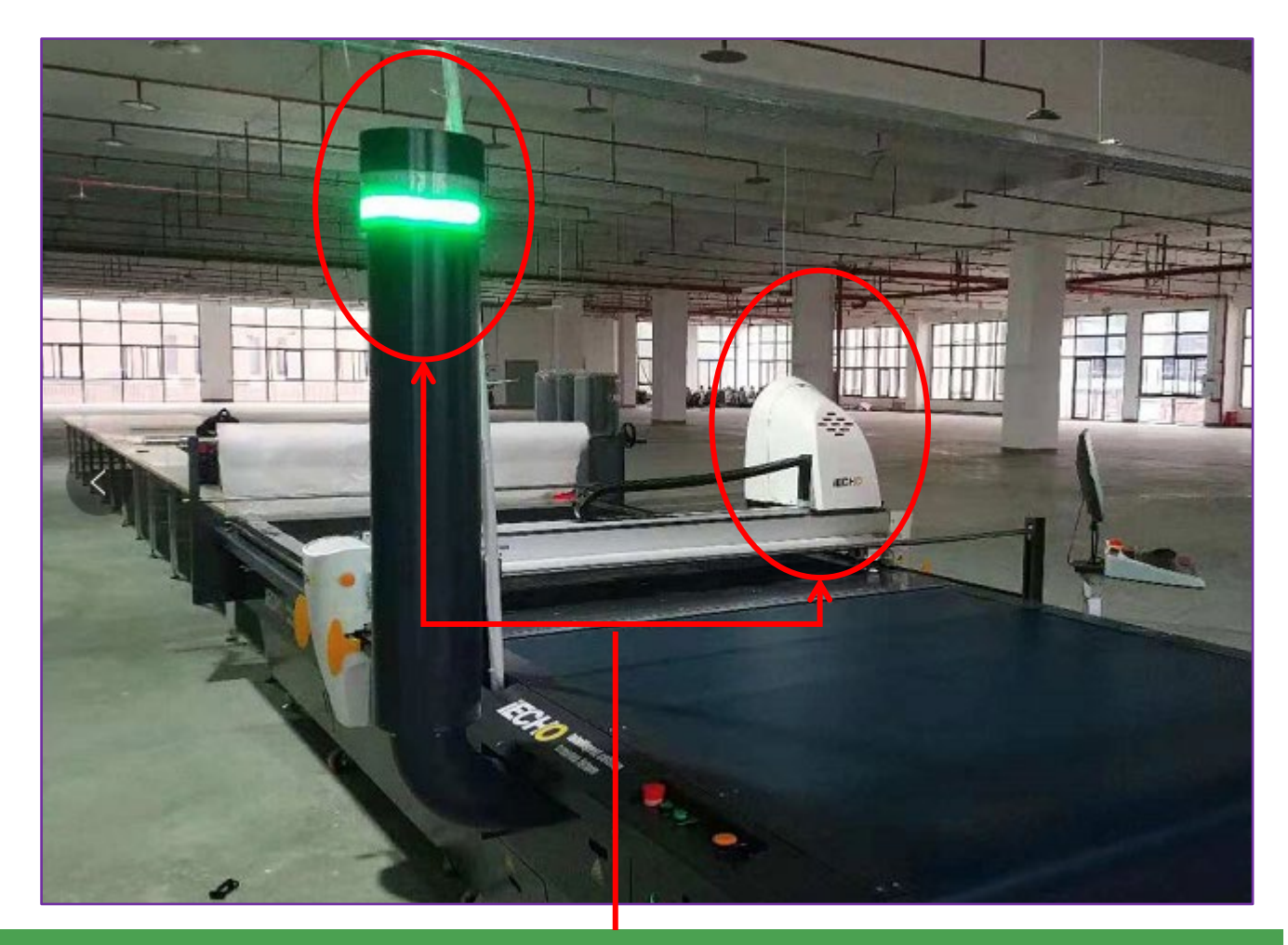

> When the machine resets successfully, the signal light of silence device turns green with the cutting head moving to the origin which is at the right side of the machine.

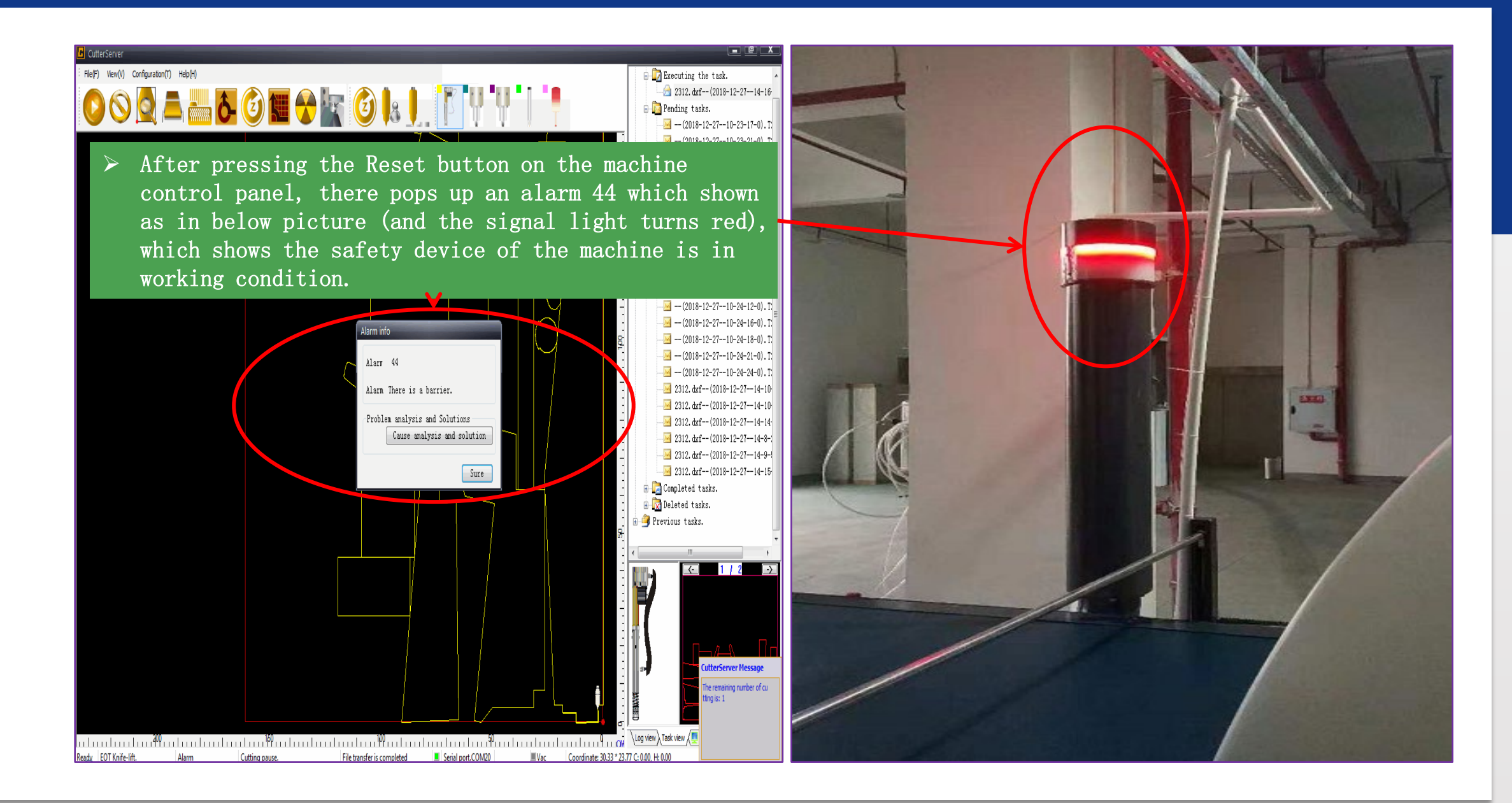

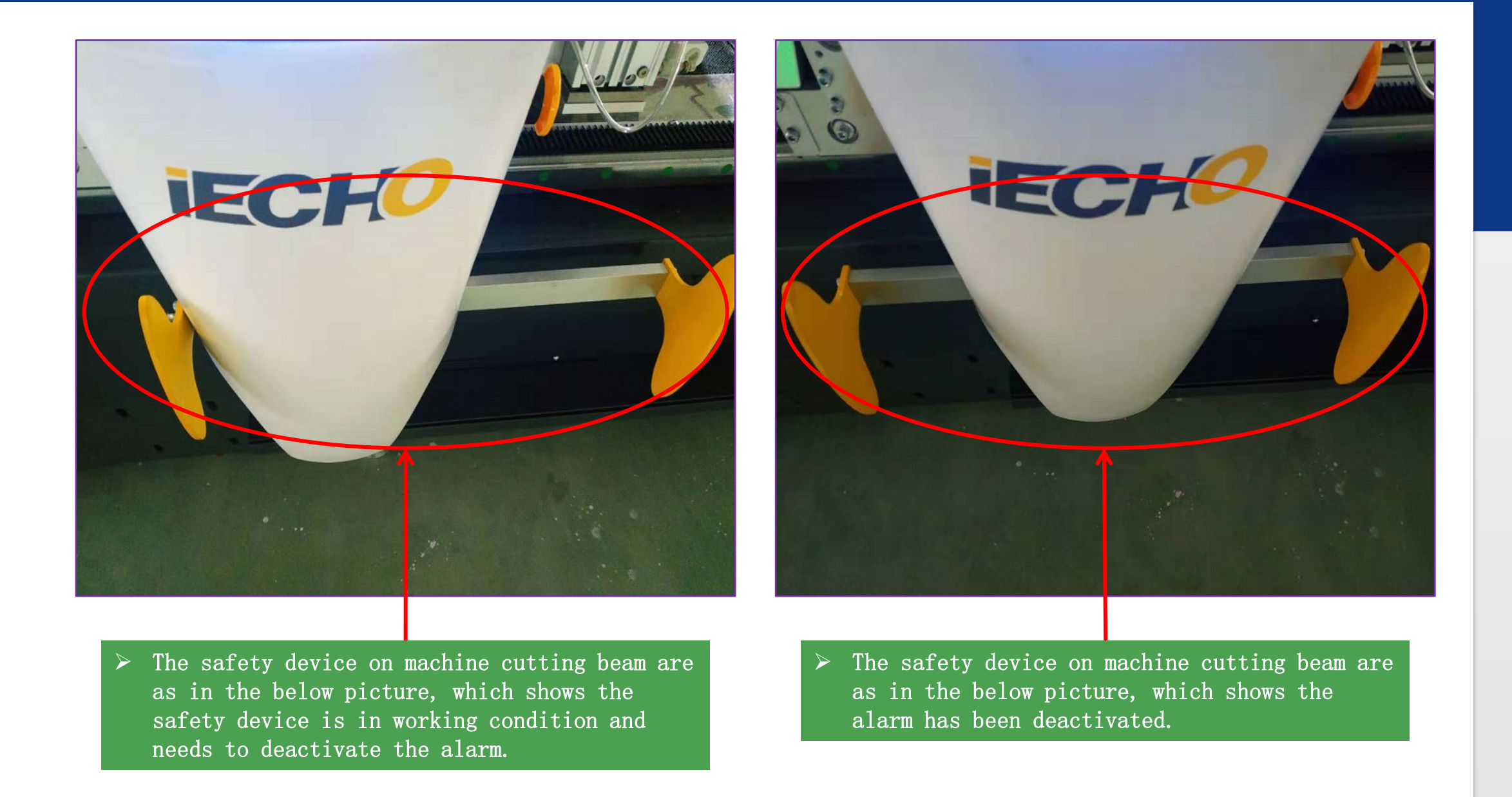

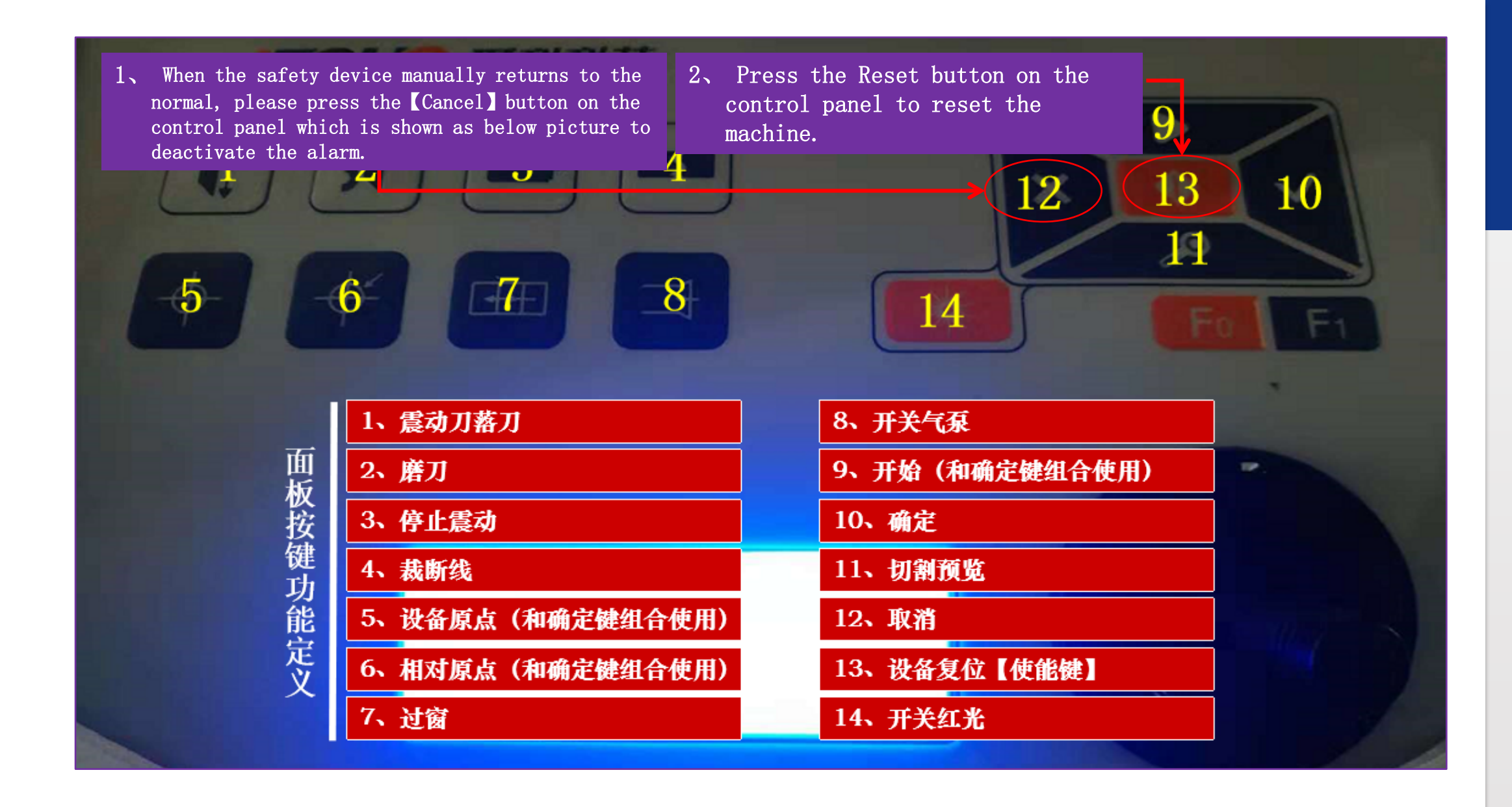

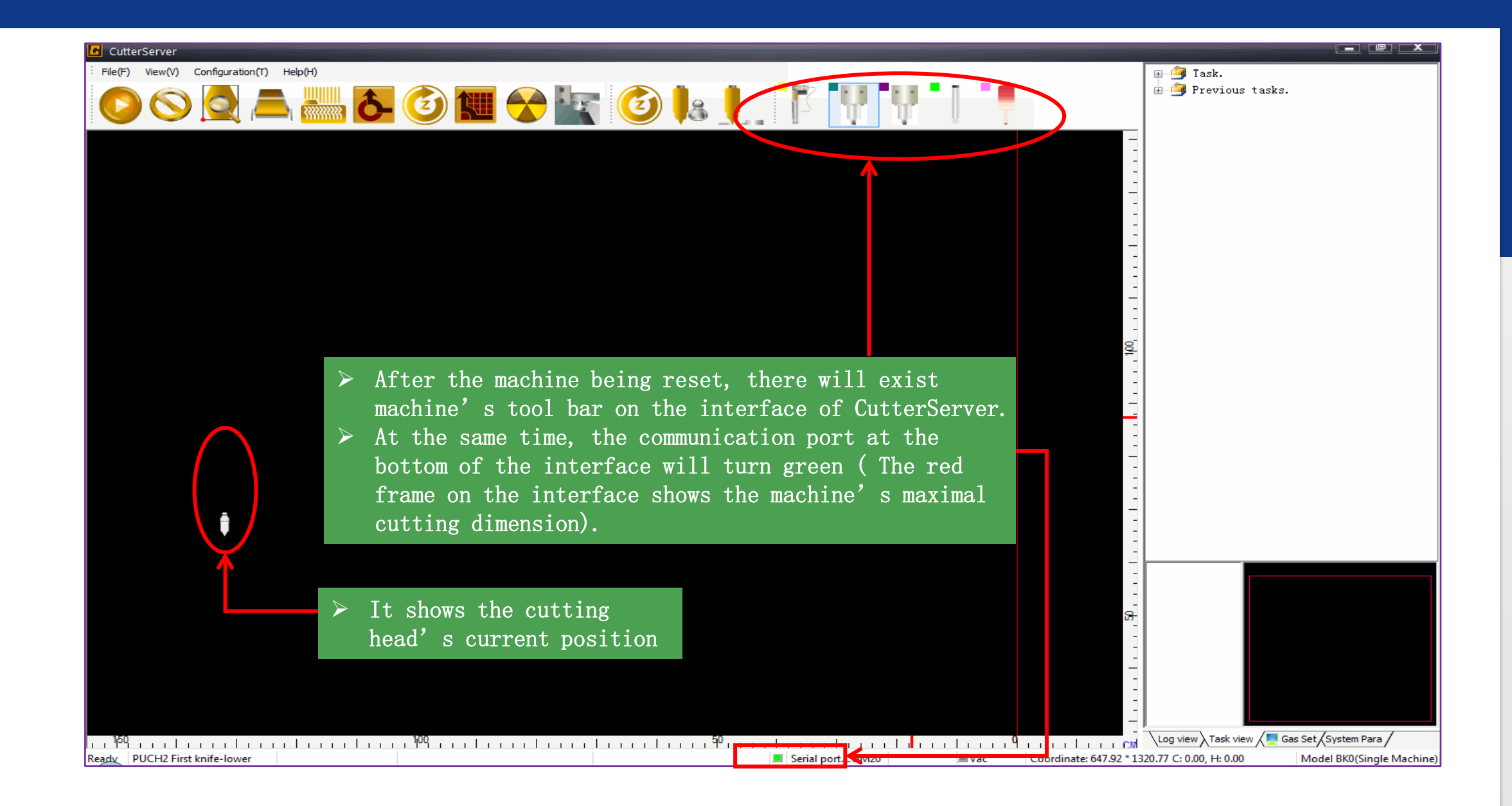

# 02 Software

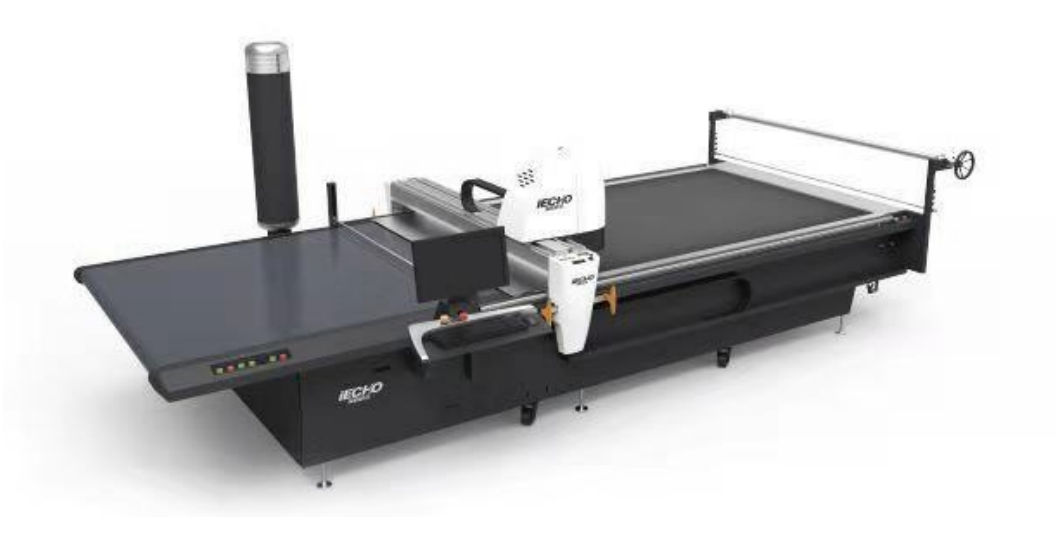

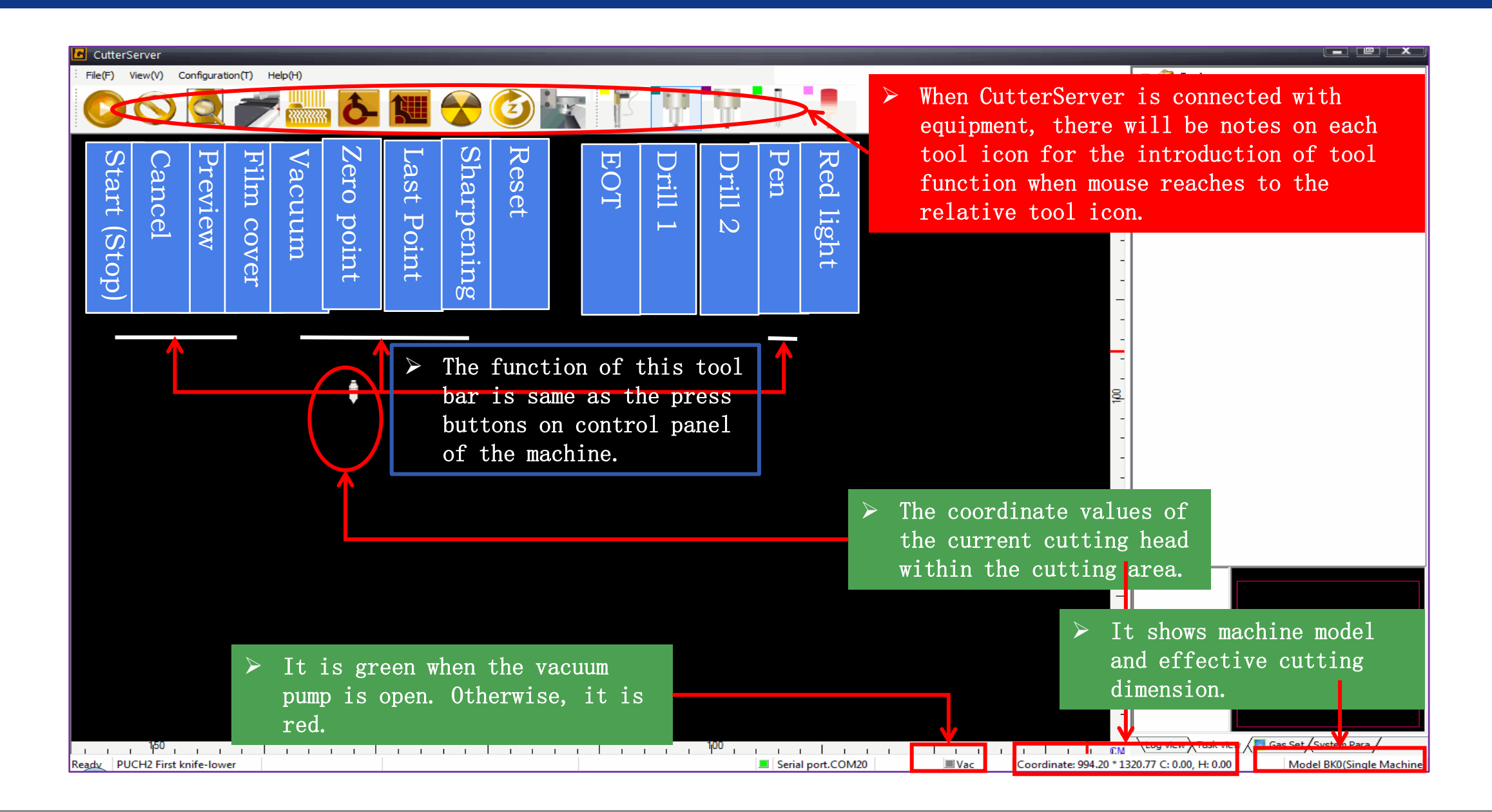

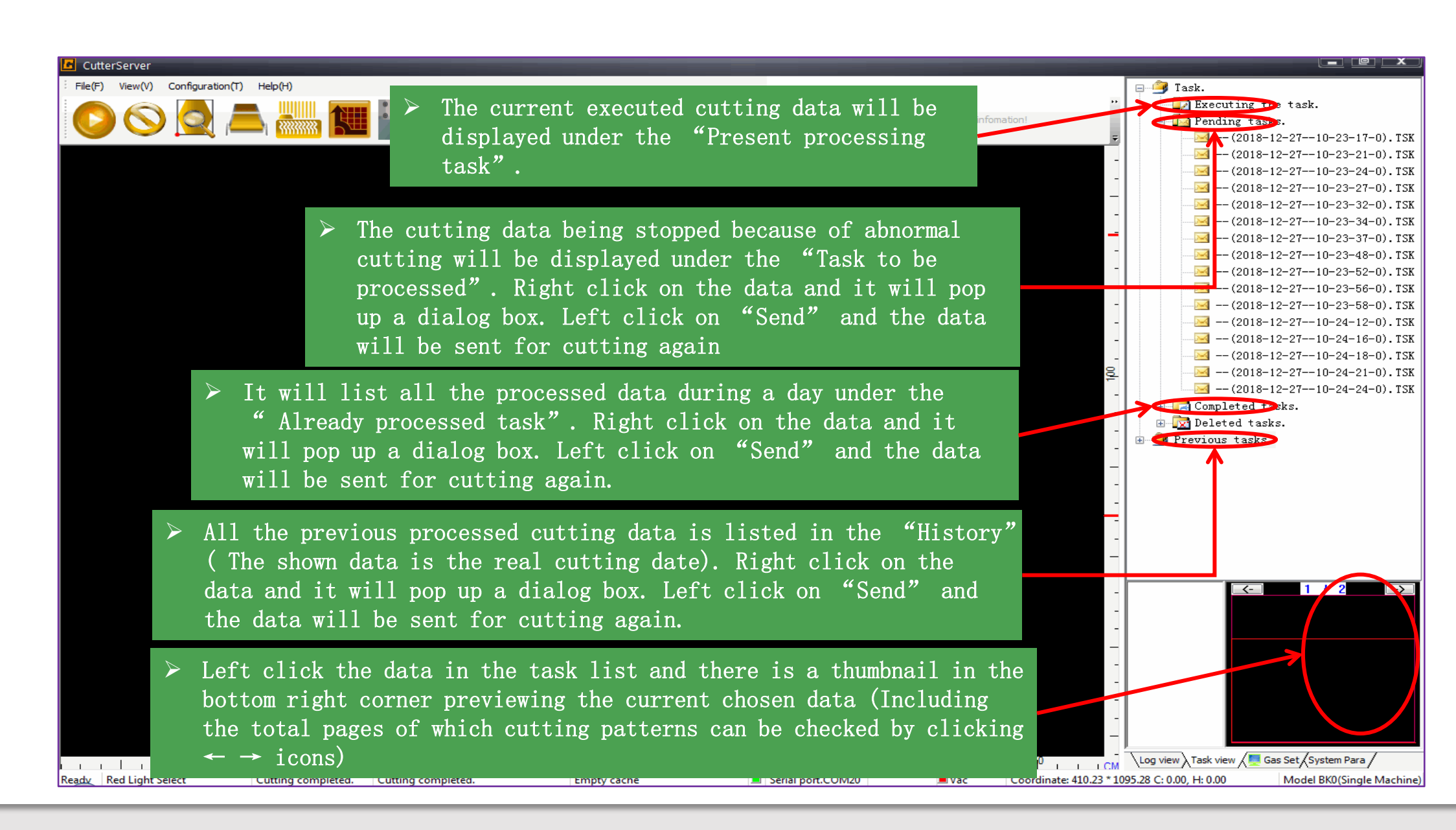

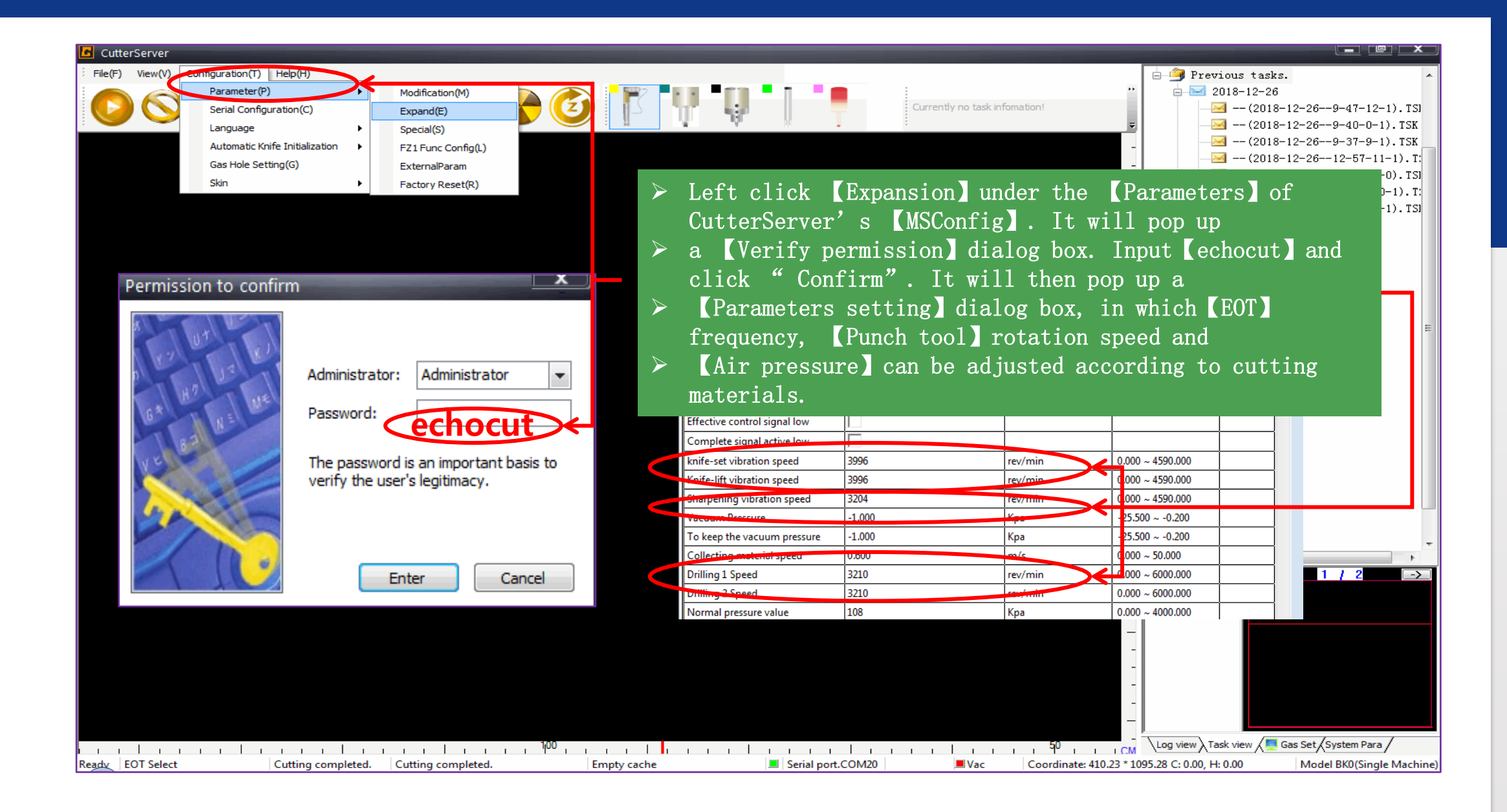

| CutterServer                                                                                                    |                                                                                                    |
|----------------------------------------------------------------------------------------------------|----------------------------------------------------------------------------------------------------|
| File(F) View(V) Configuration(T) Help(H)                                                                                                    |                                                                                                    |
| Image: Solution of the solution of the solution  | When machine is in idle or stopped during cutting,<br>right click [EOT], [DRTLL1], [DRTLL2] or<br>[DRTLL3], it will pop up cutting tool' s<br>[Property]. Left click [Property], it will pop<br>up a dialog box for setting cutting tool' s<br>parameters. |
| Knife lifting angel 45.000   X,Y movement speed 0.800   Knife-lower speed. 1600,000   Nnife lifting speed 1000.000   Movement acceleration 0.600   Setting acceleration 0.000                                                                                                    | 1. The parameters of 【Compensation of knife lifting】<br>and 【Compensation of knife lowering】 can ensure<br>not to cut over the adjacent pattern                                                                                                    |
| The maximum knife setting depth 20.152                                                                                                    | mm 0.000 ~ 21.152                                                                                                    |
| Waiting time before setting10.000Waiting time before knife lifting10.000Waiting time after setting10.000Waiting time after knife lifting10.000                                                                                                    | 2. [XY moving speed] is the real speed of [EOT]<br>during cutting.                                                                                                    |
| Direction to rotate Image: Constraint of the constraint of the constrain | 3、【Waiting time】 is the time for 【EOT】 finishing<br>all actions before cutting.                                                                                                    |
| Vescentric distance 0.000   Y eccentric distance 0.000   Circle + Angle 0.900   Circle - Angle 5.000                                                                                                    | 4、When 【Front blade side's revolve distance】is<br>same as hole value of 【EOT】, then the hole value<br>Should be set as 1 after each time changing into new                                                                                                 |
| Sure Apply(A)<br>Ready Red Light Select                                                                                                    | blade.                                                                                                    |

| File(F)   View(V)   Configuration(T)   Help(H)     Image: Configuration (T)   Help(H)   Image: Configuration (T)   Help(H)     Image: Configuration (T)   Image: Configuration (T)   Help(H)   Image: Configuration (T)   Help(H)     Image: Configuration (T)   Image: Configuration (T)   Help(H)   Image: Configuration (T)   Help(H)     Image: Configuration (T)   Image: Configuration (T)   Image: Configuration (T)   Help(H)   Image: Configuration (T)   Image: Configuration (T)     Image: Configuration (T)   Image: Configuration (T)   Image: Configuration (T)   Image: Configuration (T)   Image: Configuration (T)     Image: Configuration (T)   Image: Configuration (T)   Image: Configuration (T)   Image: Configuration (T)   Image: Configuration (T)     Image: Configuration (T)   Image: Configuration (T)   Image: Configuration (T)   Image: Configuration (T)   Image: Configuration (T)     Image: Configuration (T)   Image: Configuration (T)   Image: Configuration (T)   Image: Configuration (T)     Image: Configuration (T)   Image: Configuration (T)   Image: Configuration (T)   Image: Configuration (T)     Image: Configuration (T)   Image: Configuration (T)   Image: Configuration (T)   Ima |                                           |                      |                                                    |                                                  |
|----------------------------------------------------------------------------------------------------|-------------------------------------------|----------------------|----------------------------------------------------|--------------------------------------------------|
| Parameter Set<br>Knife holder/knife tool modifice<br>Parameter item                                                                                                    | ation Value                               | Unit                 | Range Of Maler                                     |                                                  |
| SOCKET1<br>Positive angle of knife and X as<br>knife-down compensation<br>Knife-down compensation                                                                                                    | EOT                                       | limit<br>mm          | -360.000 ~ 360<br>-100.000 ~ 100<br>-100.000 ~ 100 | File                                             |
| Knife lifting angel<br>X,Y movement speed<br>Knife-lower speed.                                                                                                    | 45.000<br>0.800<br>1000.000               | limit<br>m/s<br>mm/s | 0.000 ~ 360.00<br>0.010 ~ 1.500<br>0.010 ~ 1000.0  | Setting effects of<br>knife lowering             |
| Knife lifting speed<br>Movement acceleration<br>Setting acceleration<br>The maximum latife setting of                                                                                                    | 1000.000<br>0.600<br>≻ Cutting effec      | mm/s<br>G            | 0.010 ~ 1000.0<br>0.010 ~ 1.500<br>0.010 ~ 1.500   | compensation                                     |
| Waiting time before setting<br>Waiting time before knife lifti<br>Waiting time after setting                                                                                                    | picture after<br>setting                  |                      | 0.010 ~ 10000.<br>0.010 ~ 10000.<br>0.010 ~ 10000. | direction                                        |
| Waiting time after knife lifting<br>Direction to rotate<br>The distance between former<br>The distance between later kn                                                                                                    | compensation<br>knife lifting<br>lowering | and                  | 0.010 ~ 10000/<br>-20.000 ~ 100/<br>-20.000 ~ 100/ | The red shows<br>the original                    |
| Eccentricity enable<br>X eccentric distance<br>Y eccentric distance                                                                                                    | 0.000                                     | mm<br>mm             | -100.000 ~ 100<br>-1.270 ~ 1.270                   | starting point                                   |
| Circle + Angle<br>Circle - Angle                                                                                                    | 0.900<br>5.000                            | limit<br>limit       | -5.000 ~ 5.000                                     |                                                  |
| Sure                                                                                                    | Apply(A)                                  | xit(E)               | > Se<br>kr<br>cc                                   | etting effects of<br>nife lifting<br>ompensation |

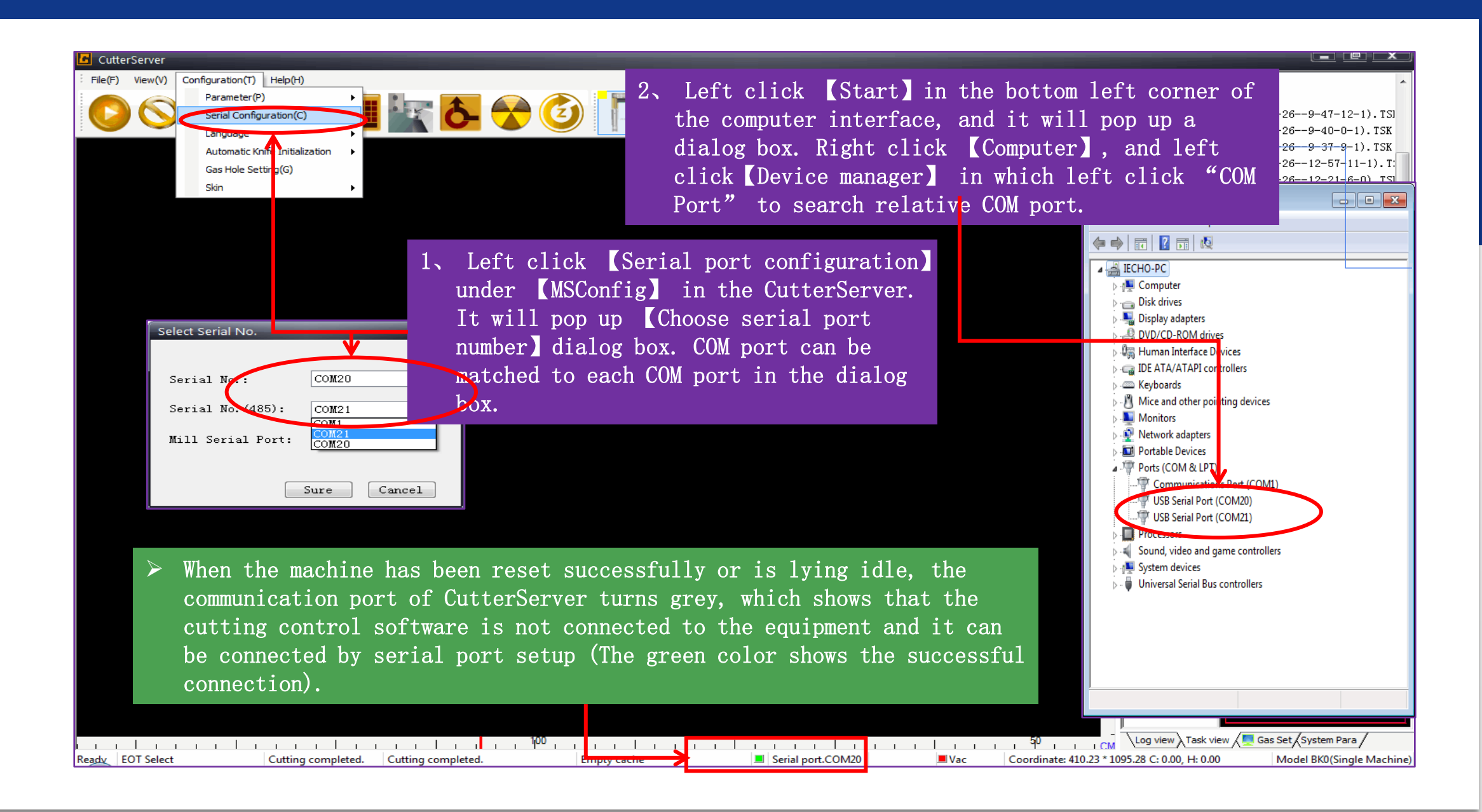

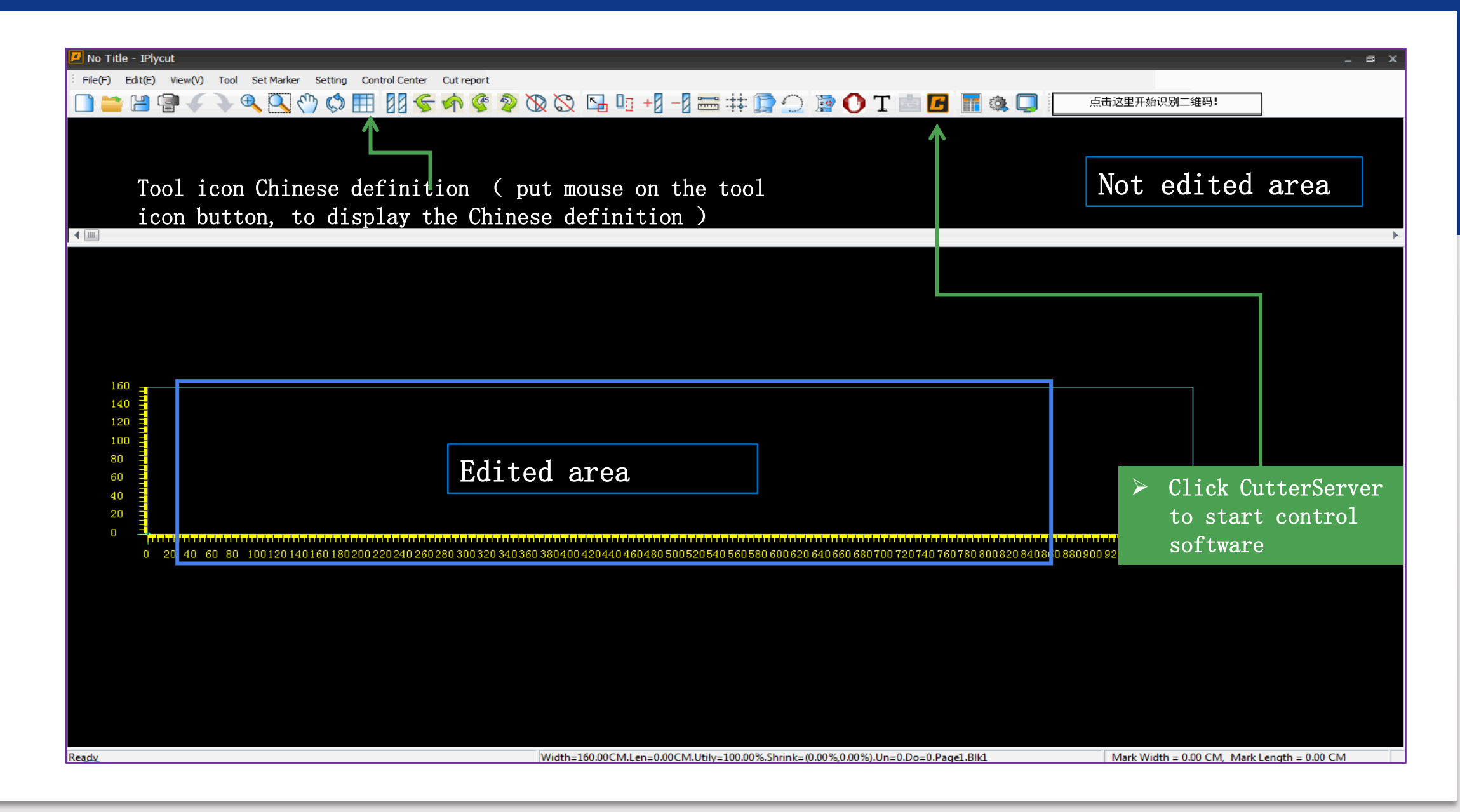

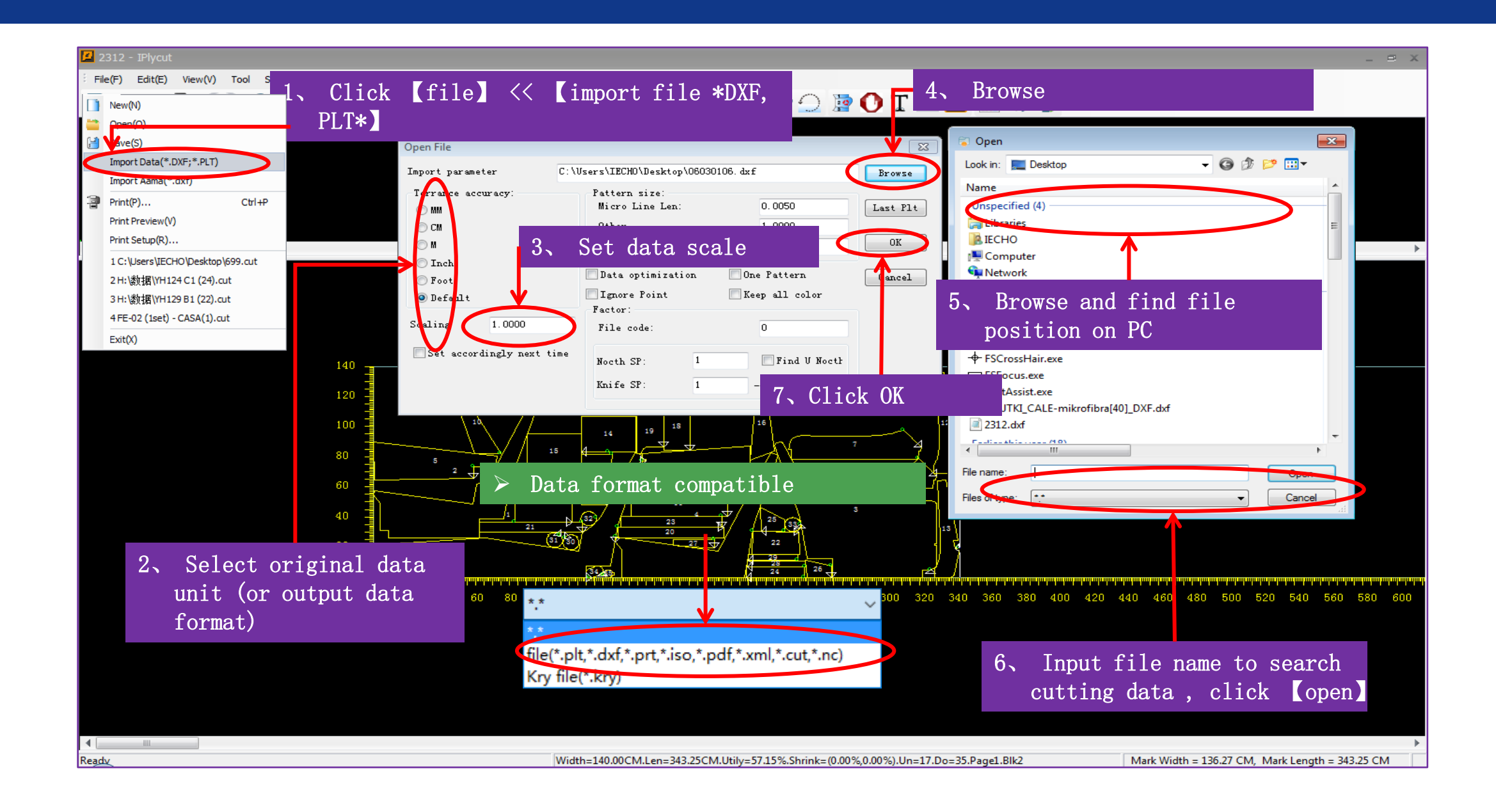

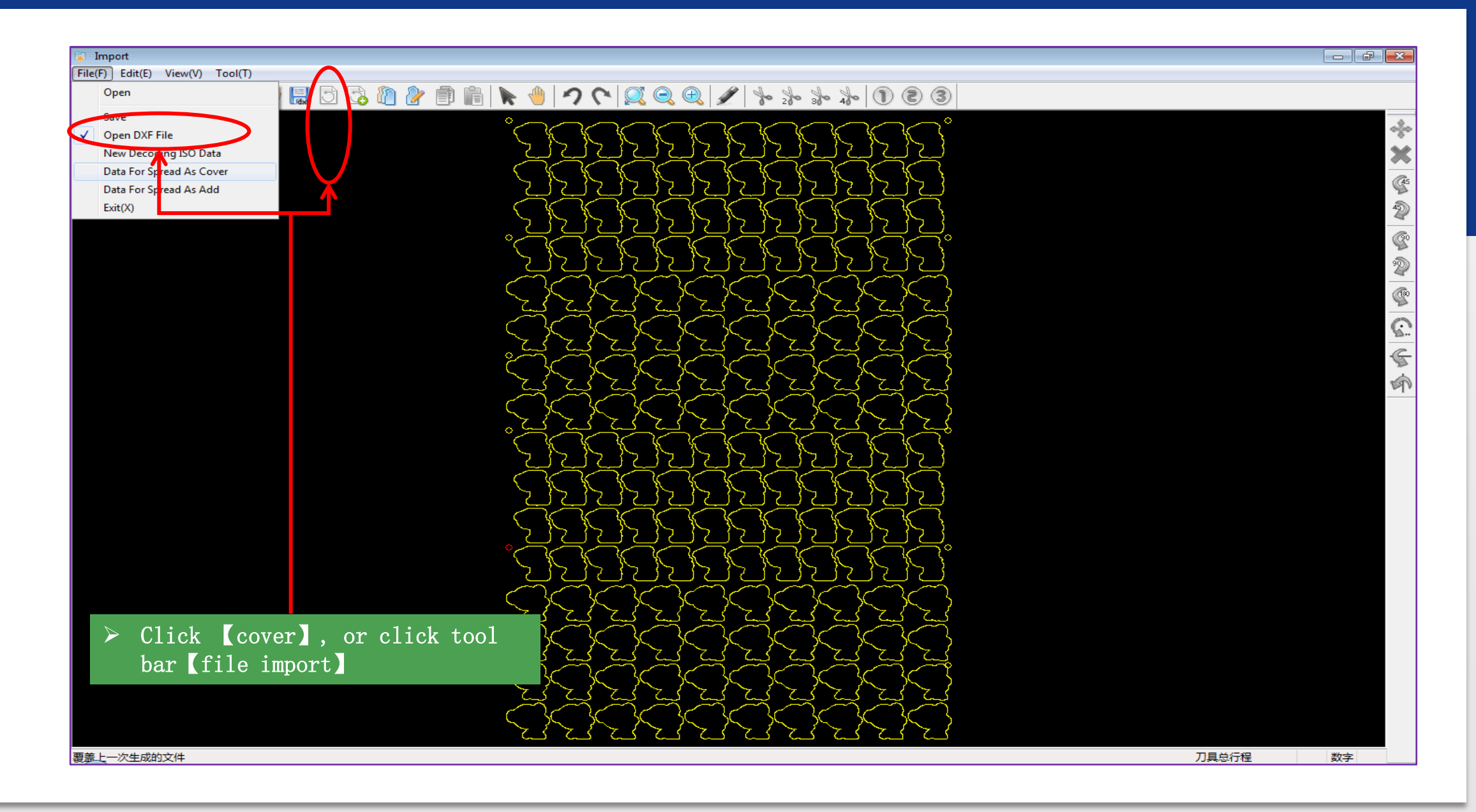

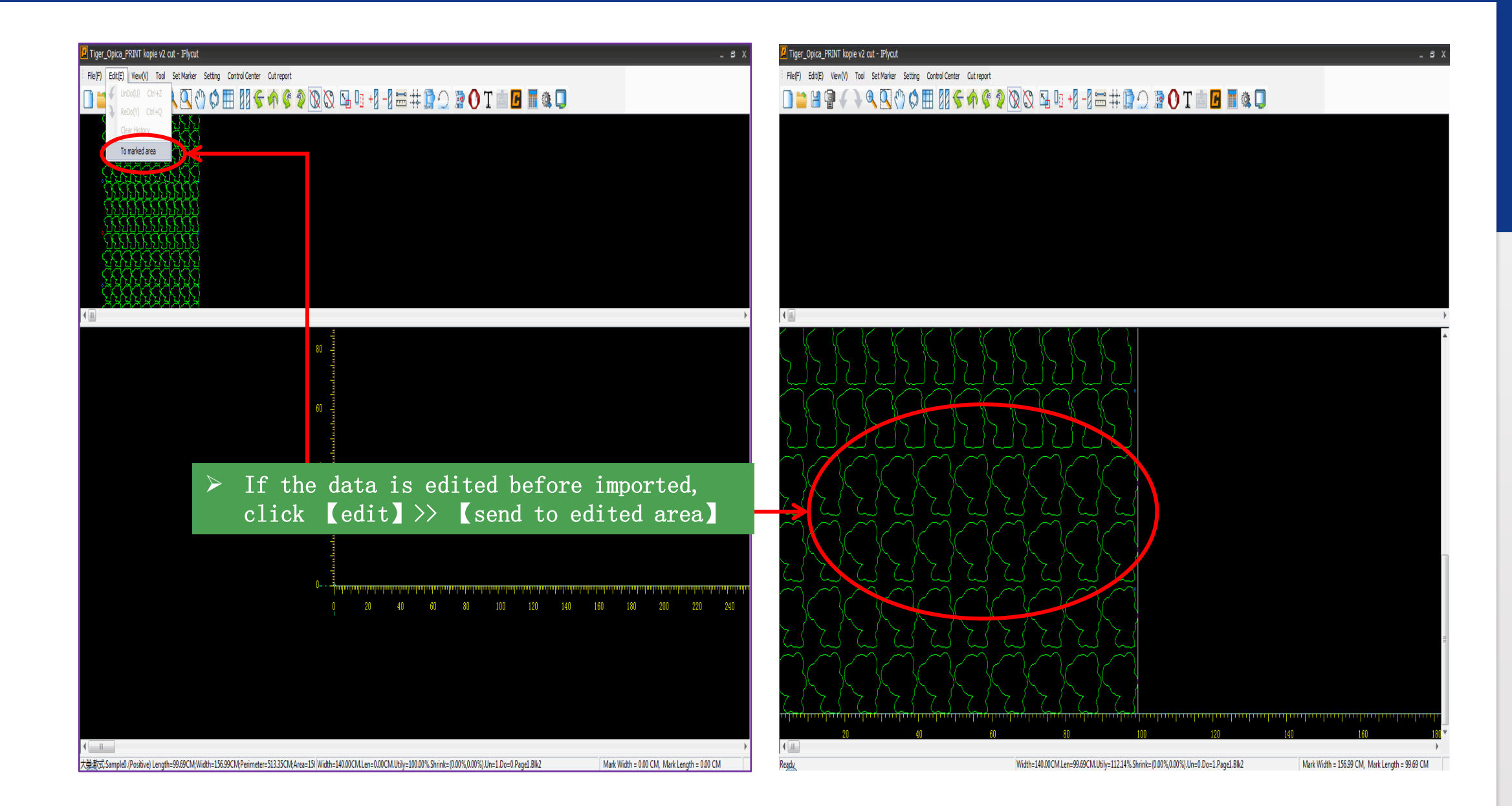

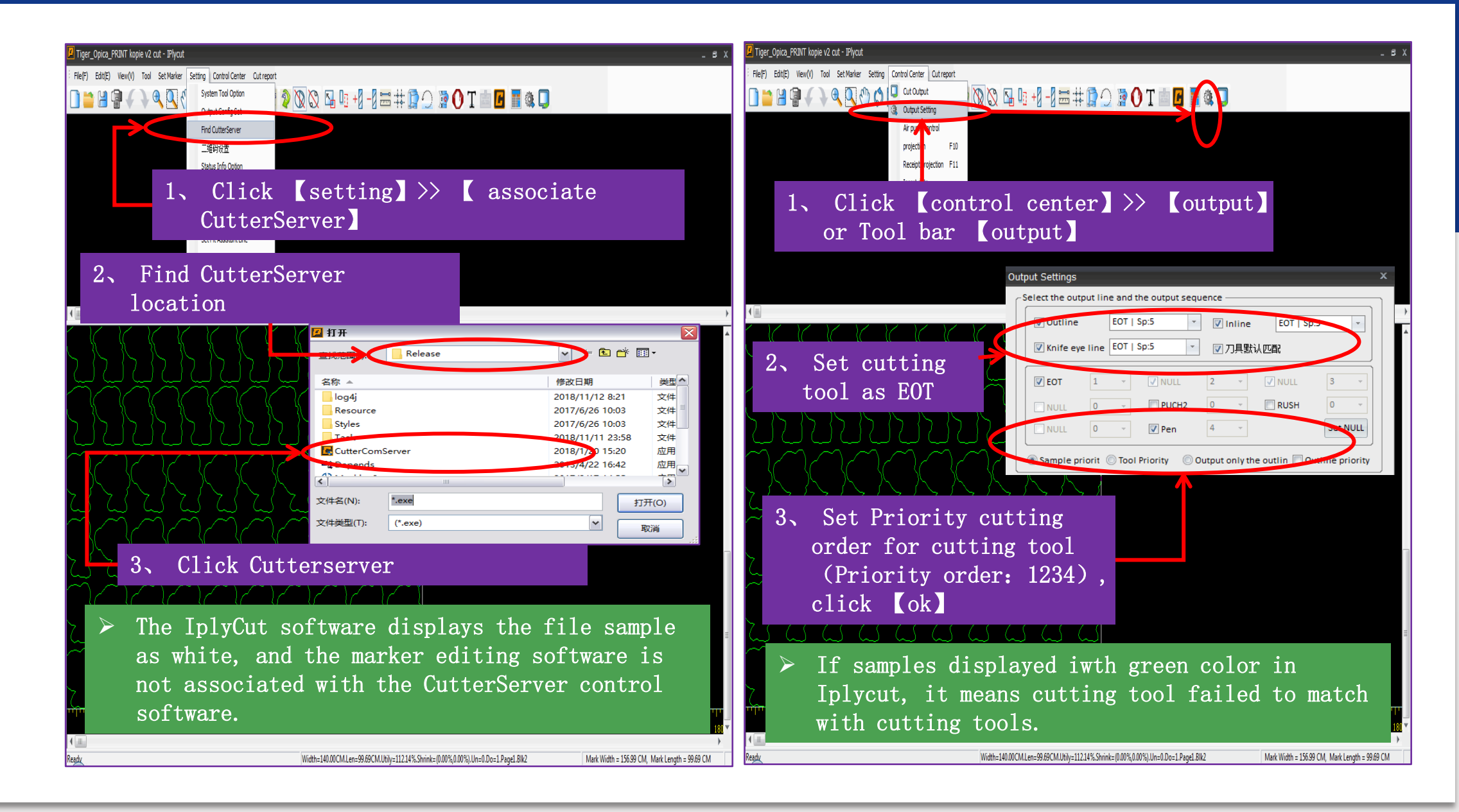

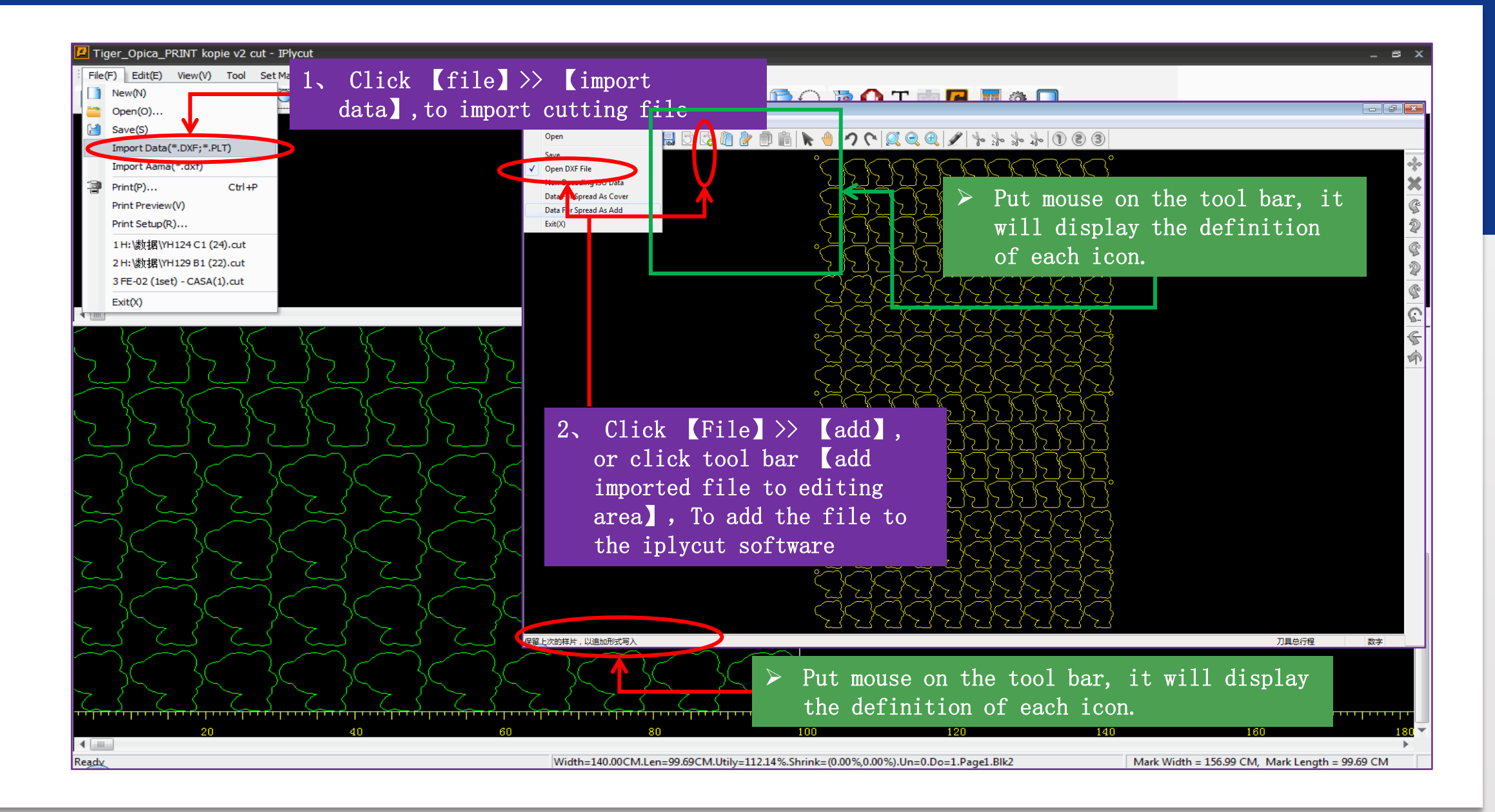

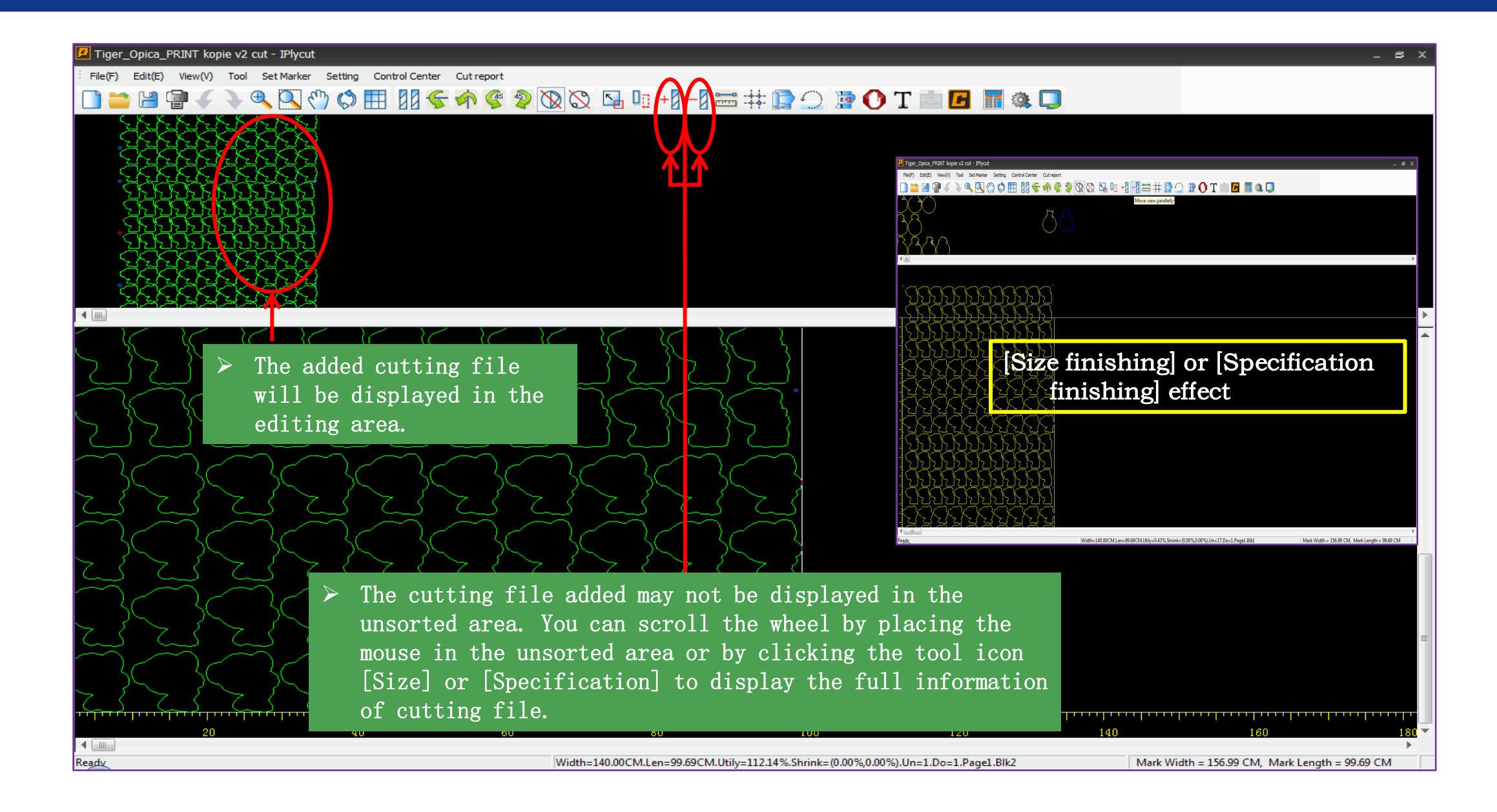

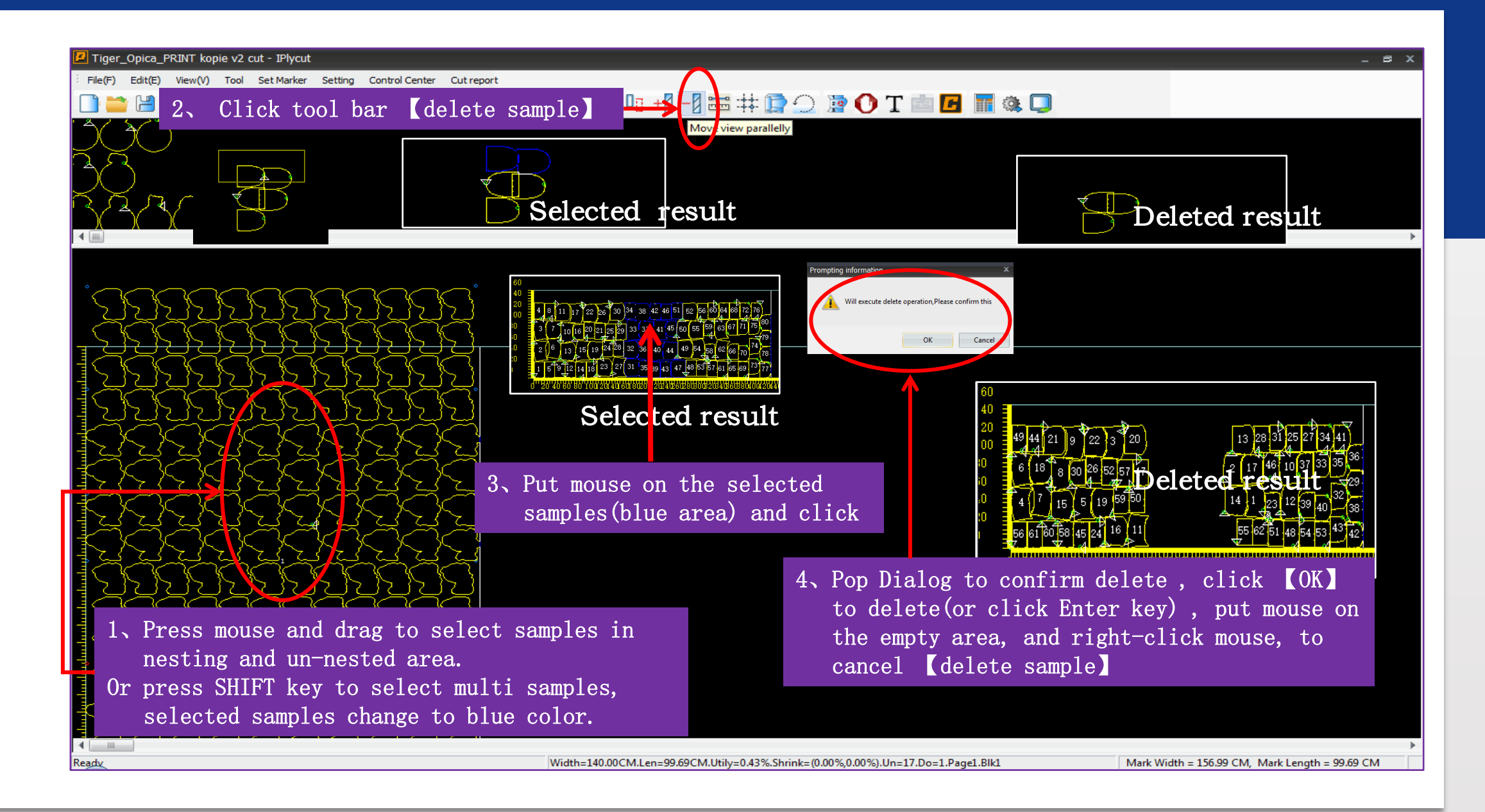

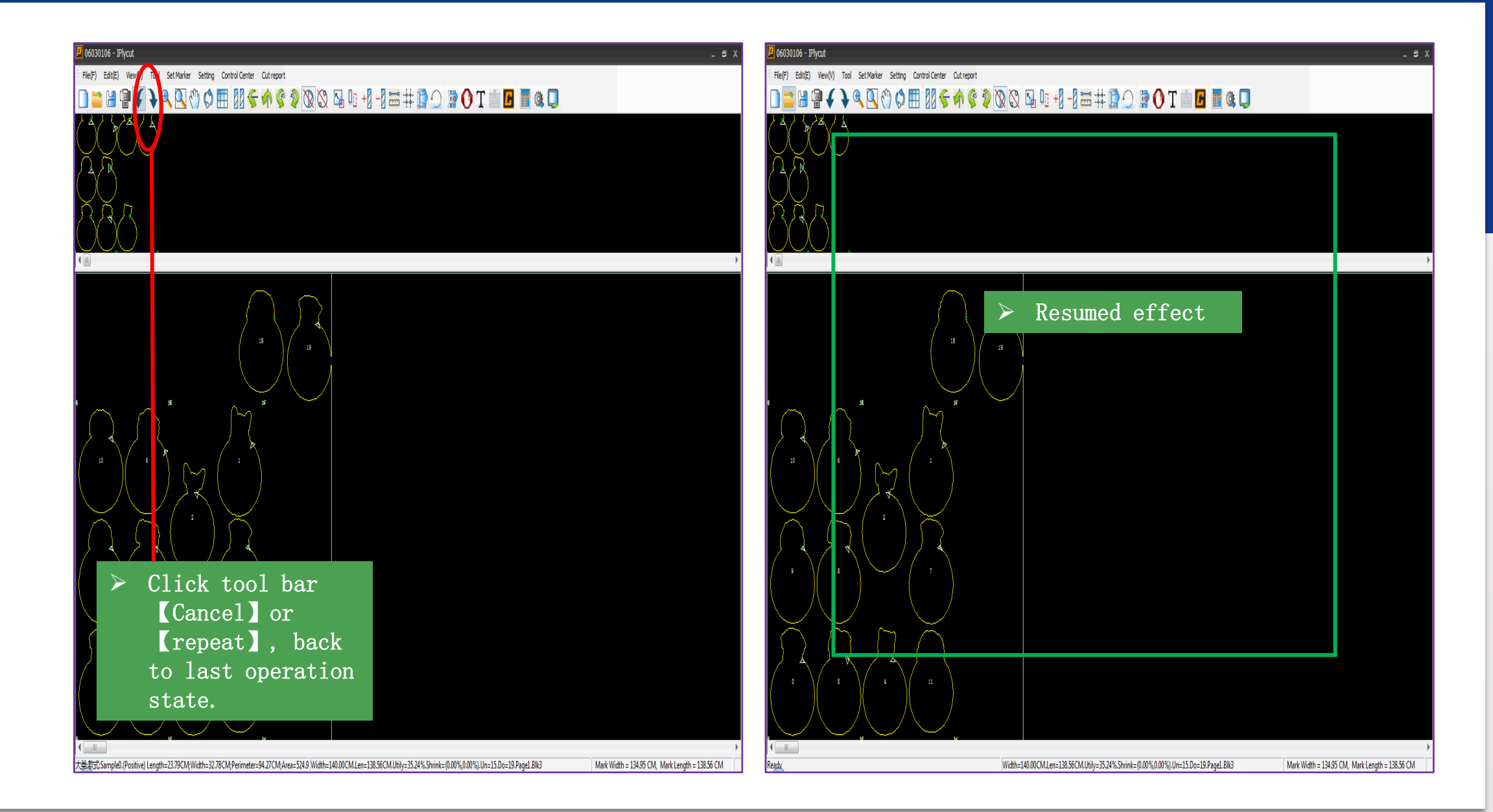

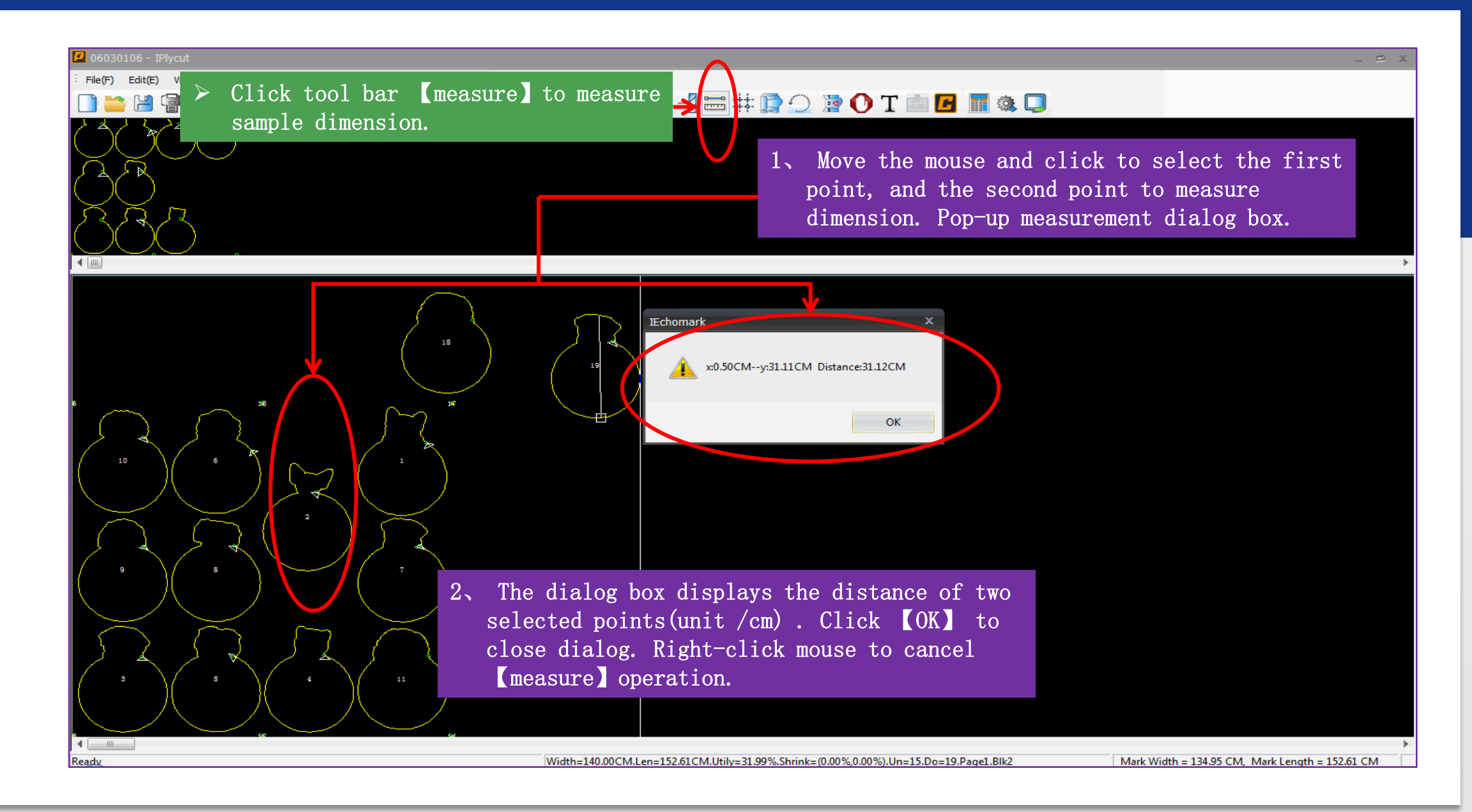

| 💋 06030106 - IPlycut                                         |                                                       |                                                  | _ 8 X                                                                     |
|--------------------------------------------------------------|-------------------------------------------------------|--------------------------------------------------|---------------------------------------------------------------------------|
| File(F) Edit(E) View(V) Tool Set Marker Control Center Cut r | eport                                                 |                                                  |                                                                           |
| Set Marker Info.                                             | 🎯 👰 🔯 🔂 🖬 🗉 +1 –1 🚟 🗱 😭 📿                             | 🧦 🕐 T 💼 🖪 🔚 🎕 📮                                  |                                                                           |
|                                                              |                                                       | If the onesting<br>software<br>nesting           | cutting data auto<br>failed in the<br>e, need do auto<br>operation again. |
|                                                              |                                                       |                                                  |                                                                           |
| Settings of m                                                | arking order information                              | x                                                |                                                                           |
| Marking                                                      |                                                       |                                                  |                                                                           |
| - Marking o                                                  | rder settings                                         | Fine adjustment manually                         |                                                                           |
| Fabric w                                                     | idth 140.00 cm Machine width: 1.60 M                  | Allow 2                                          | Set the actual size                                                       |
| a Fabric le                                                  | ngth 10000.00 cm Machine length: 2.50 M               | can be 0 cm                                      | of the cutting                                                            |
| 1、Click [set                                                 |                                                       | Can be 0 cm                                      | materials                                                                 |
| nesting list >>                                              | ring to machine size                                  |                                                  |                                                                           |
| (nesting                                                     | rder mode 🕤 🕝 Interval settings <unit: mm=""></unit:> | Rotation                                         |                                                                           |
| info pop-up                                                  | Interval Unper margin                                 |                                                  |                                                                           |
| dialar har                                                   | y marking interval opper integrit                     |                                                  |                                                                           |
| dialog box.                                                  | Roller                                                | © 0 <prohibit ro1<="" td=""><td></td></prohibit> |                                                                           |
| ( Name                                                       | Left Margin Lower margin                              | 1 Set comple may not                             |                                                                           |
| 060301                                                       |                                                       | 4, Set sample max for                            | ary angre.                                                                |
|                                                              |                                                       |                                                  |                                                                           |
| , Set sample gap                                             | 1n                                                    |                                                  | 5、Click (OK)                                                              |
| s auto nesting                                               | r next tir                                            | on currer                                        |                                                                           |
|                                                              |                                                       |                                                  |                                                                           |
|                                                              |                                                       |                                                  | L. L. L. L. L. L. L. L. L. L. L. L. L. L                                  |
| Ready                                                        | Width=140.00CM.Len=152.61CM.Utily=31.99%.Shrink=      | (0.00%,0.00%).Un=15.Do=19.Page1.Blk2             | Mark Width = 134.95 CM, Mark Length = 152.61 CM                           |
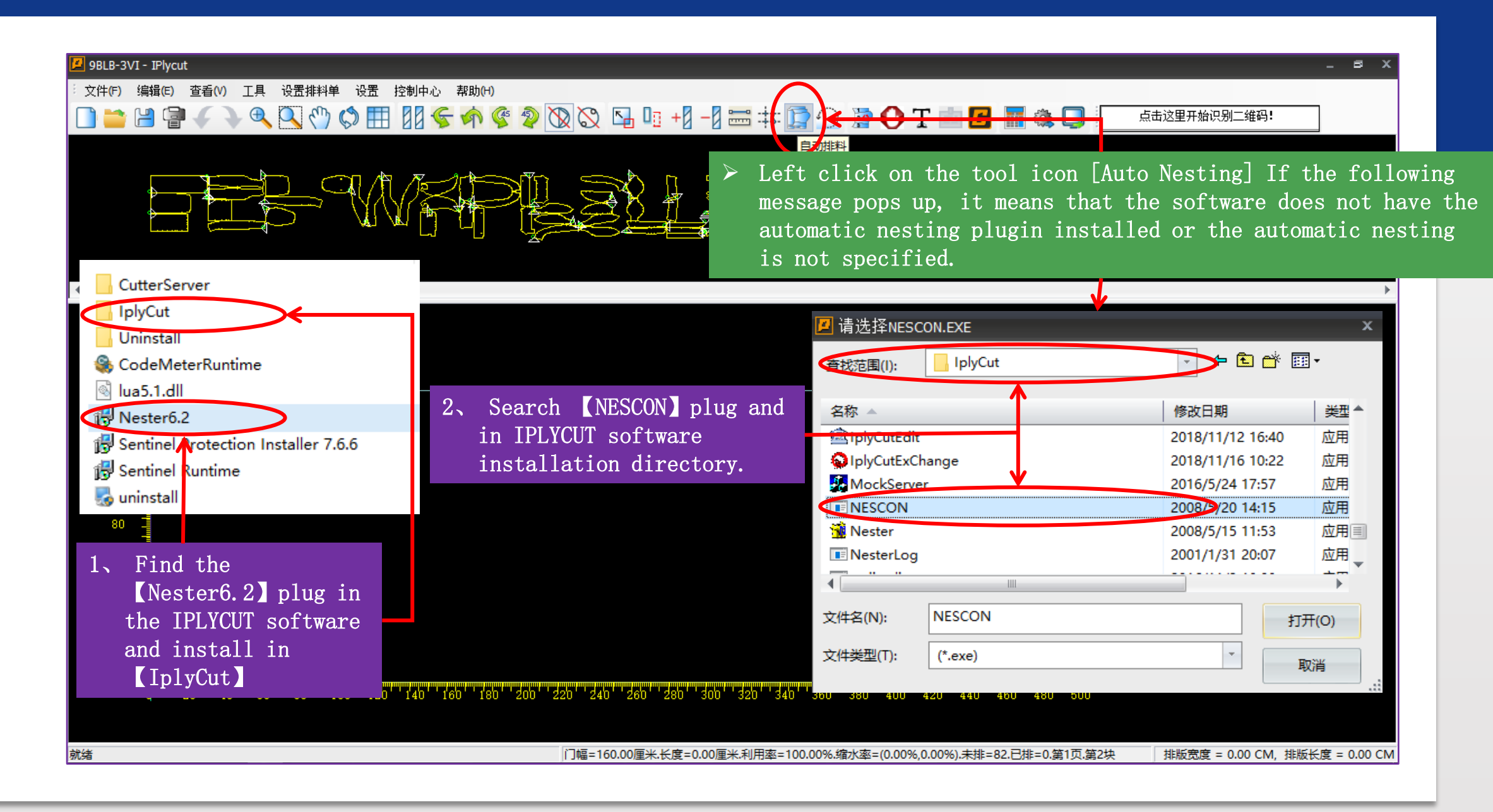

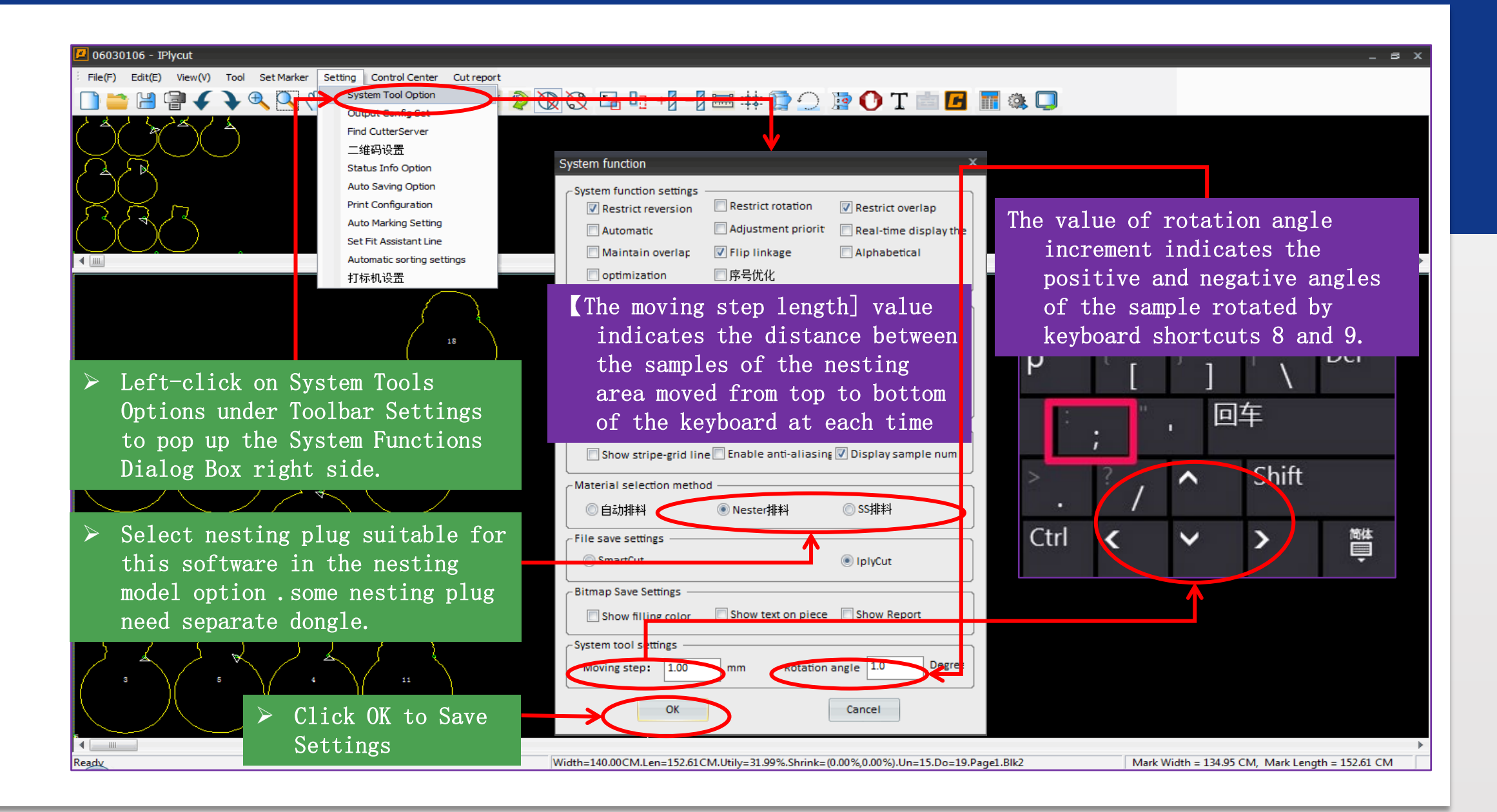

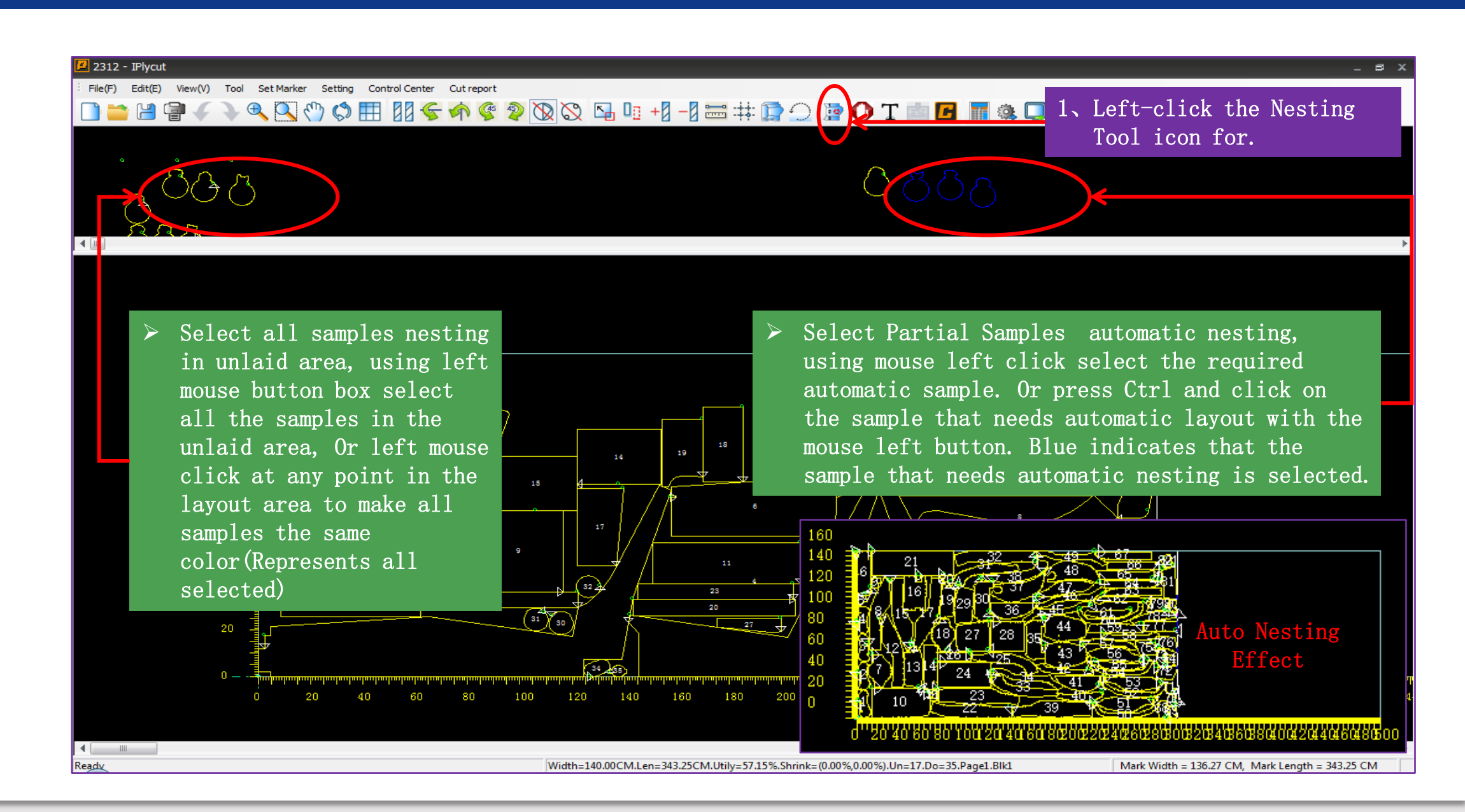

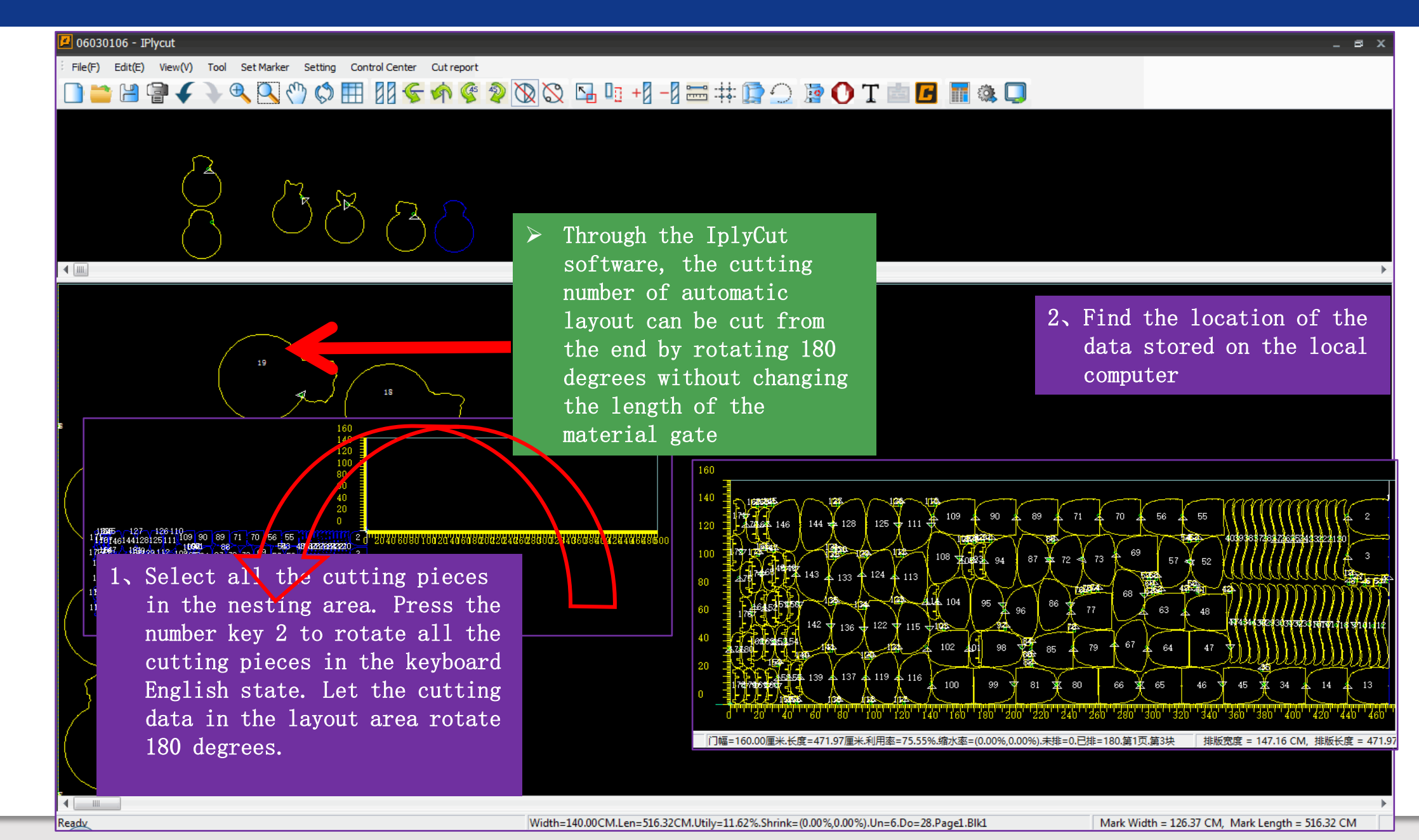

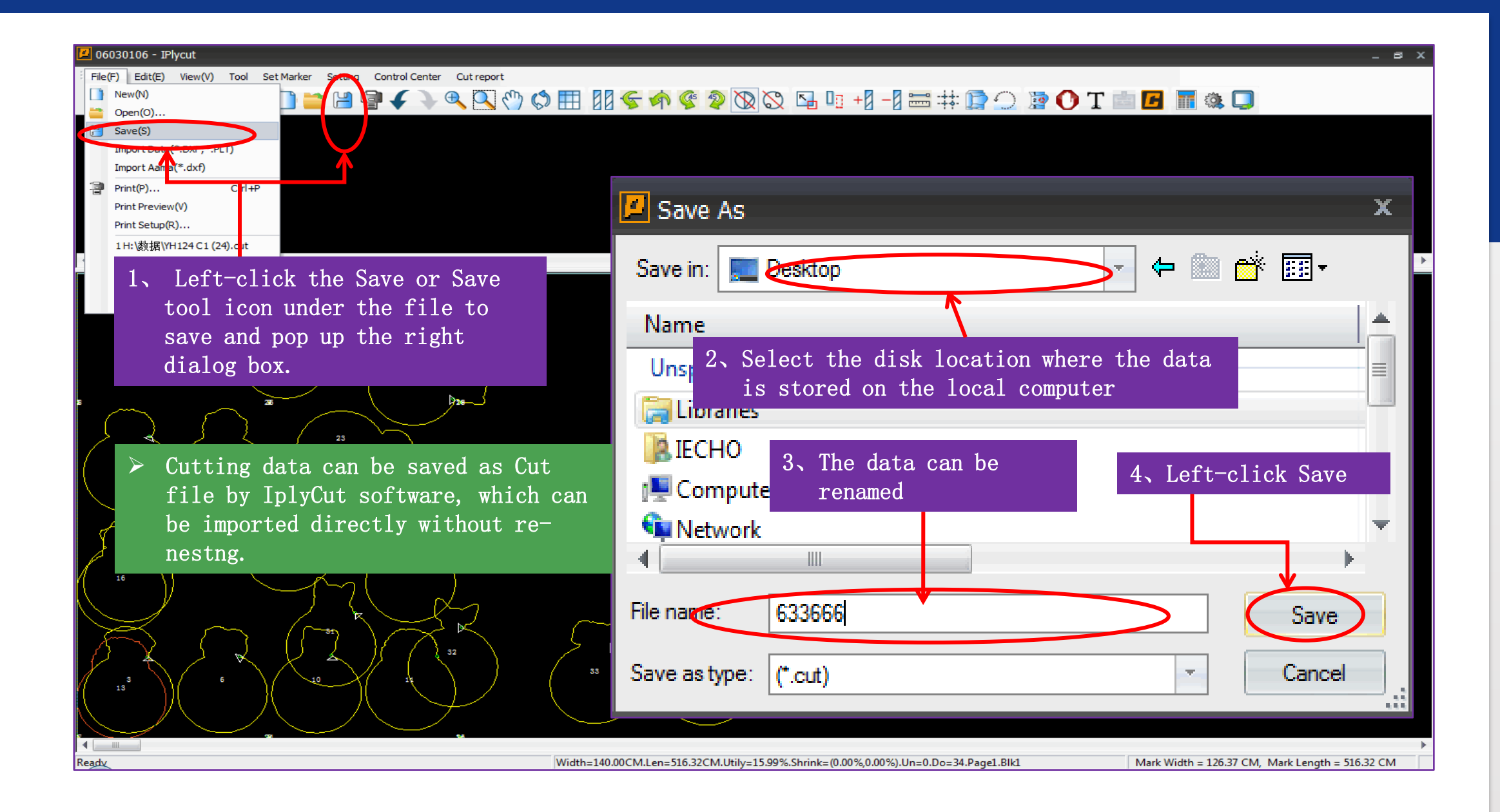

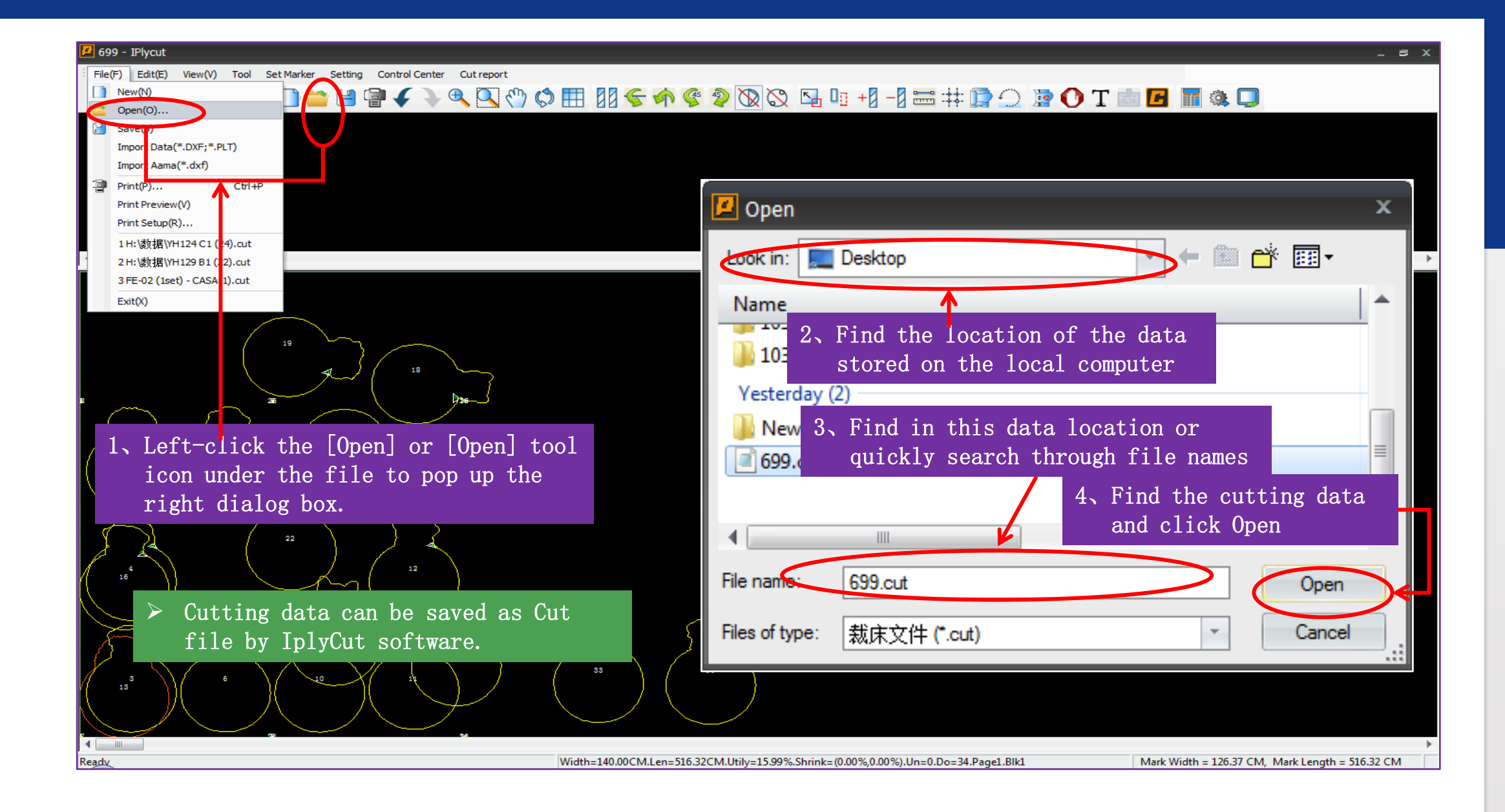

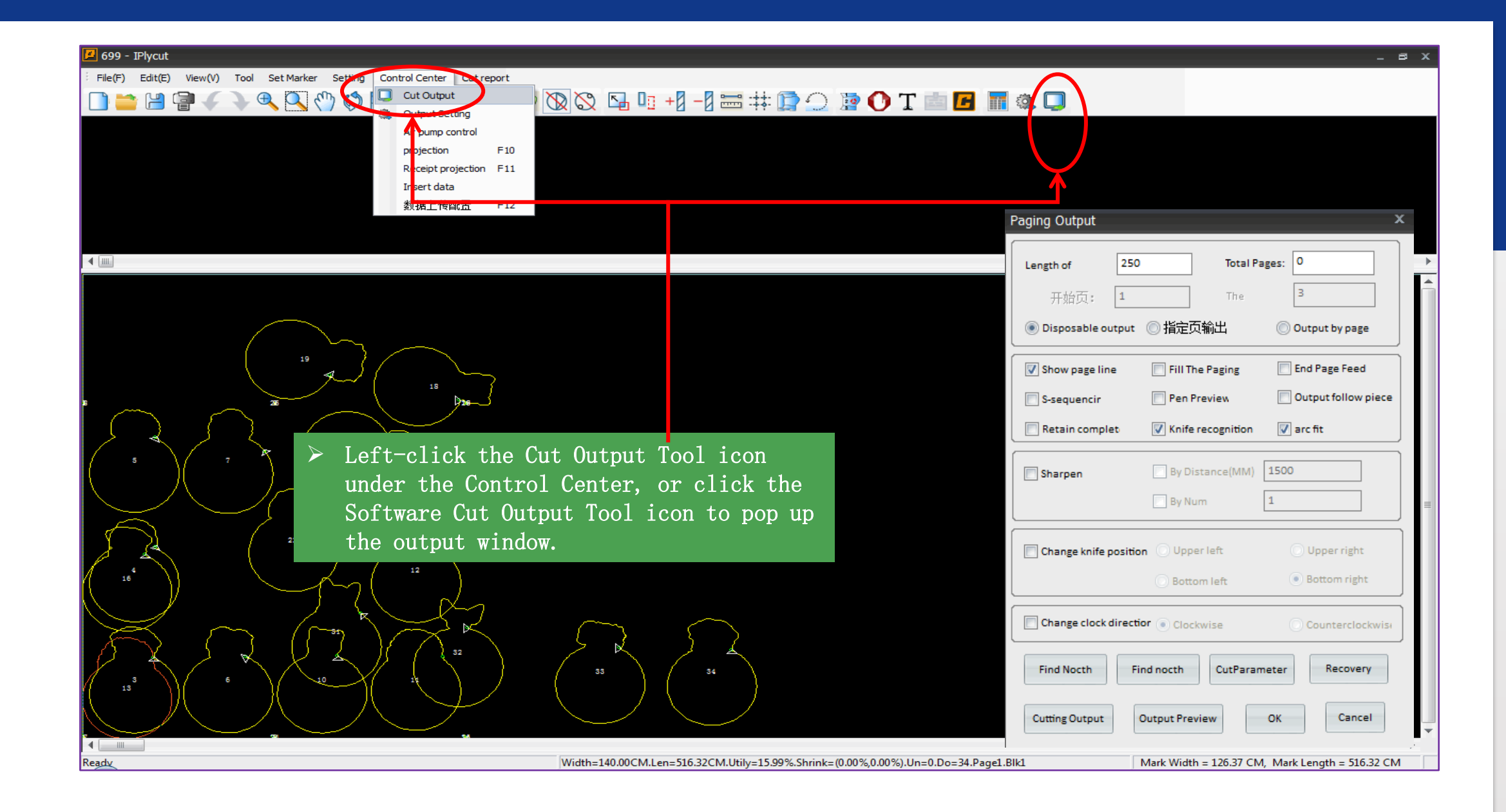

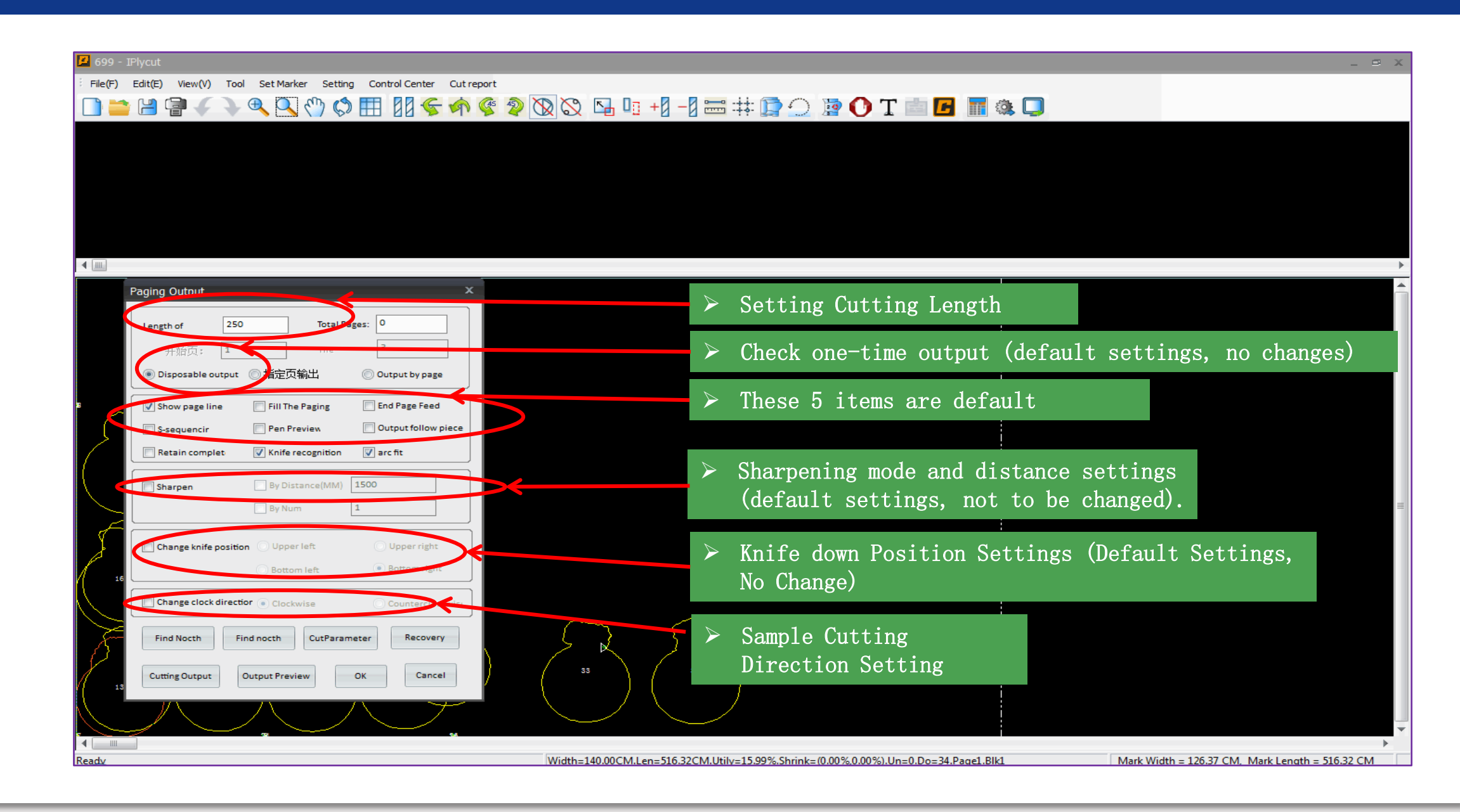

| 🔼 699 - IPlycut                                                           |                                                                                       | )                                              |
|---------------------------------------------------------------------------|---------------------------------------------------------------------------------------|------------------------------------------------|
| File(F) Edit(E) View(V) Tool Set Marker Setting Control Center Cut report |                                                                                       |                                                |
| 🗋 🚞 🚔 🗑 🗸 🔍 🔍 🖑 🔅 🆽 🛿 🗲 🏟 🌾 🖇                                             | ) 🔯 🖄 🖳 🗉 +1 –1 🚟 🗰 🗊 🔿 🗋 🚺 T 👘 🖪 🗋 🎕 🕻                                               |                                                |
|                                                                           |                                                                                       |                                                |
|                                                                           |                                                                                       |                                                |
|                                                                           |                                                                                       |                                                |
|                                                                           |                                                                                       |                                                |
|                                                                           |                                                                                       |                                                |
|                                                                           |                                                                                       |                                                |
|                                                                           |                                                                                       |                                                |
|                                                                           |                                                                                       |                                                |
| Paging Output ×                                                           | Find Nocth Para Set X                                                                 |                                                |
| Length of 250 Total Pages: 0                                              | Find Error (%):                                                                       |                                                |
|                                                                           | DataSource CAD - Find 100.00 RemoveAll Add                                            |                                                |
|                                                                           | Num Type Length(mm) Width(mm) Whether rec                                             |                                                |
| Output Disposable output ① 指定贝制工 ② Output by page                         | 1 V 5.00 2.00 ×                                                                       |                                                |
| 3 📝 Show page line 📄 Fill The Paging 📄 End Page Feed                      | 2 V 5.00 5.00 ^<br>3 I 6.00 1.00 ~                                                    |                                                |
| S-sequencir Output follow sizes                                           |                                                                                       |                                                |
| Retain complet > Left-click on [Notc                                      | h Parameters],                                                                        |                                                |
| and non up the righ                                                       | t dialog hov ide Deletes the out 同内线刀眼                                                |                                                |
| Sharpen and pop up the right                                              | System parameter settings                                                             |                                                |
| By Num 1                                                                  | V length 5.00 V width 10.00                                                           |                                                |
|                                                                           | I length 5.00 Knife center 0.00                                                       |                                                |
|                                                                           |                                                                                       |                                                |
| 16 Bottom left Bottom right                                               | I bnife PE Make                                                                       |                                                |
| Change clock direction  Clockwise Counterclockwise                        |                                                                                       |                                                |
|                                                                           |                                                                                       |                                                |
| Find Nocth Fin nocth CutParameter Recovery                                | OK Cancel                                                                             |                                                |
|                                                                           | 33 54                                                                                 |                                                |
| 18 Cutung output Output Preview OK Cancer                                 |                                                                                       |                                                |
|                                                                           |                                                                                       |                                                |
|                                                                           |                                                                                       |                                                |
| Ready                                                                     | Width-140.00CM Len-516.32CM Litily-15.99% Shrink-(0.00% 0.00%) Lin-0.Do-34 Page1 Rivi | Mark Width = 126 37 CM Mark Length = 516 32 CM |
|                                                                           |                                                                                       |                                                |

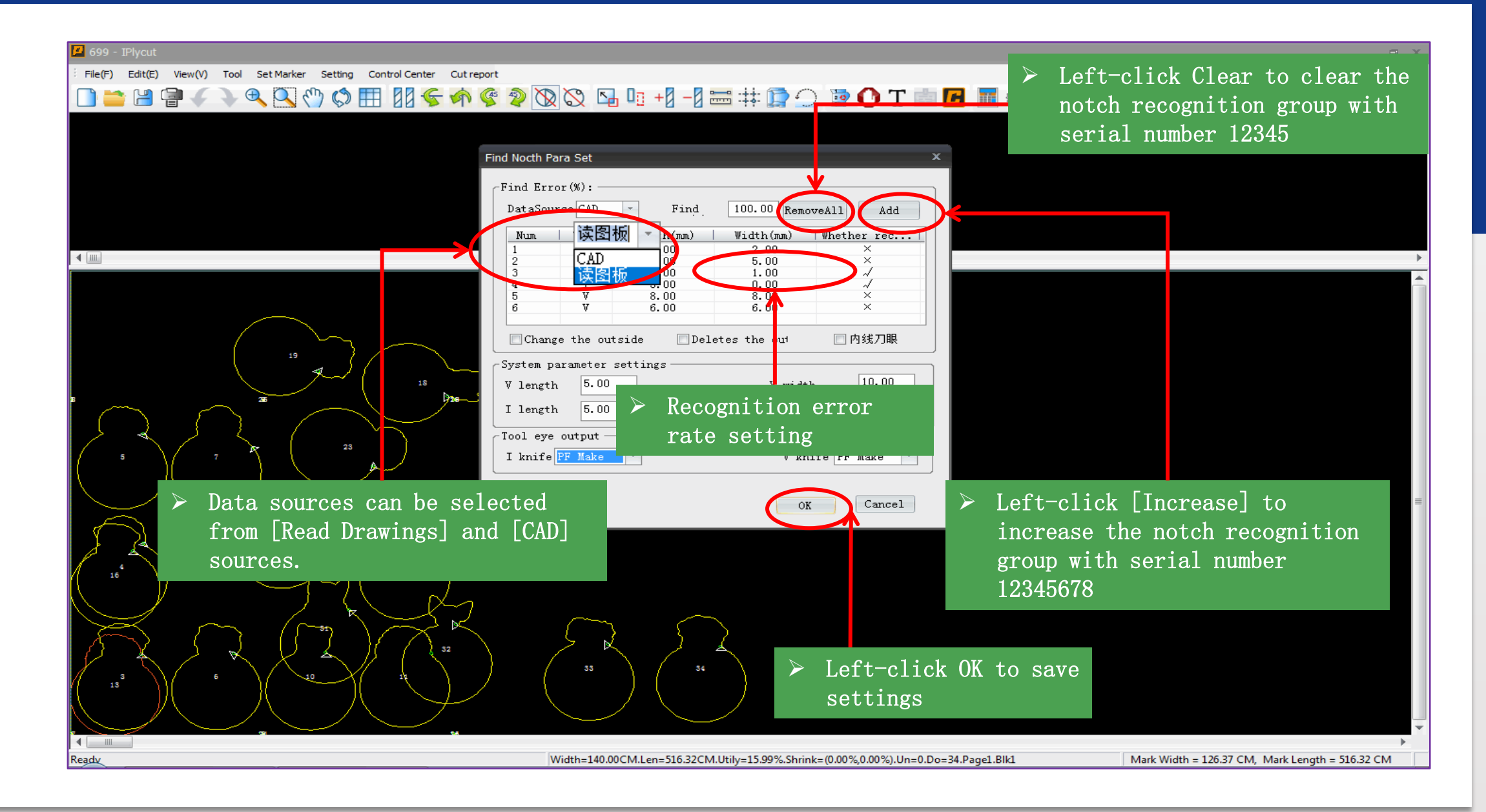

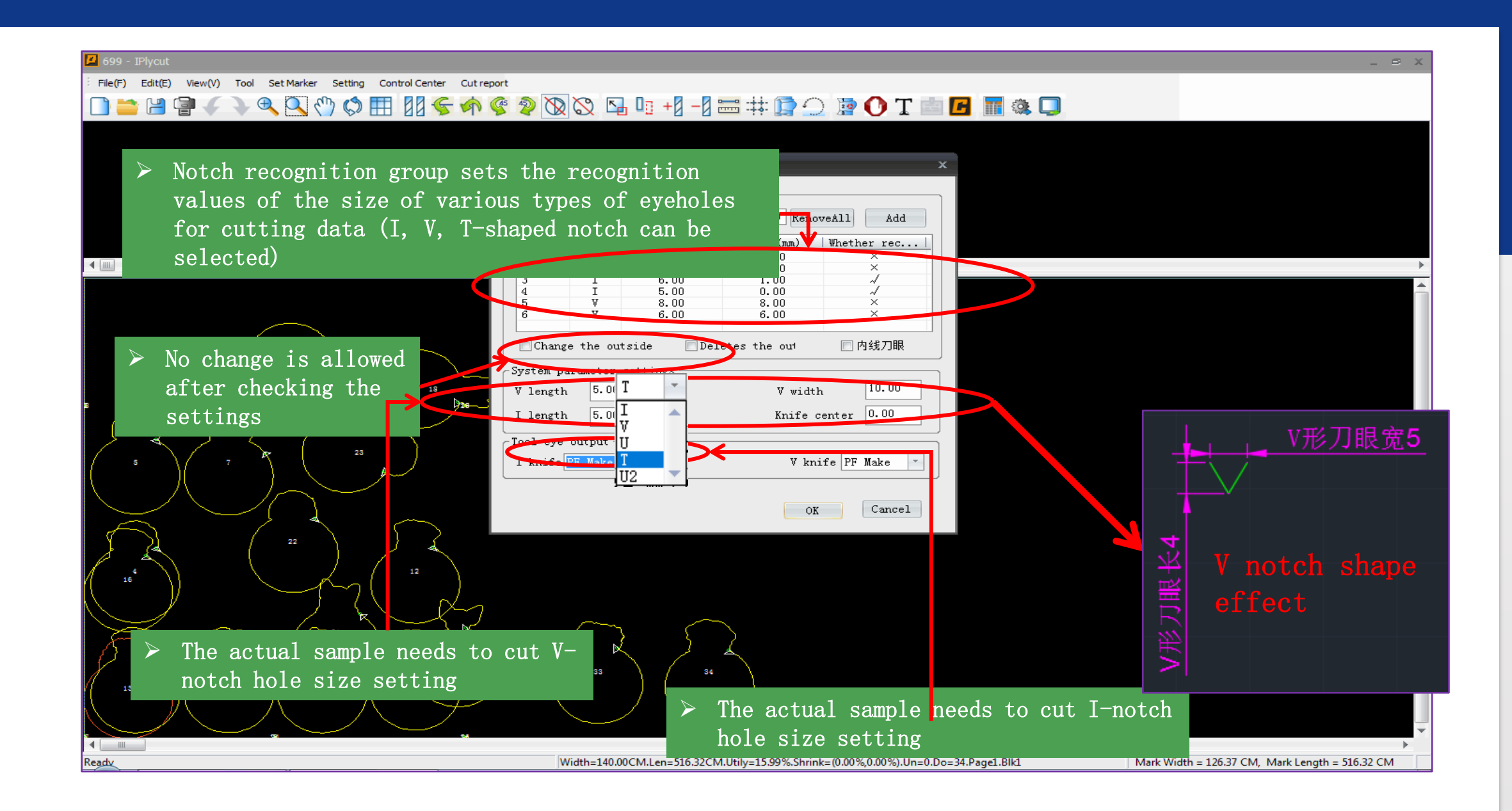

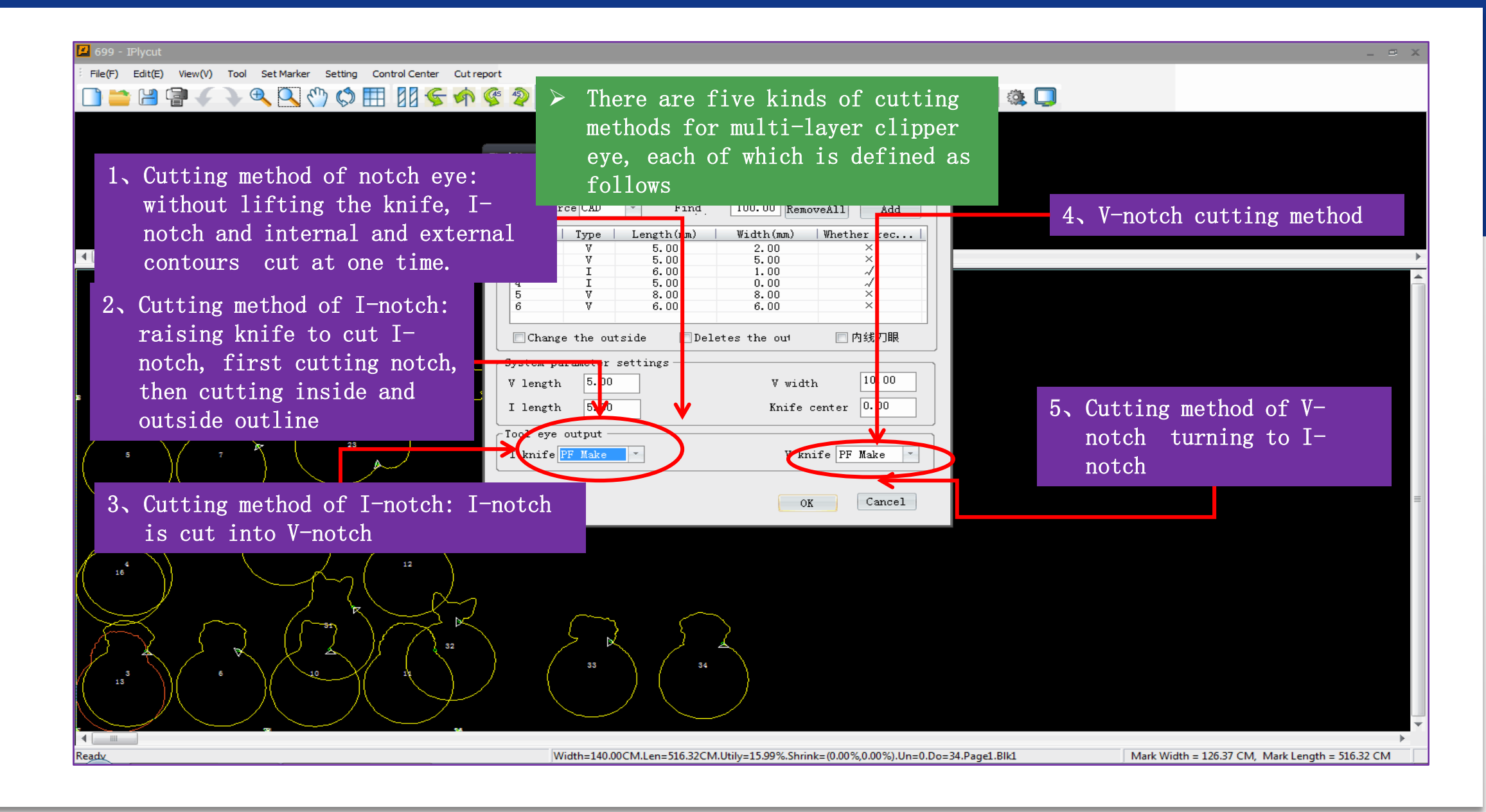

| 📕 699 -   | - IPlycut             |                             |                                |          |                               |                         | _ = X |
|-----------|-----------------------|-----------------------------|--------------------------------|----------|-------------------------------|-------------------------|-------|
| · File(F) | Edit(E) View(V) To    | ool Set Marker Set          | ting Control Center Cut report |          |                               |                         |       |
|           | • 🛄 🗇 🖌 🤇             | • 🕀 🔾 🖑 (                   | S III 88 6 🚓 🚱                 |          | R. D. +0 -0 == ++ m -         | ) 🗟 🎧 T 📷 🖪 🔚 🚳 🥅       |       |
|           |                       |                             |                                |          |                               |                         |       |
|           |                       |                             |                                |          |                               |                         |       |
|           | Paging Output         |                             | ×                              |          |                               |                         |       |
|           | Length of 250         | D Total P                   | ages: 0                        | C        | Drilling recognition settings | ×                       |       |
|           | 144万。1                | The                         | 3                              |          | 钻孔刀具设置                        |                         |       |
|           |                       |                             |                                |          | ✓ 圆孔1 PUCH2   Sp:15 ▼         | ☑ 圆孔2 PUCH2   Sp:15 ▼   |       |
|           | Disposable output     | ◎ 指定以制工                     | Output by page                 |          | ▼ 圆孔3 PUCH2   Sp:15 ▼         |                         |       |
|           | Show page line        | Fill The Paging             | End Page Feed                  |          |                               |                         | r<br> |
|           | S-sequencir           | Pen Preview                 | Output follow piece            |          | 🔽 Find nocth                  | Diameter 1.50           |       |
|           | Retain complet        | Knife recognition           | 📝 arc fit                      |          | Nocth 2 offsetX 0.00          | Nocth 2 offsetY 0.00    |       |
|           |                       | Ry Distance (MM)            | 1500                           |          | Nocth 1 dia 10.00 Nocth 2     | 10.00 Nocth 3 dia 10.00 |       |
|           | snarpen               | By Num                      |                                |          |                               |                         |       |
|           |                       | by Num                      |                                |          | ОК                            | Cancel                  |       |
| 8         | Change knife position | on 🔘 Upper left             | O Upper right                  |          |                               |                         |       |
|           |                       | O Bottom left               | Bottom right                   |          |                               |                         |       |
|           |                       |                             |                                |          |                               |                         |       |
|           | Change clock direct   | hor () Clockwise            | Counterclockwise               |          |                               |                         |       |
|           | Find North F          | ind nocth Cy.P. ca          | meter Recovery                 |          |                               |                         | ≡     |
| Æ         |                       |                             |                                |          |                               |                         |       |
| Å         | Cutting Output        | Output Preview              | OK Cancel                      |          |                               |                         |       |
|           | 6 \                   |                             |                                |          |                               |                         |       |
|           | V                     |                             | ► Left c                       | lick on  | Drill                         |                         |       |
|           |                       |                             | R Docogn                       | ition to | a non un tha                  |                         |       |
| K         | $\sim$ $\langle$      | <pre>}</pre>                | Kecogii                        |          | o pop up the                  |                         |       |
| 5         |                       | $\prec$ $\chi$ $\checkmark$ | r1ght                          | dialog b | box                           |                         |       |
| 1         | 3                     | 10                          |                                | {        |                               |                         |       |
|           |                       | 八                           | $\wedge \mathcal{Y}$           |          | $\neg \setminus \neg$         |                         |       |
| -         | $\rightarrow$ $\sim$  |                             |                                |          |                               |                         |       |
|           |                       |                             |                                |          |                               |                         |       |

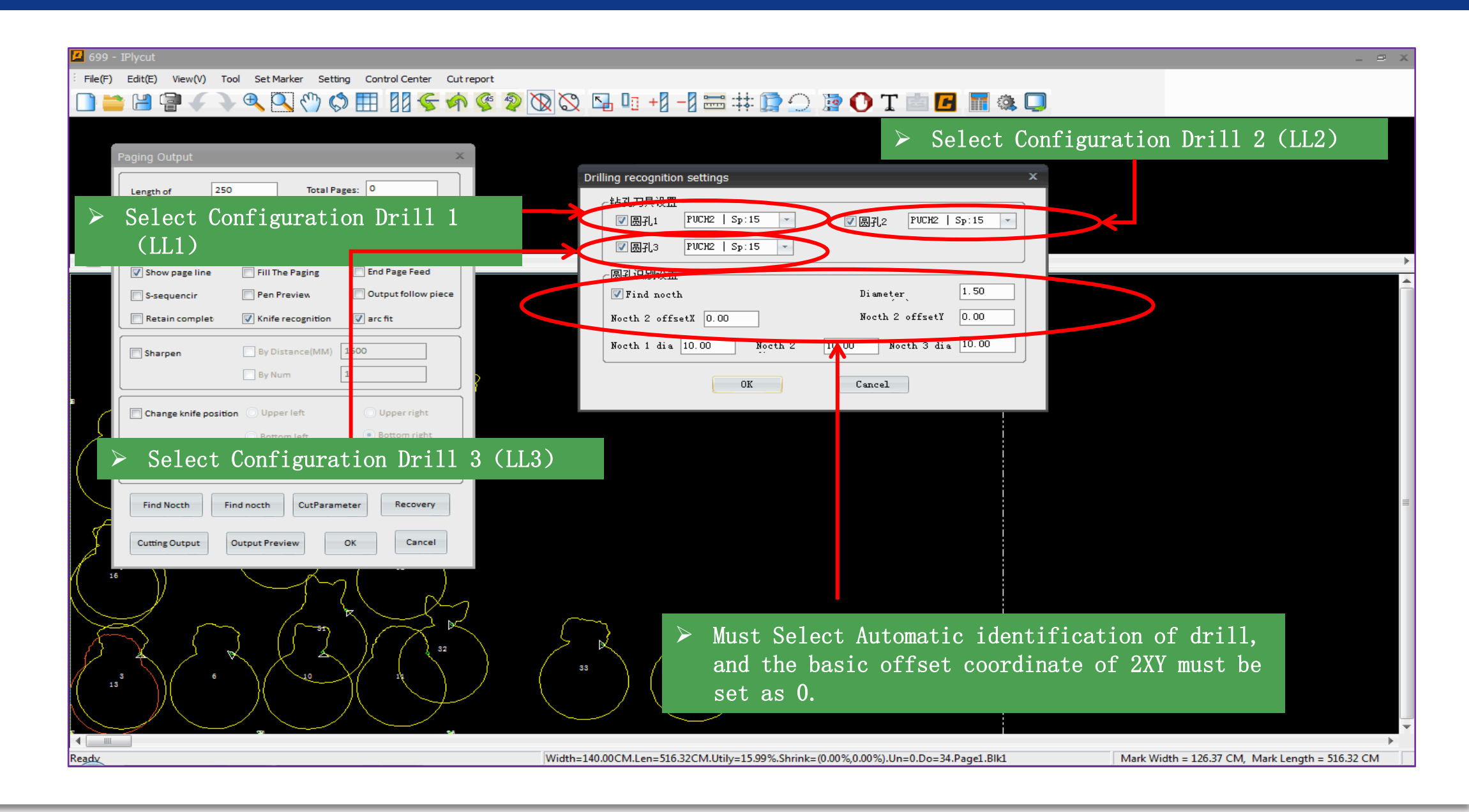

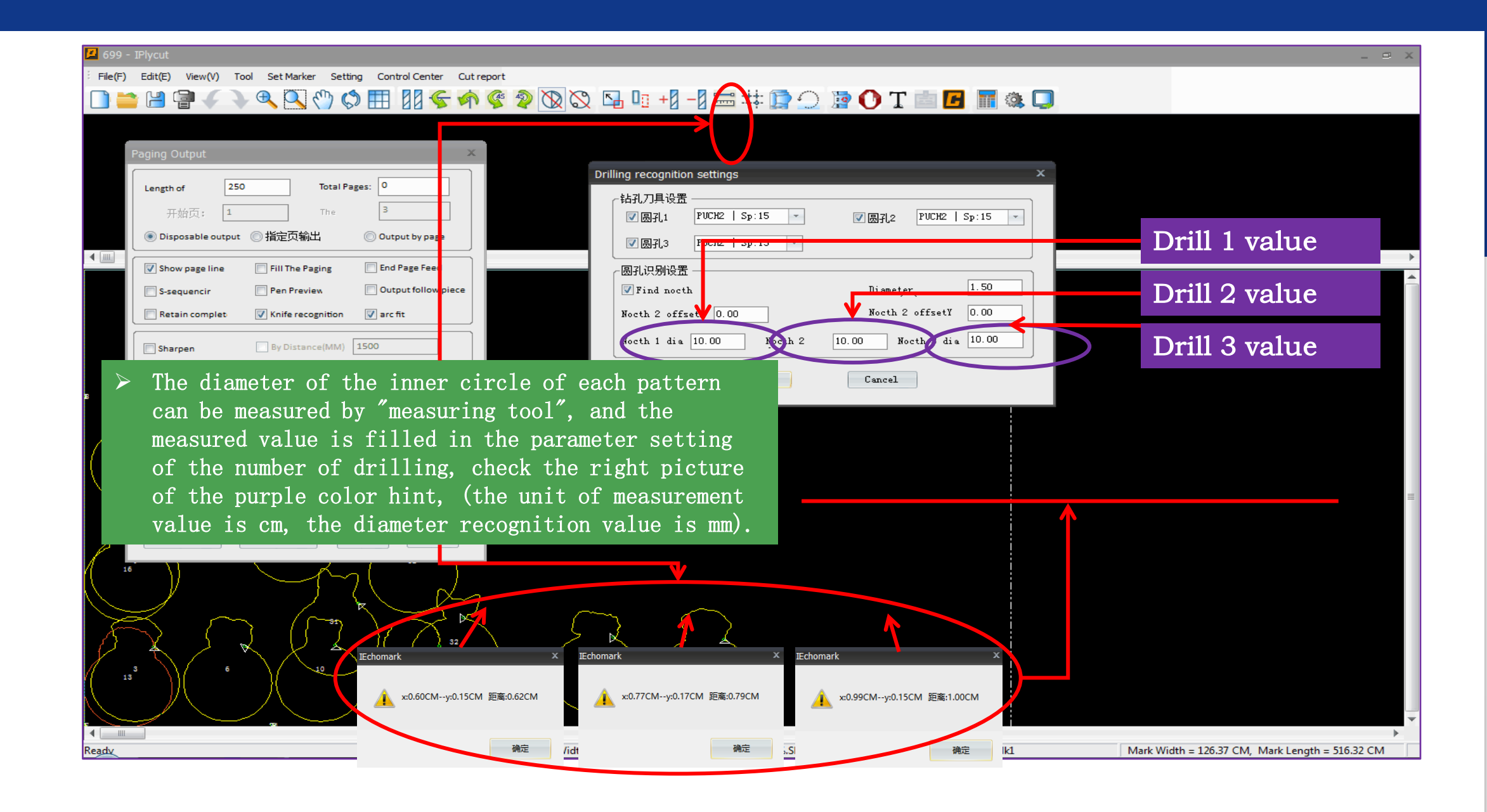

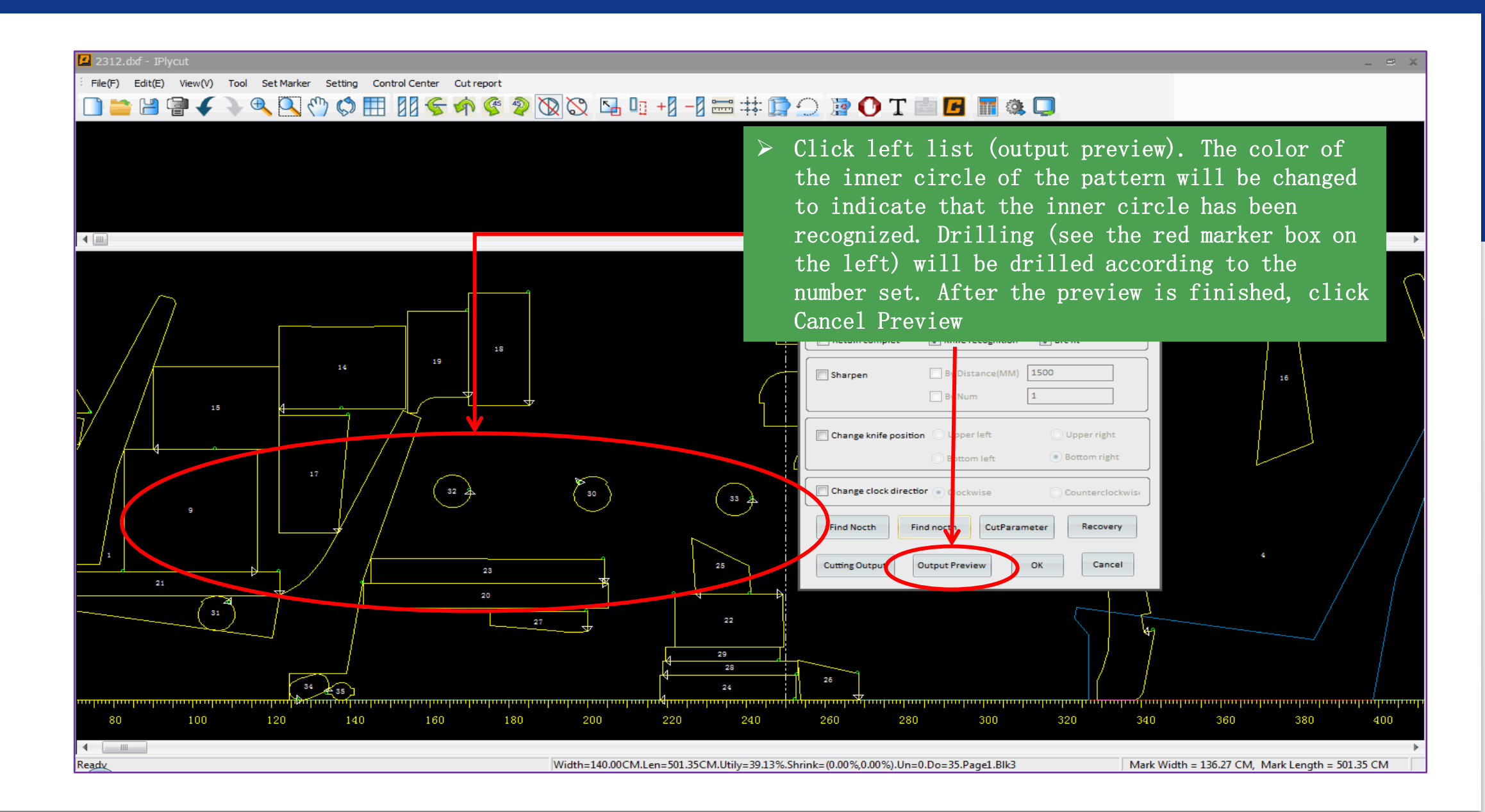

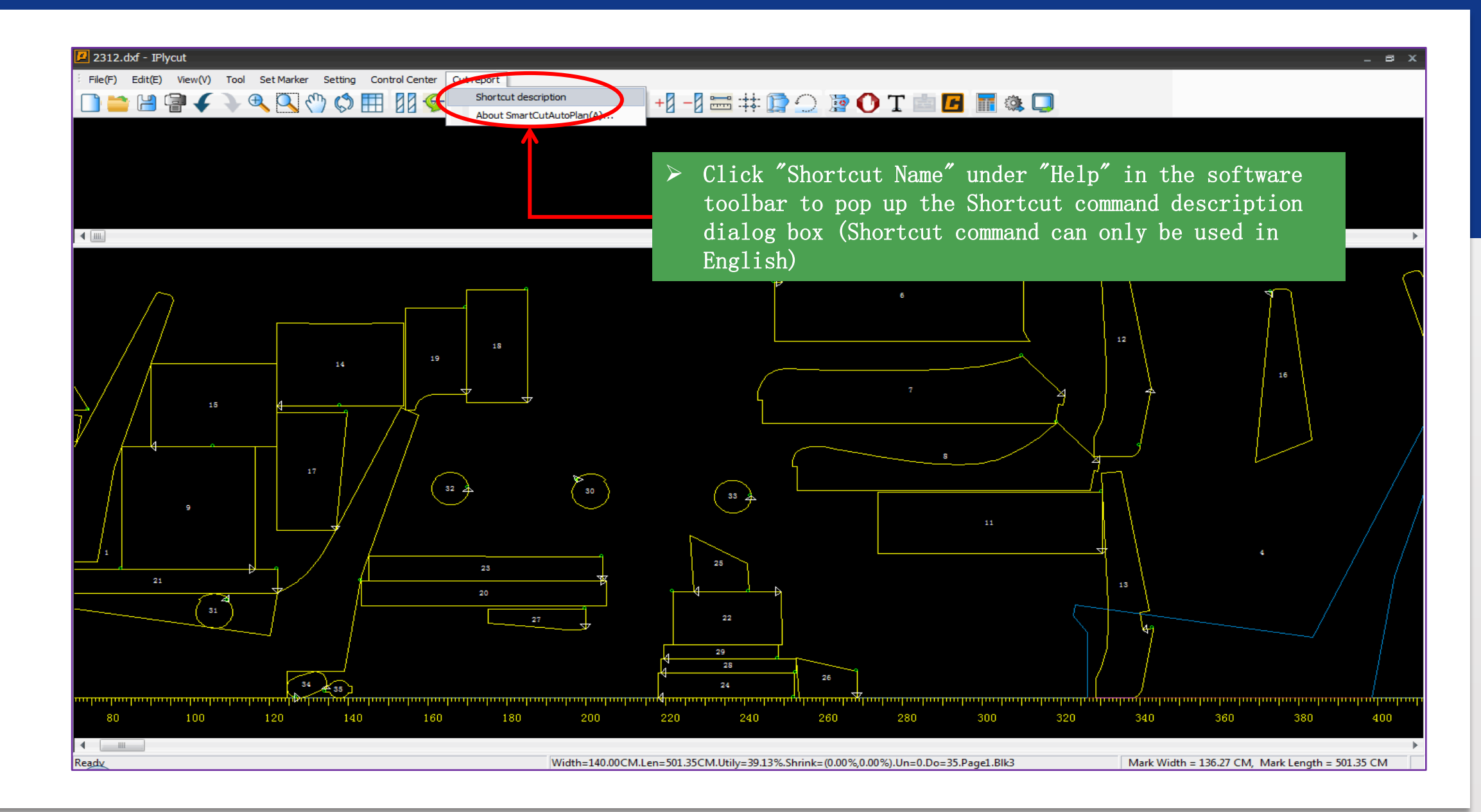

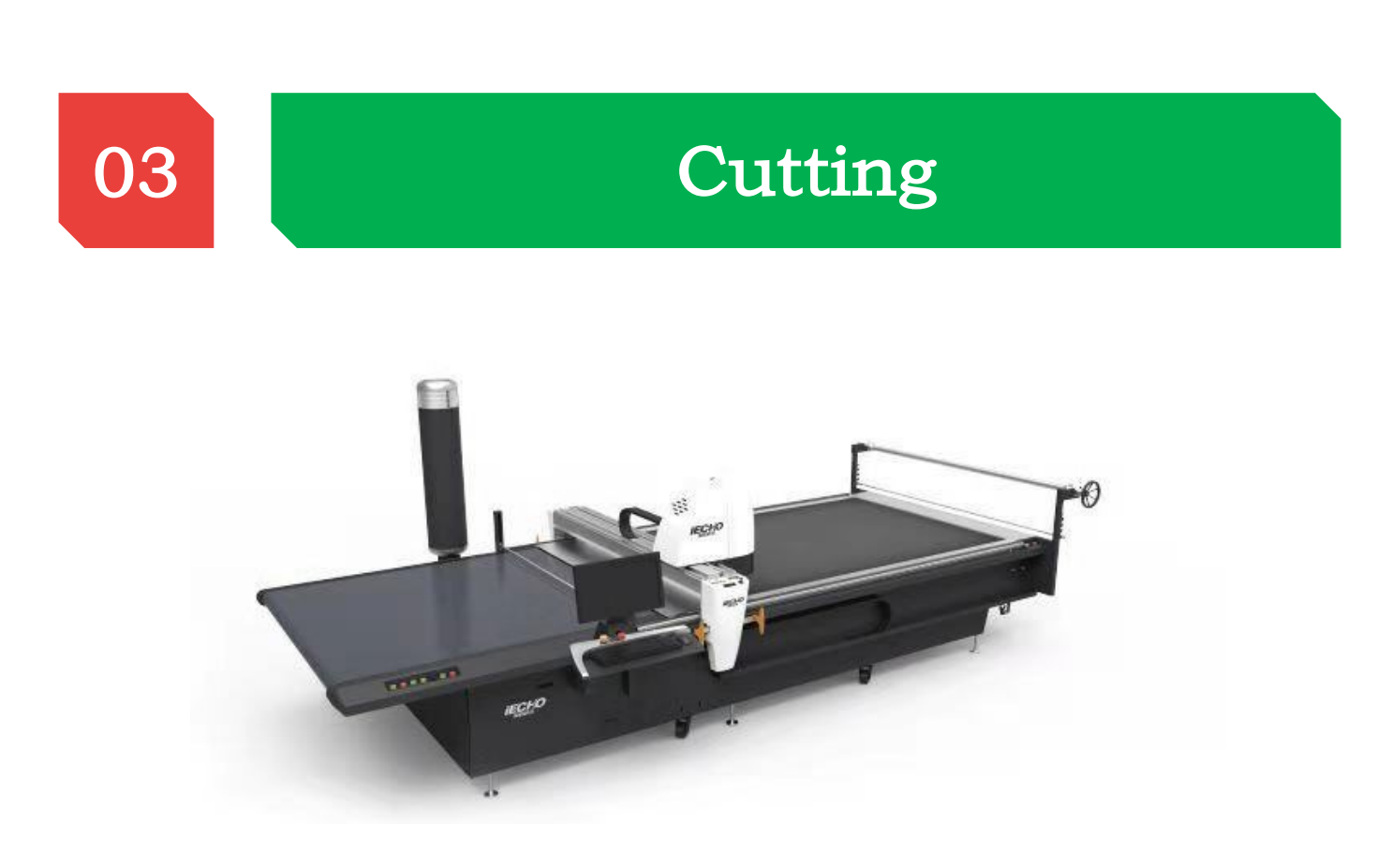

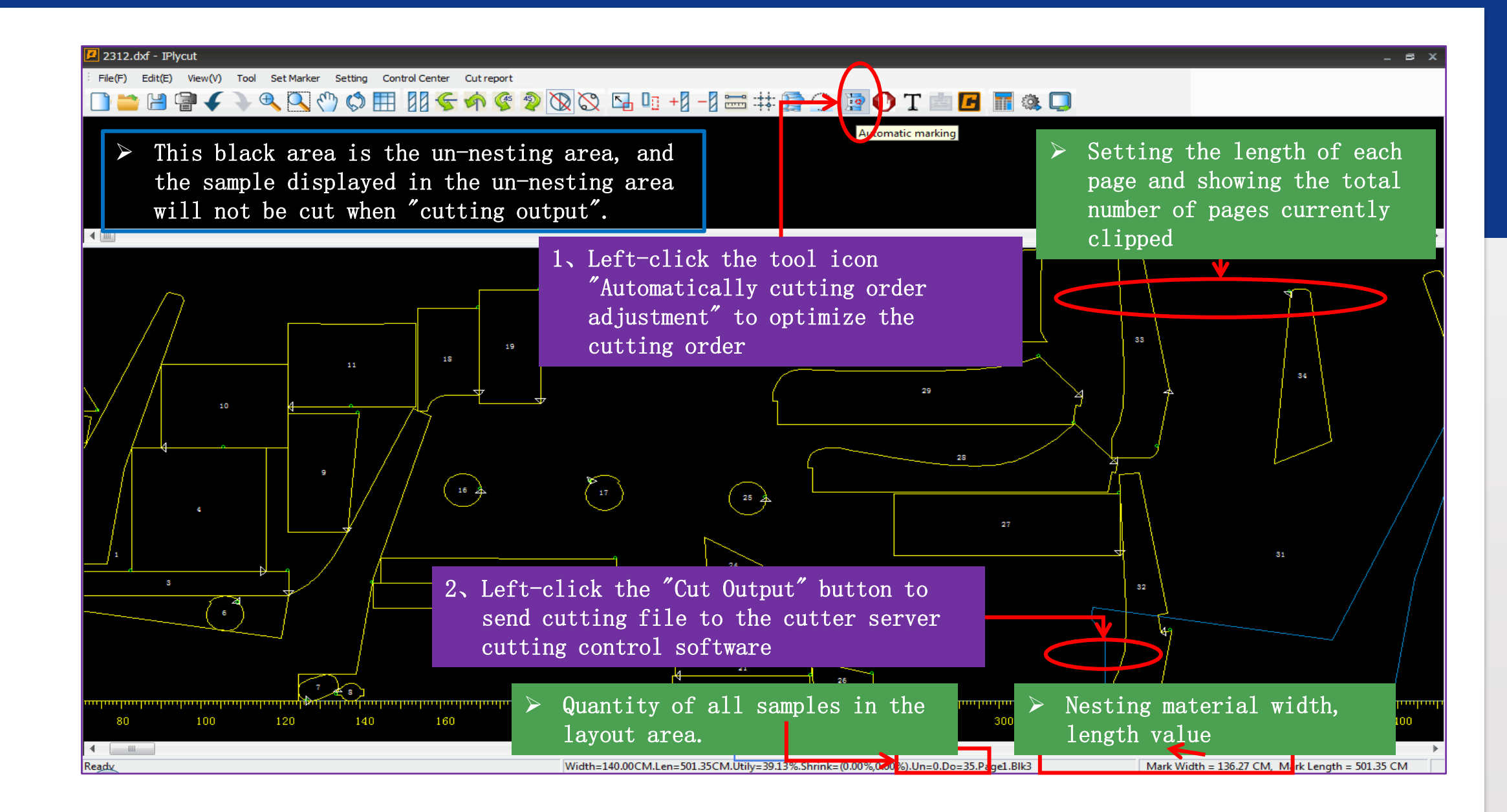

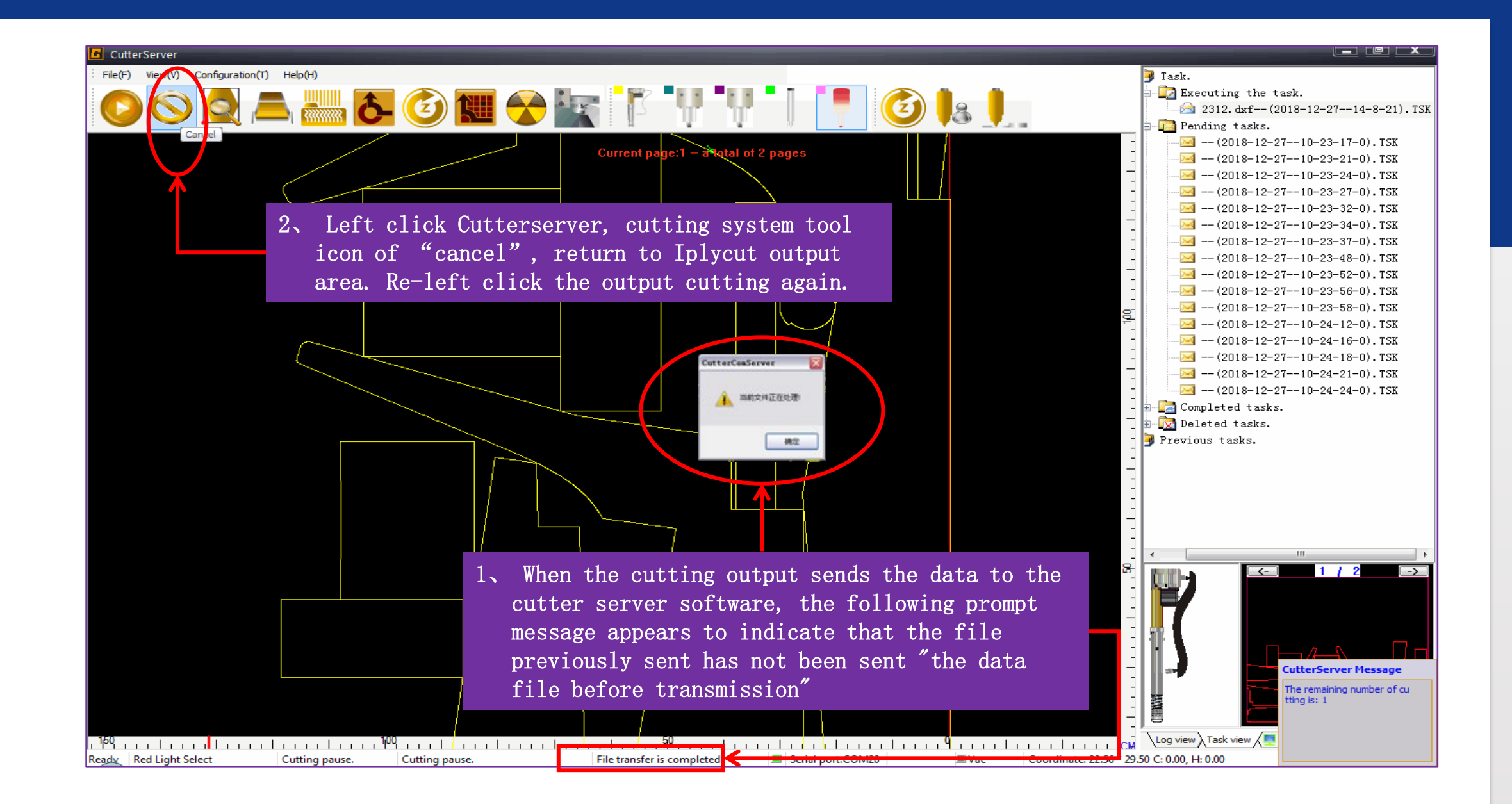

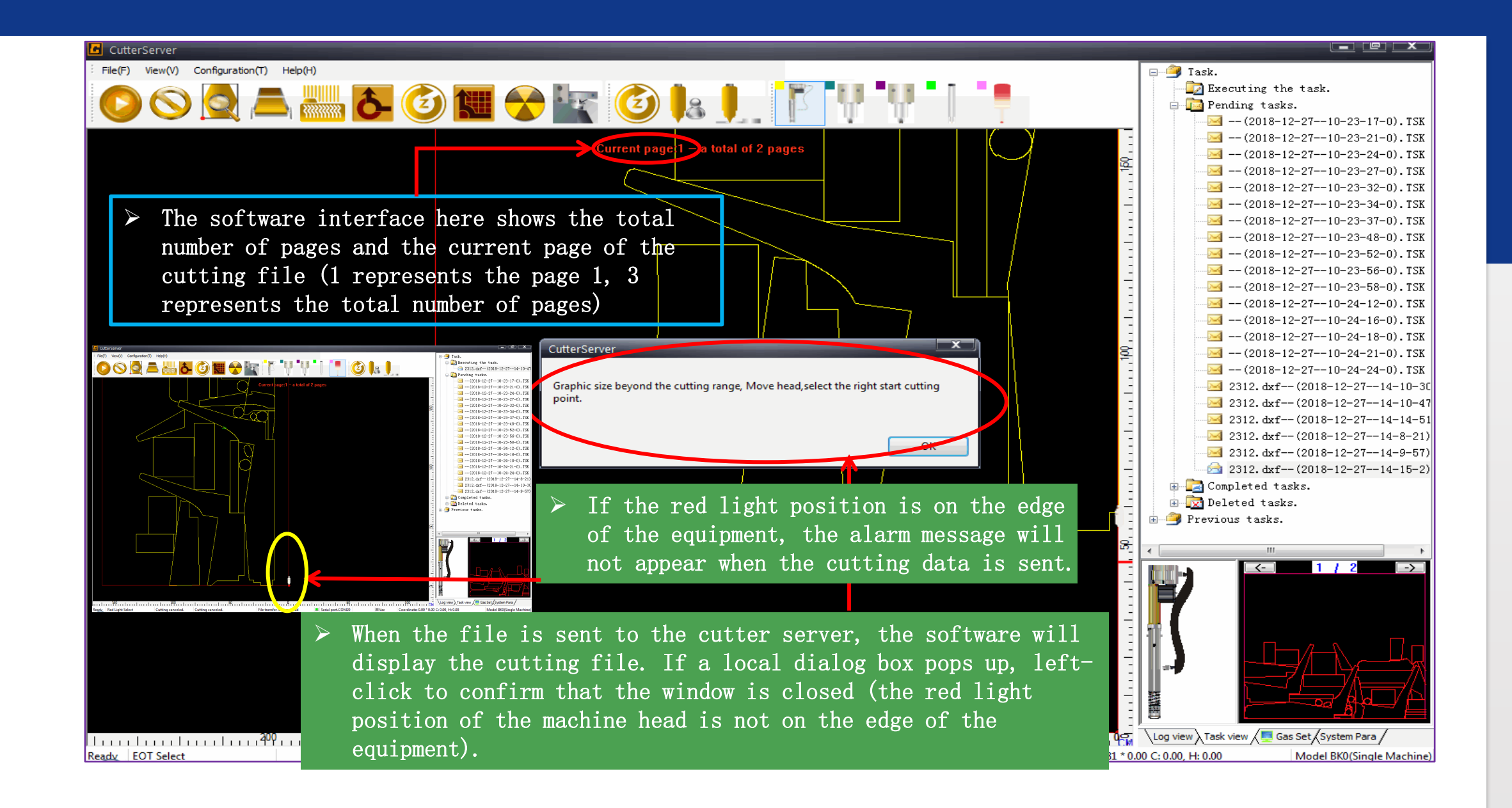

- 4. Press the "Preview Key" of the control panel to start previewing the cutting range. The rectangular area of red light is the cutting range (the cutting pattern should be in the range of red light preview). Red light should not go out of the boundary around the material when previewing.
- Open the air pump by pressing the "switch air pump key" on the panel.
- \*
- 2、 Open the red light by pressing the "red light key" of the cutting panel.
- 3. The rocker of the operating table of the operating equipment can move in four directions.

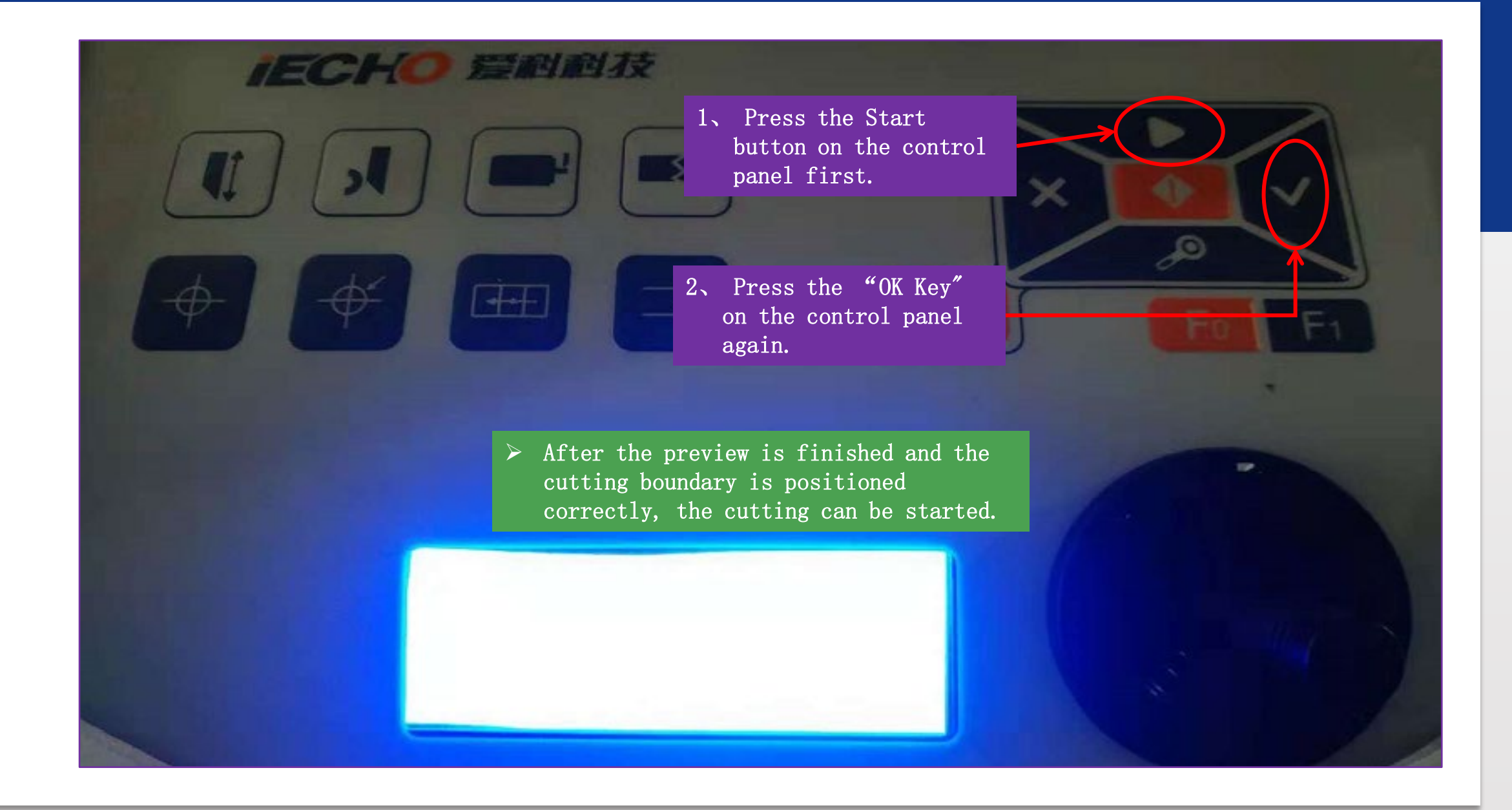

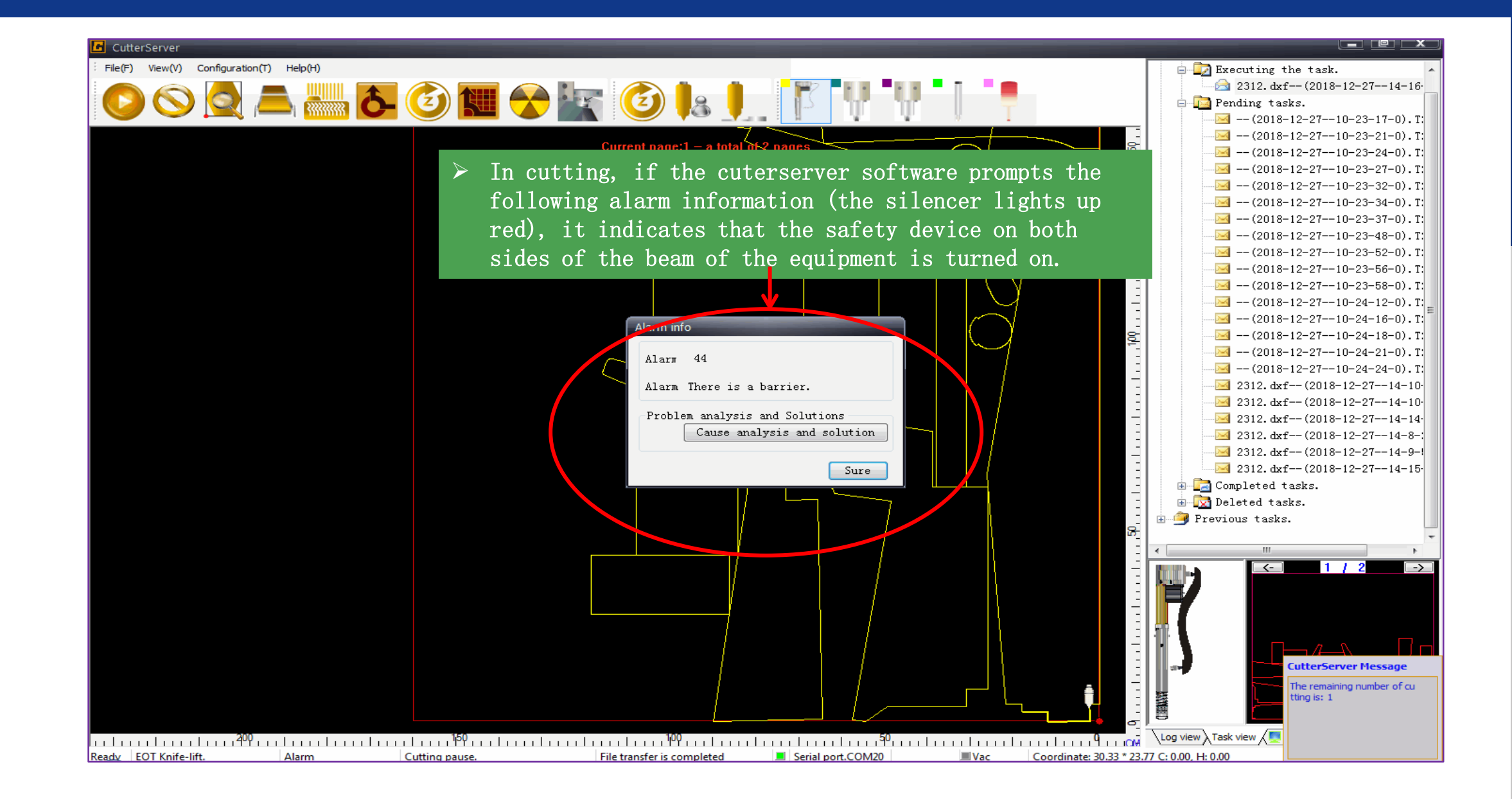

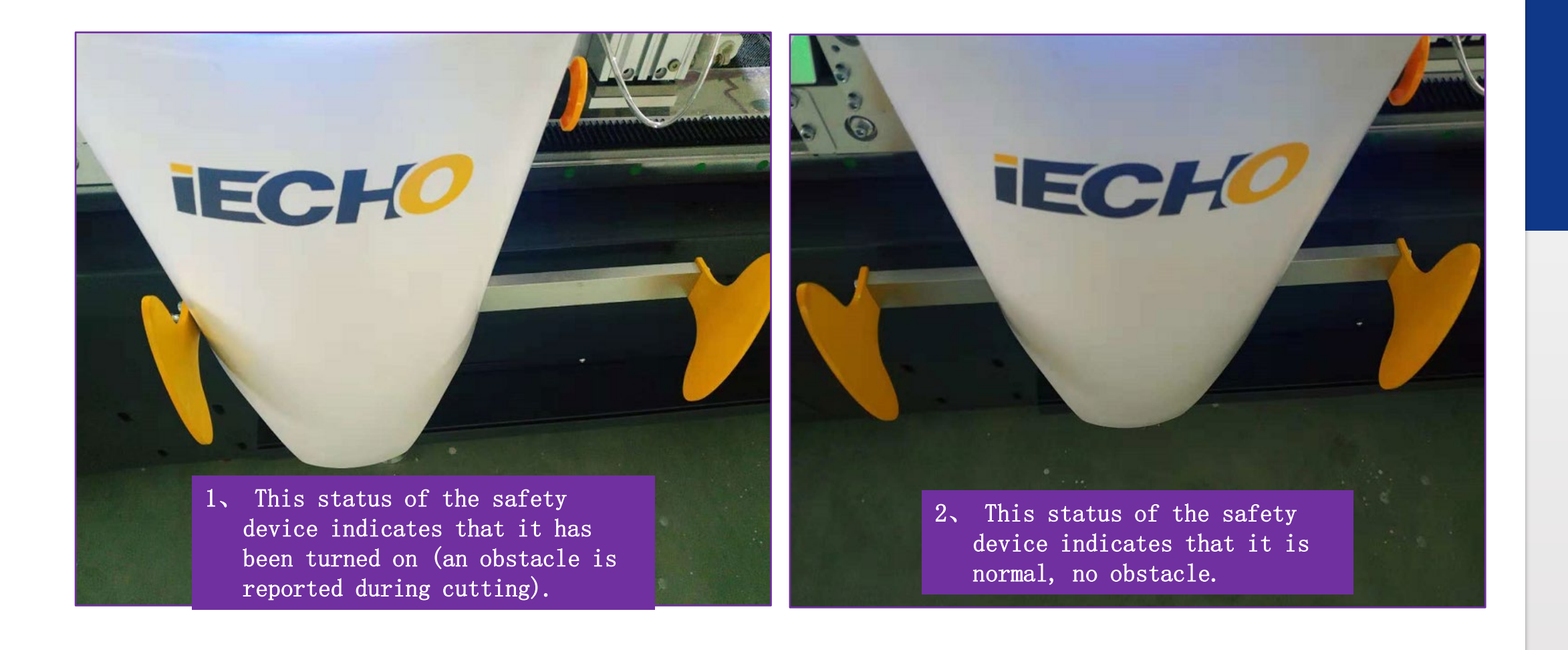

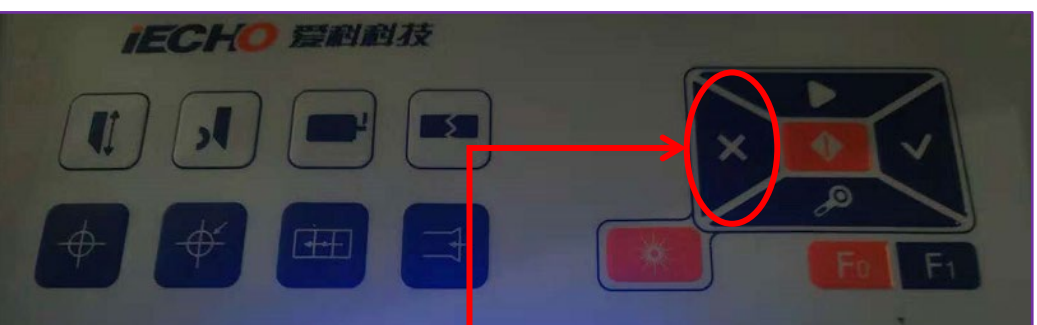

1. Press the [Cancel Button] on the control panel to cancel the alarm.

- 2 Press the yellow [Pause Start] switch on the side of the control to continue cutting.
- All the yellow buttons of this equipment are [Pause Start] switch, press this button to pause in the cutting process, and press it to cut again.

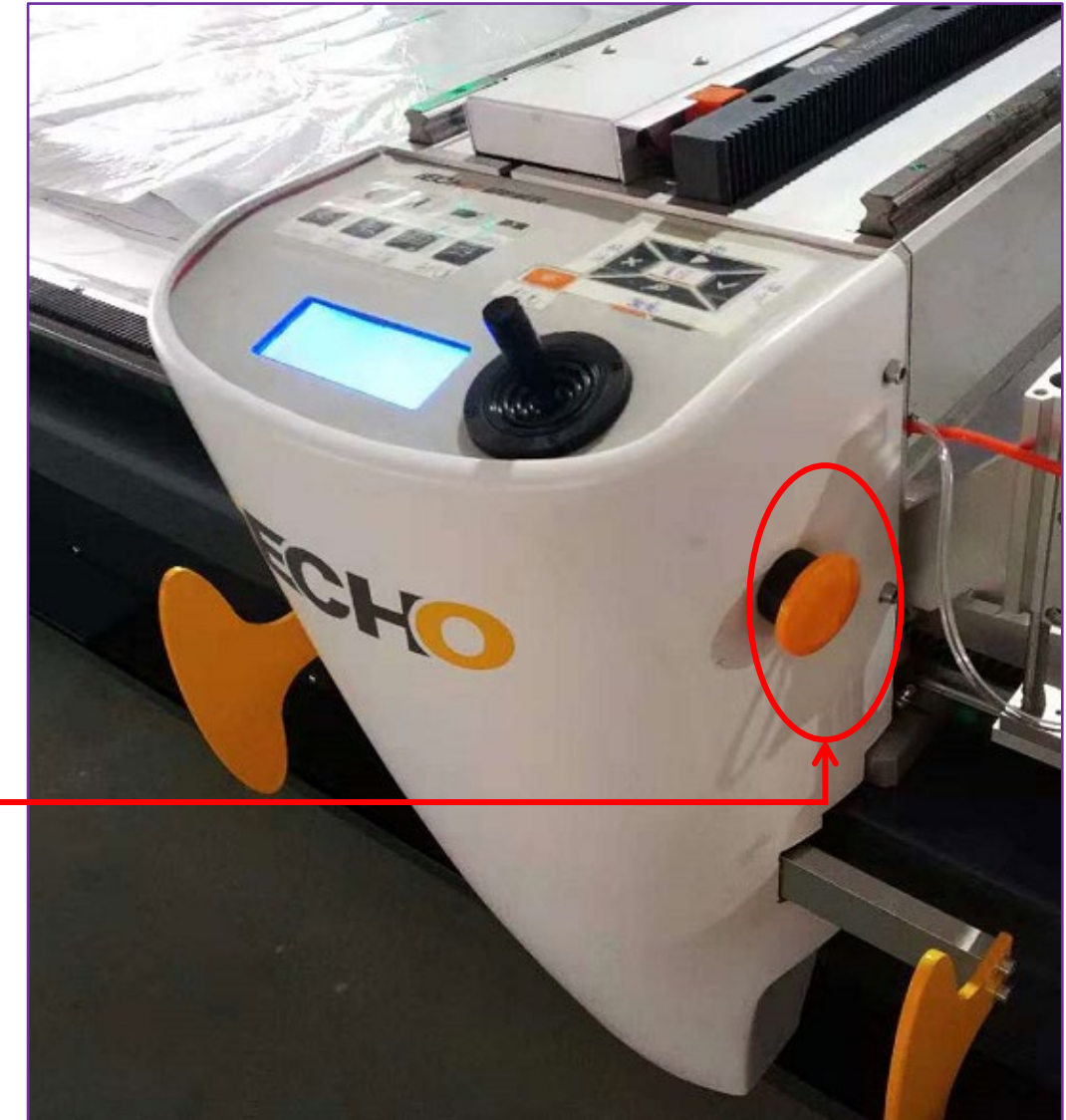

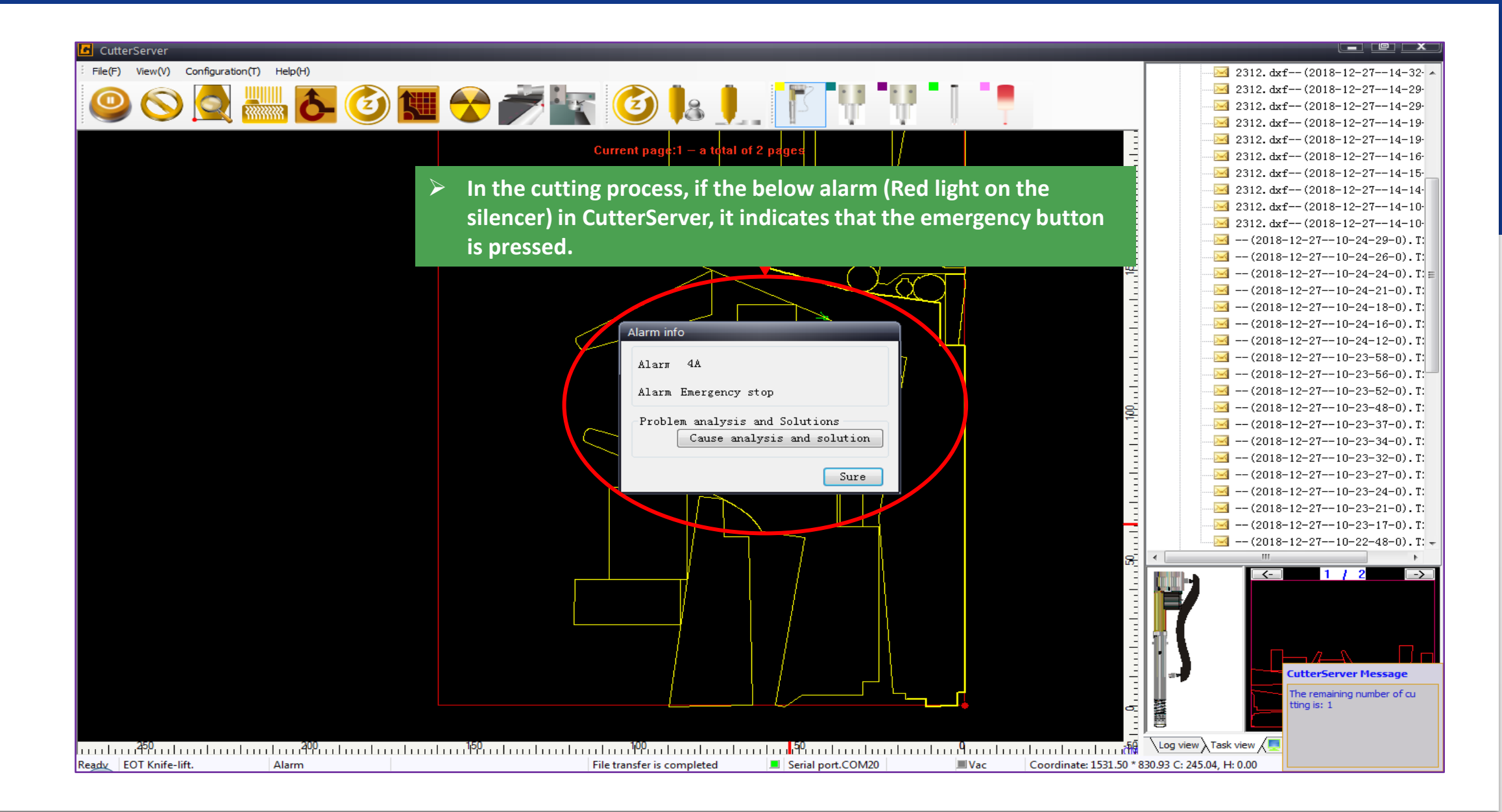

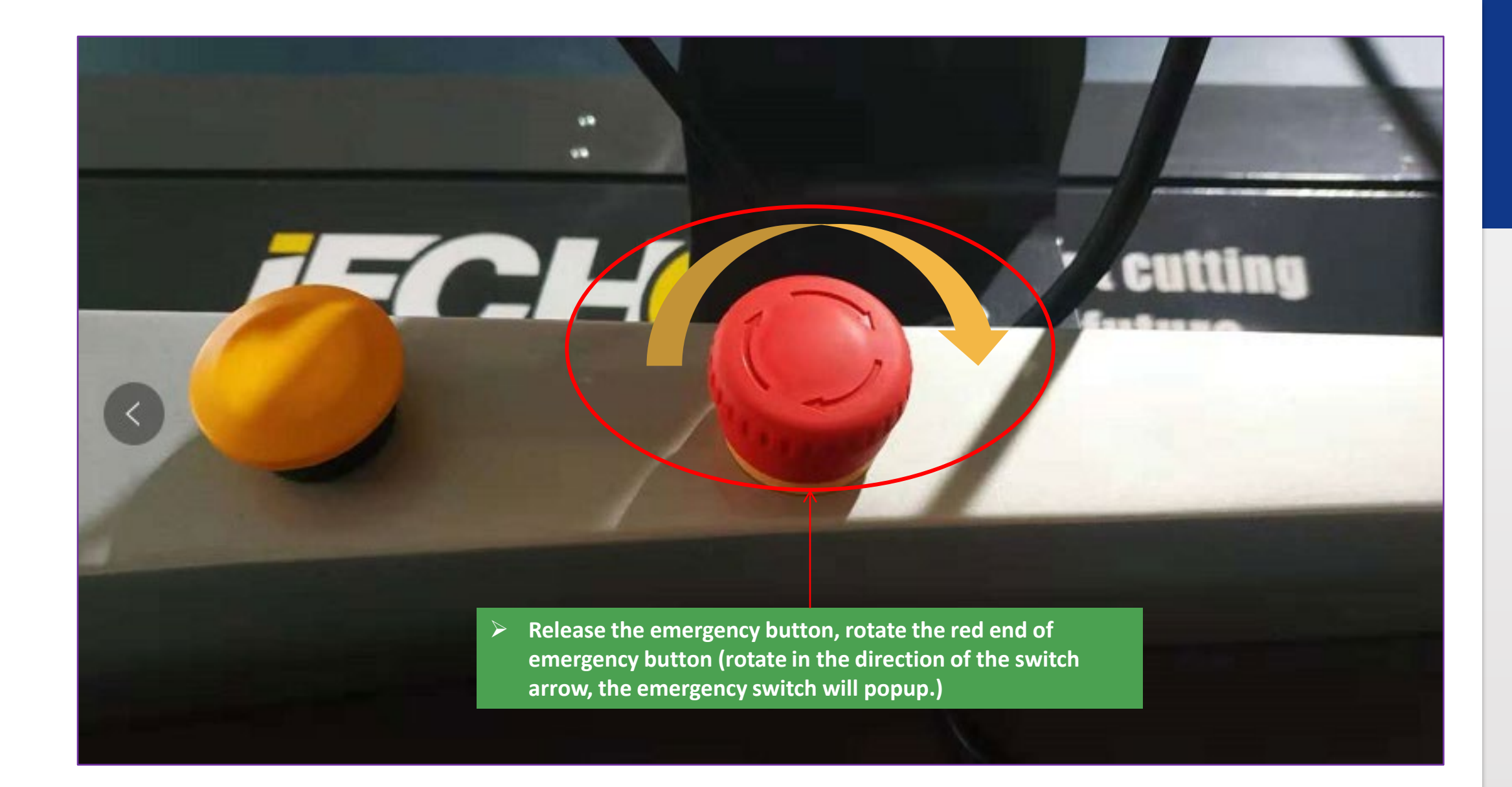

2021/11/17

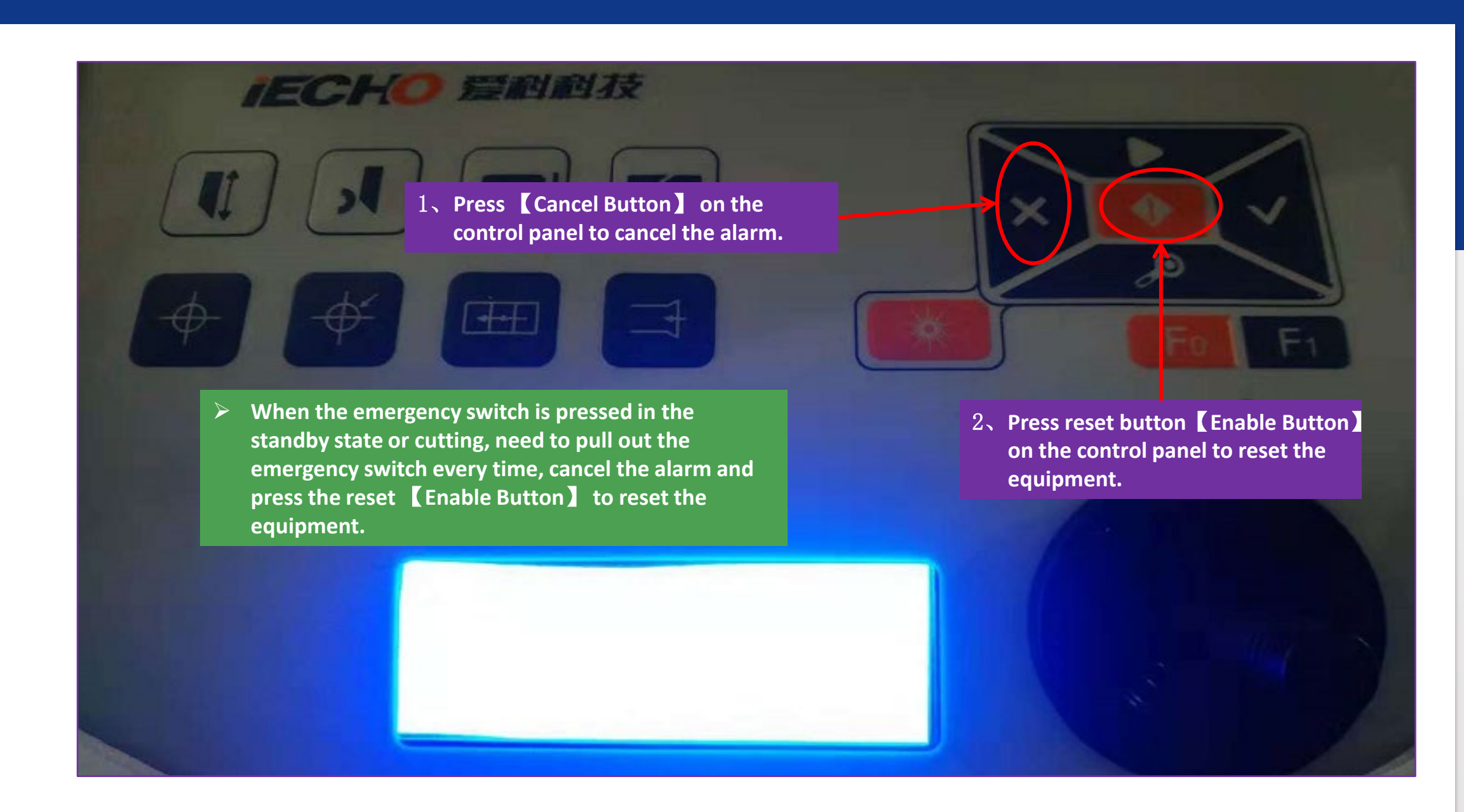

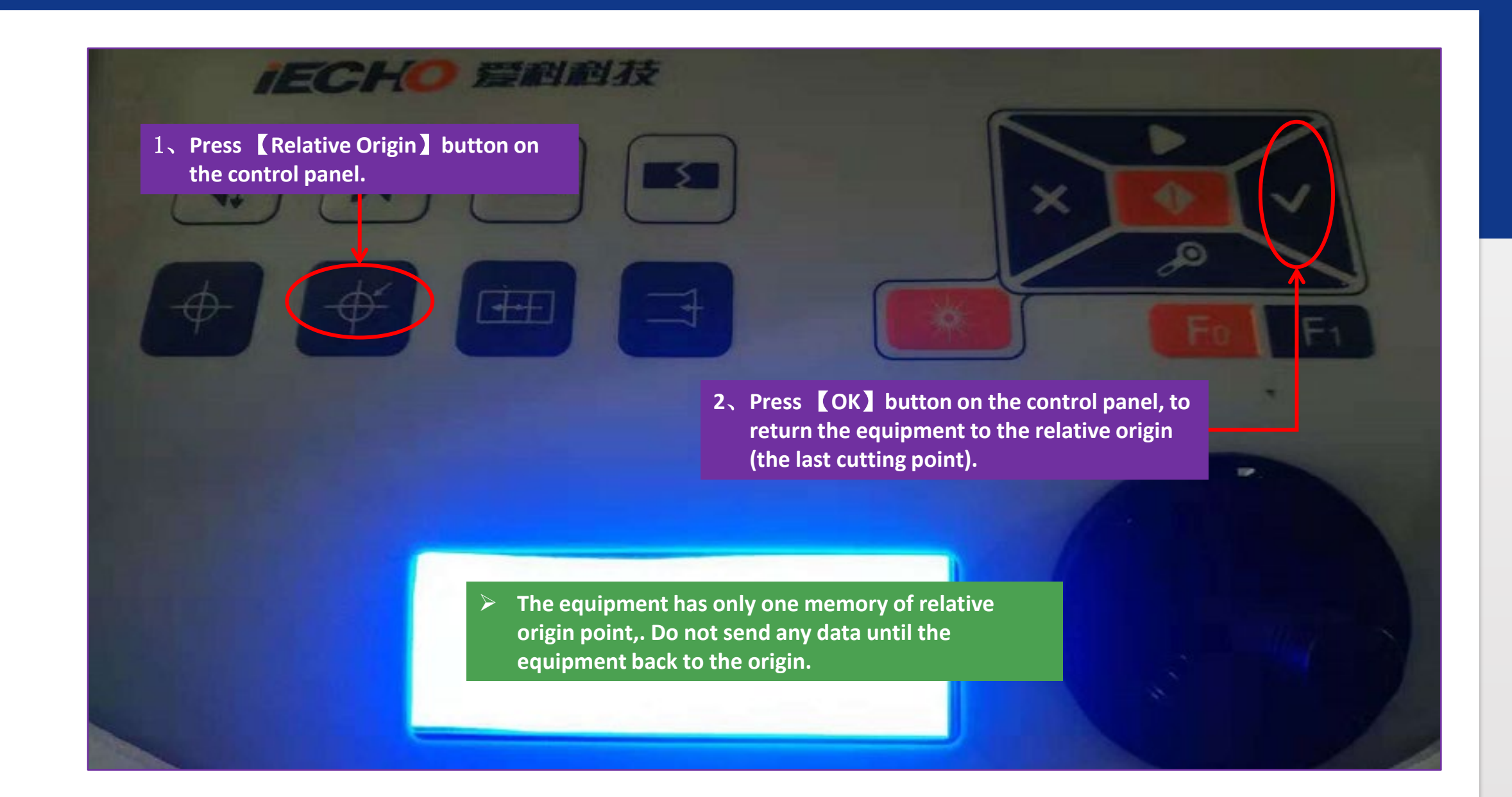

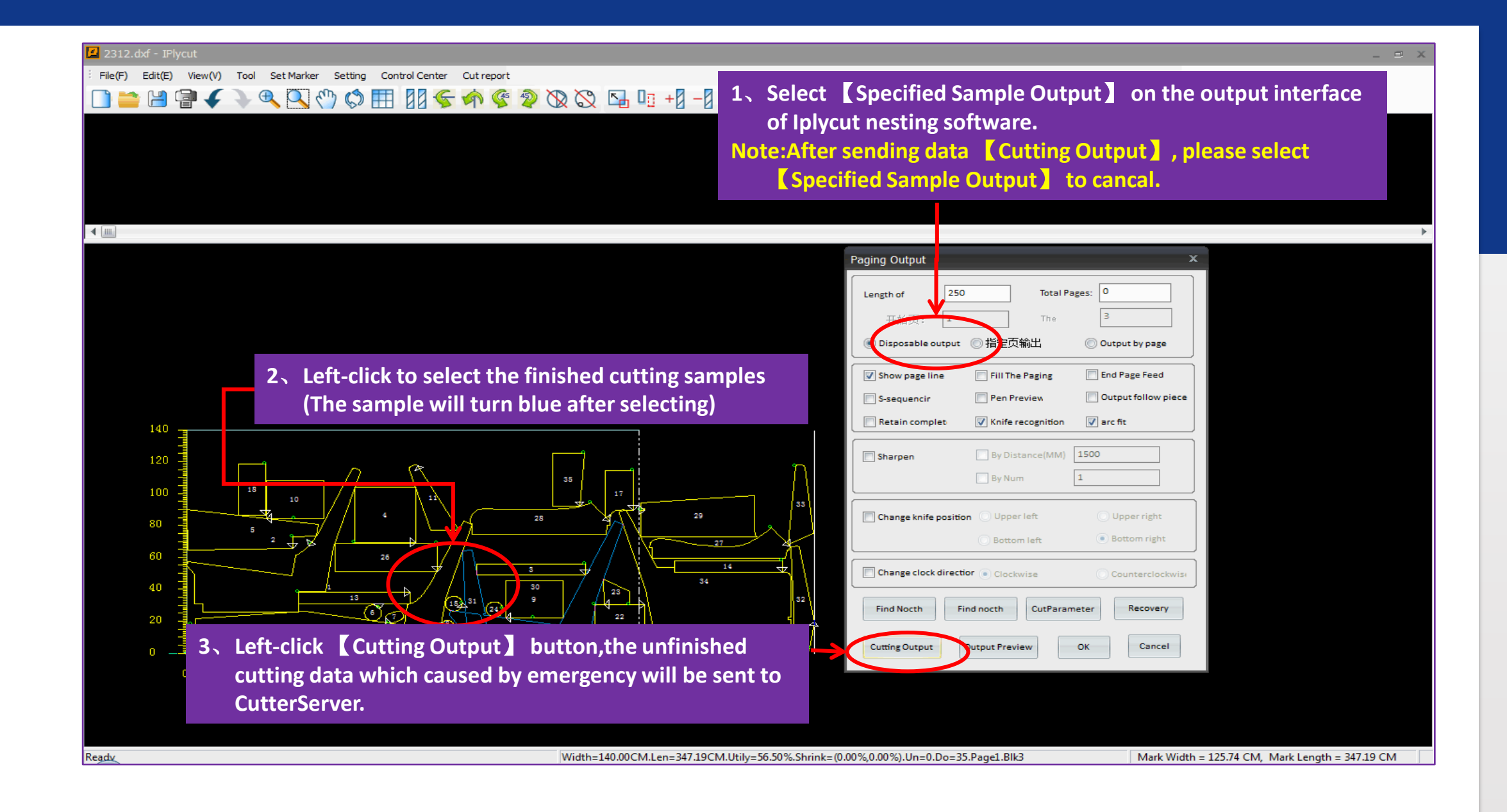

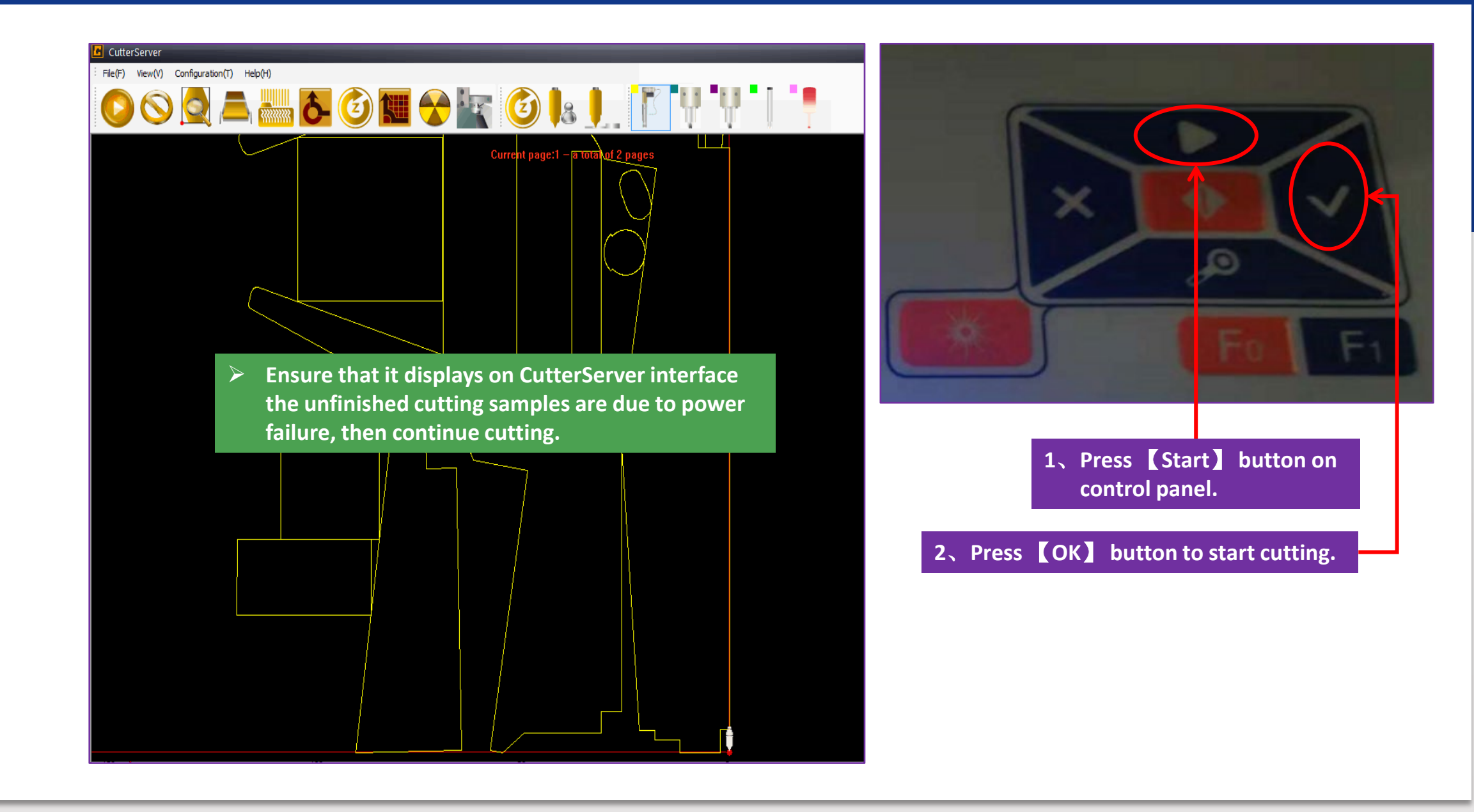

In the cutting process, if the equipment suddenly lose power and continue to cut again as follows.

1. Power on the equipment, turn on the computer and nesting, cutting control software.

2, Reset the equipment.

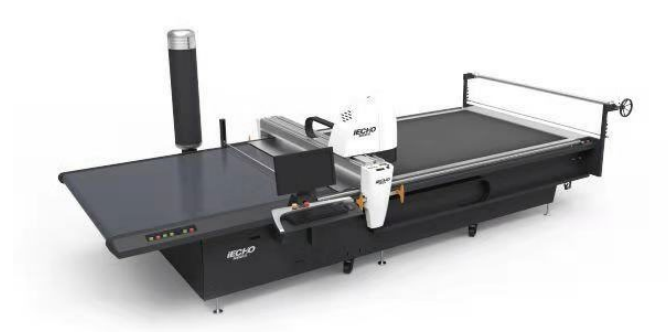

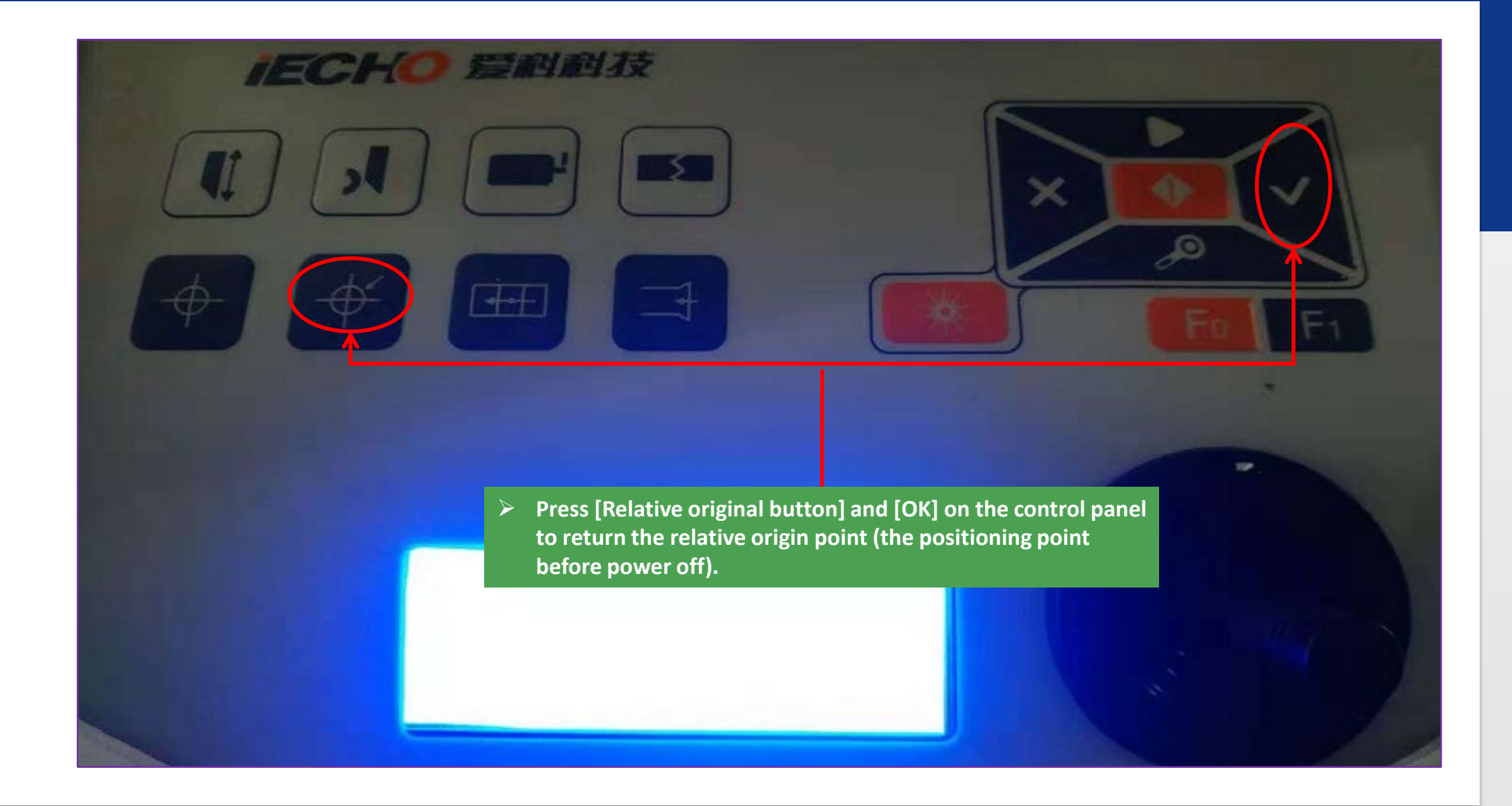

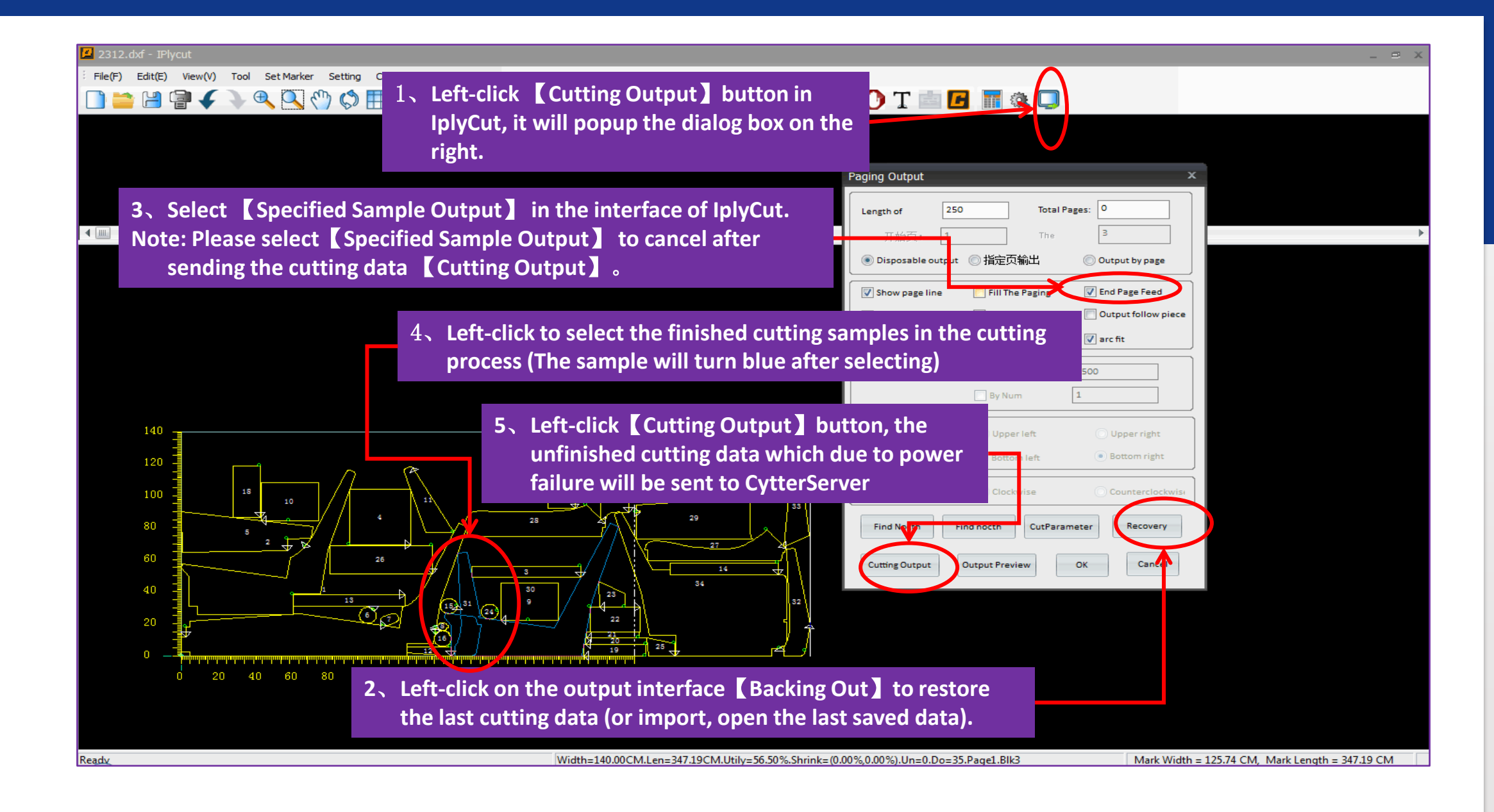

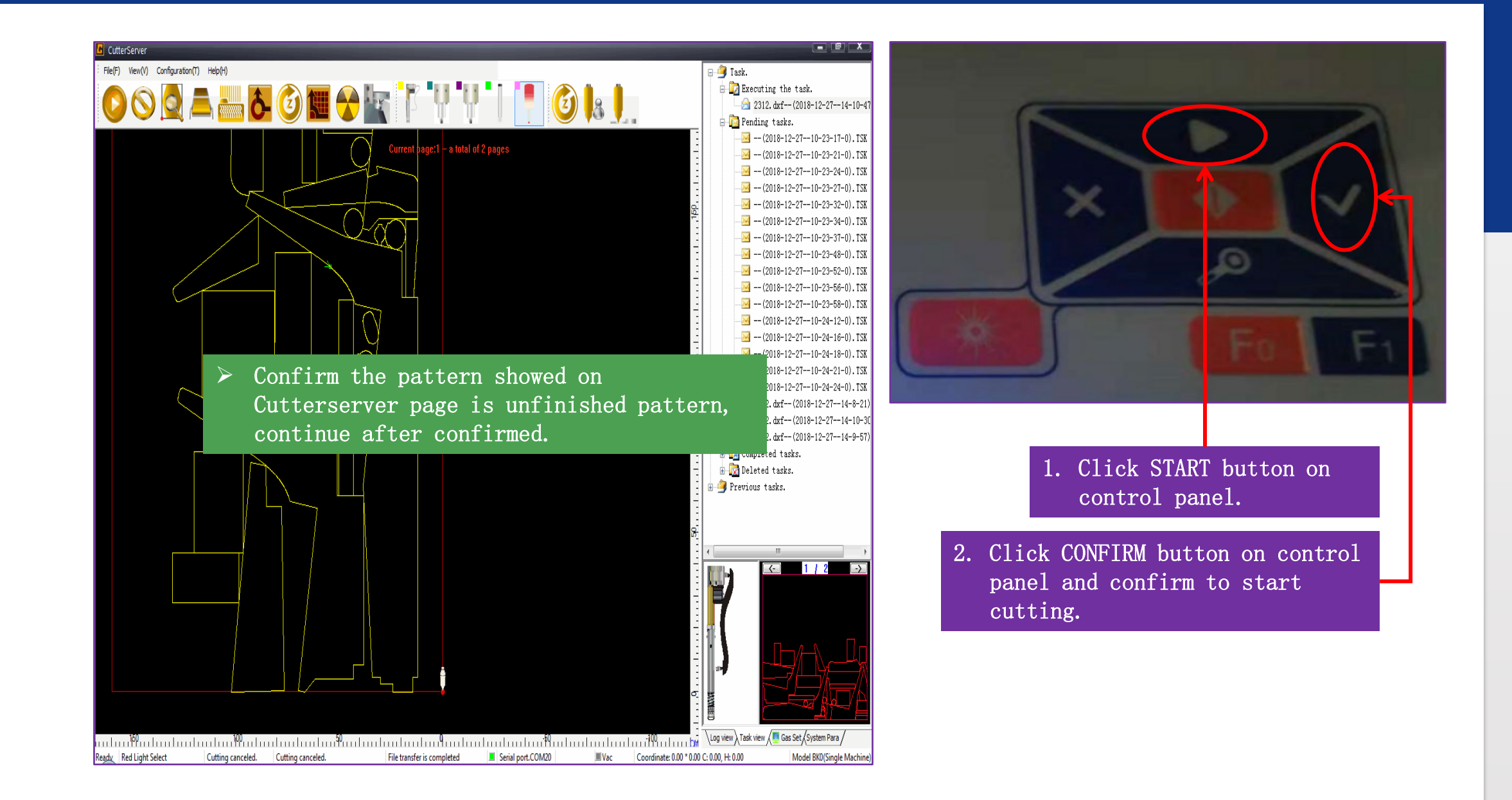
- If electricity fails when transfer feeding, restart cutting job as follows
- 1. Connected the power, open PC, nesting, cutting control software.

2、Reset

3. 3. Hold Conveyor button or FORWARD or BACK button for conveyoring, feeding the material to last cutting point approximately (Make sure the cutter could reach).

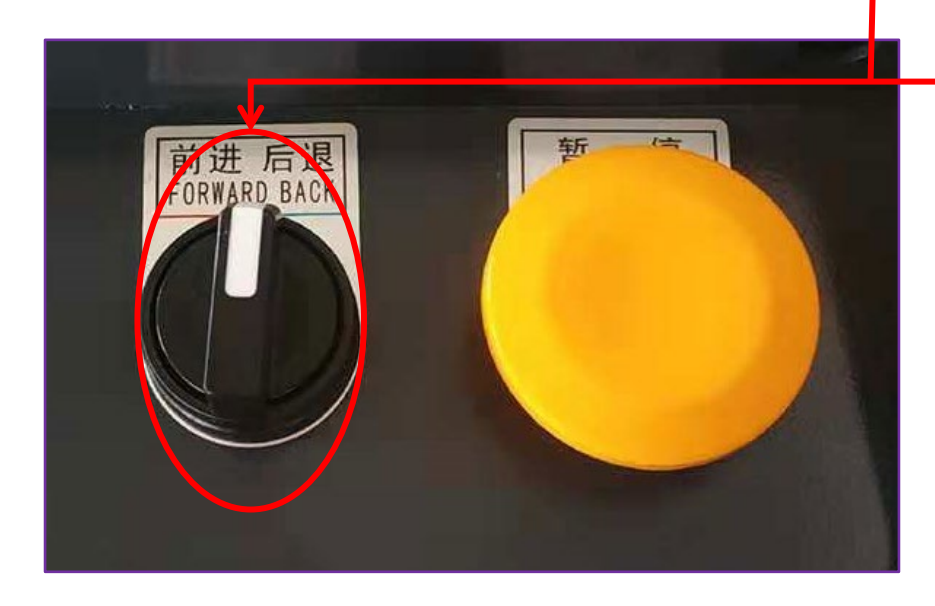

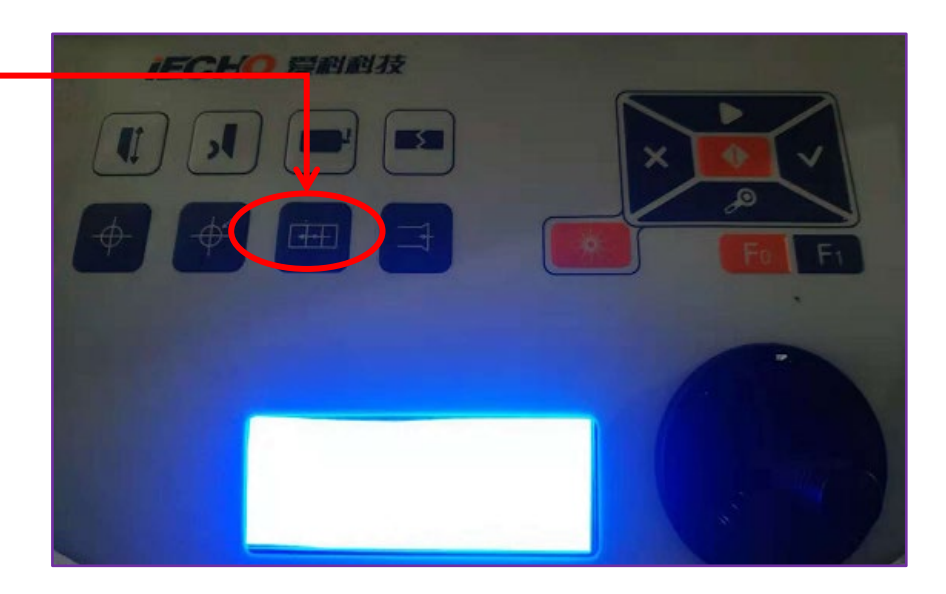

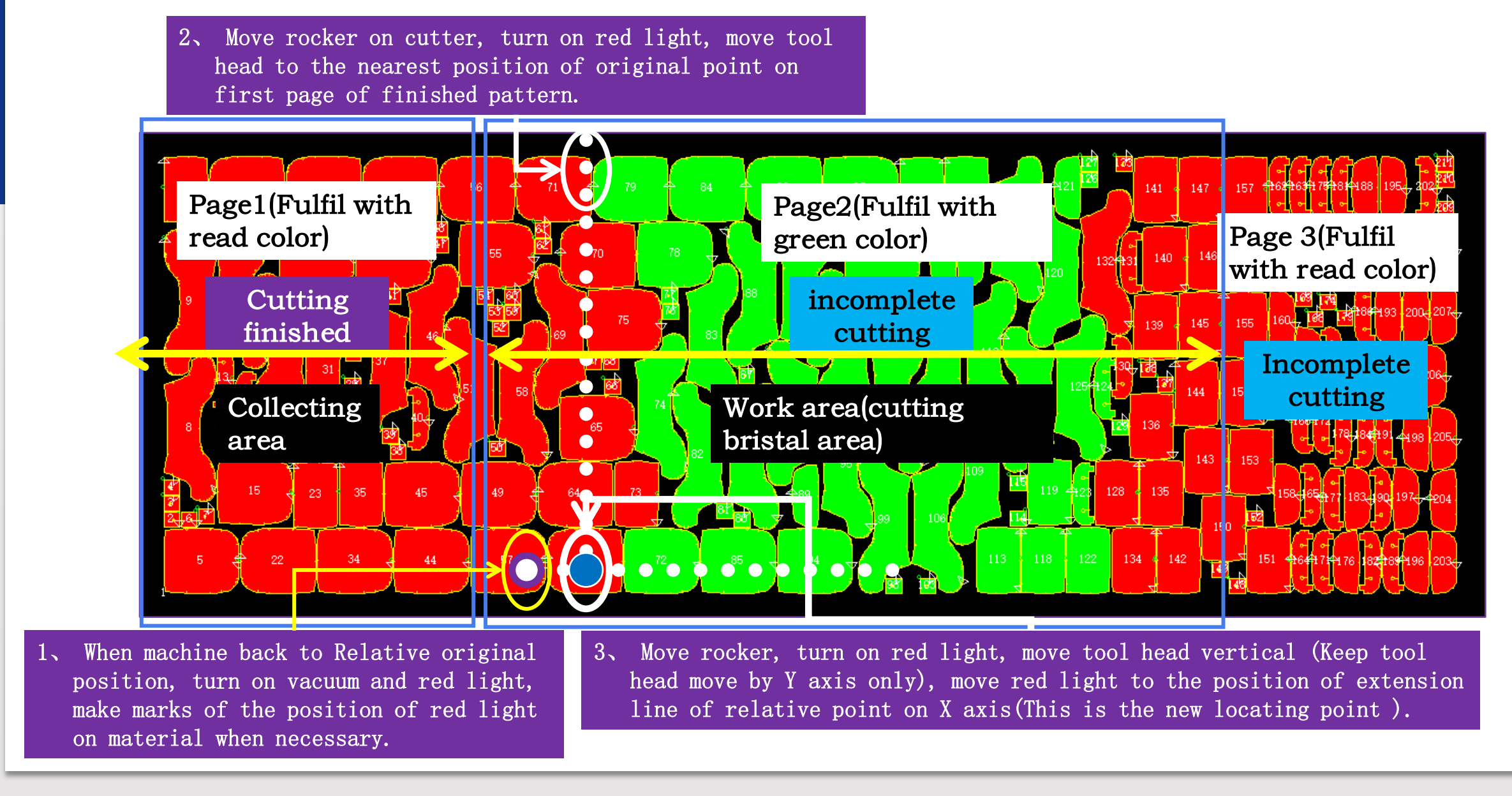

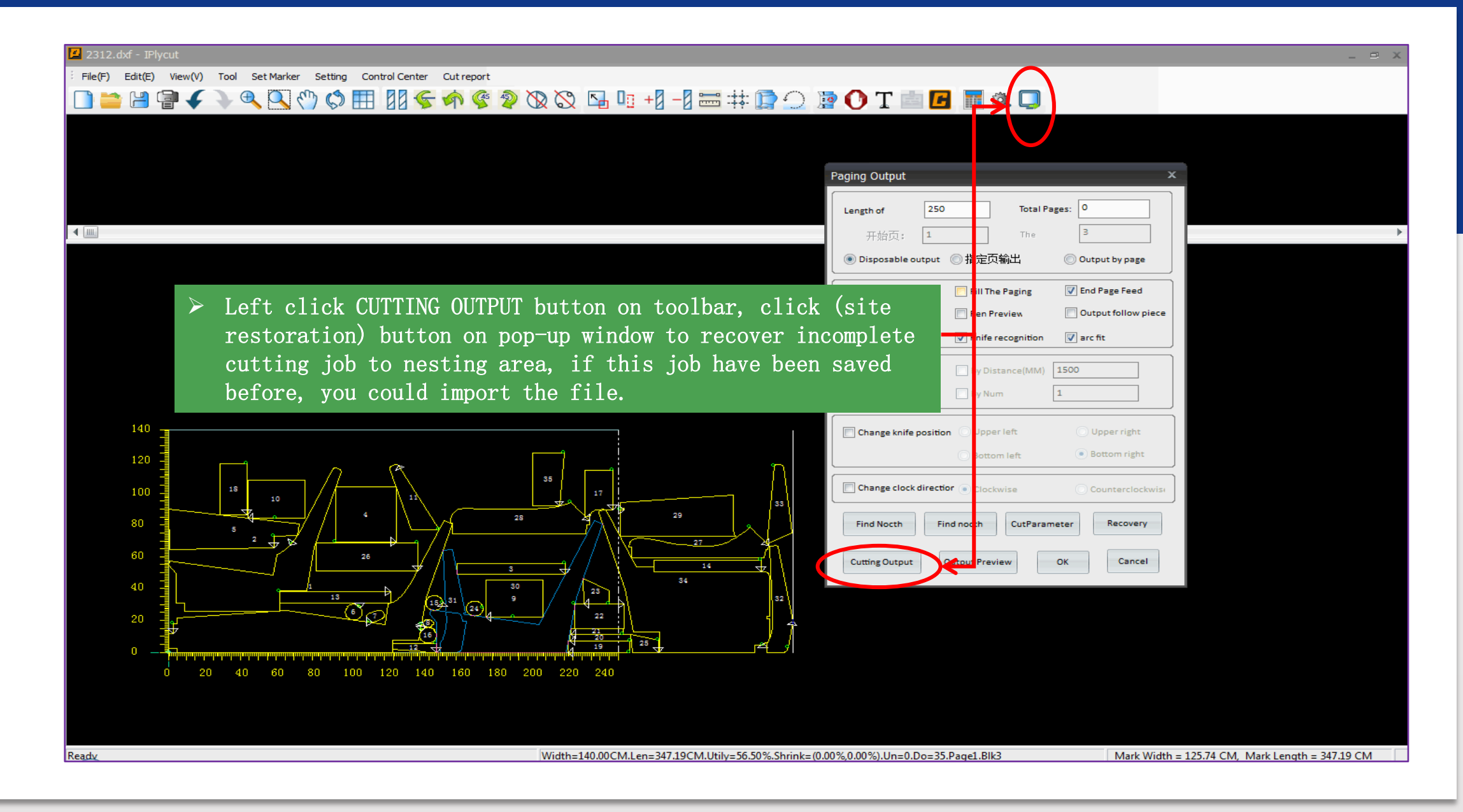

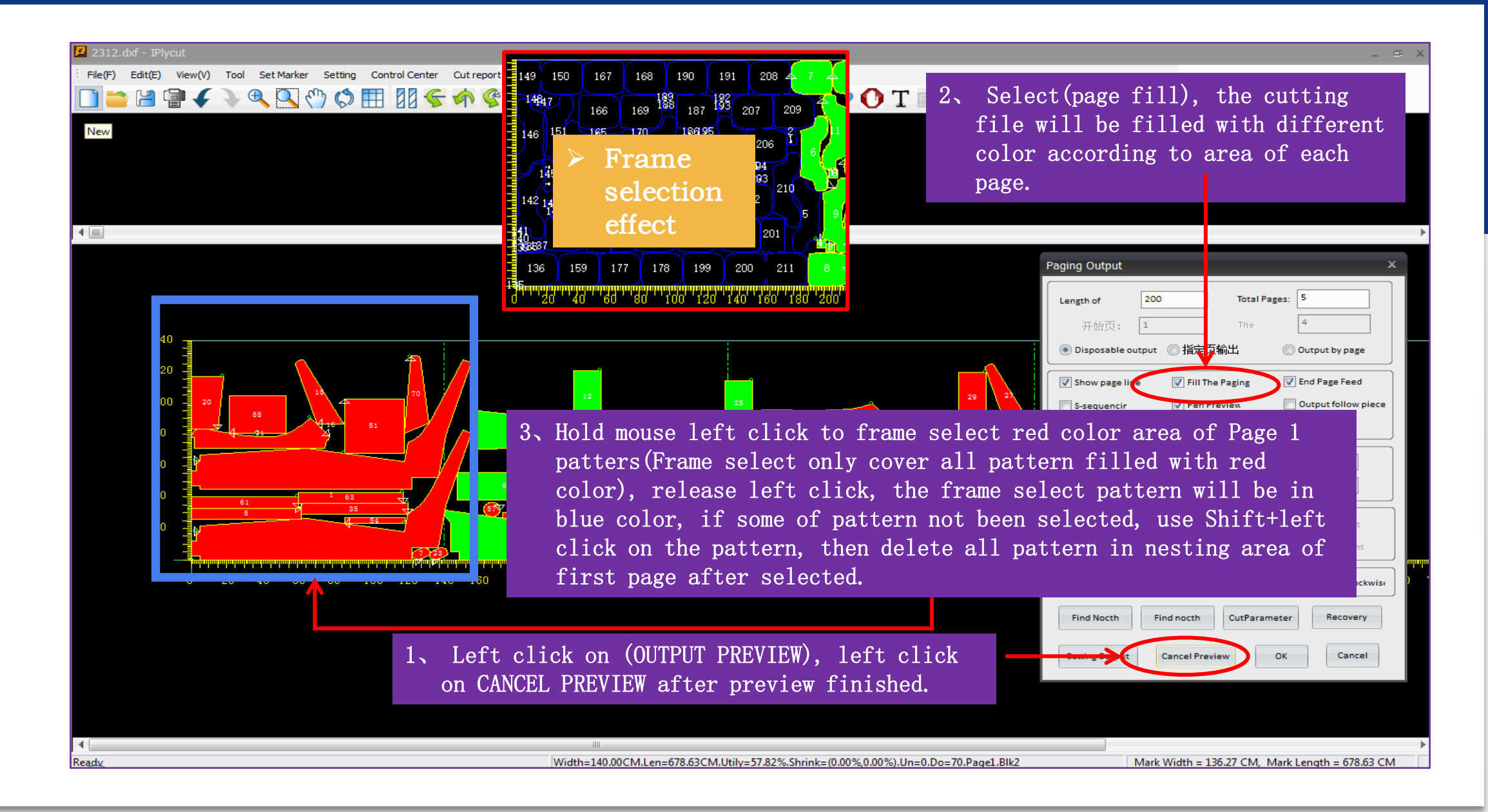

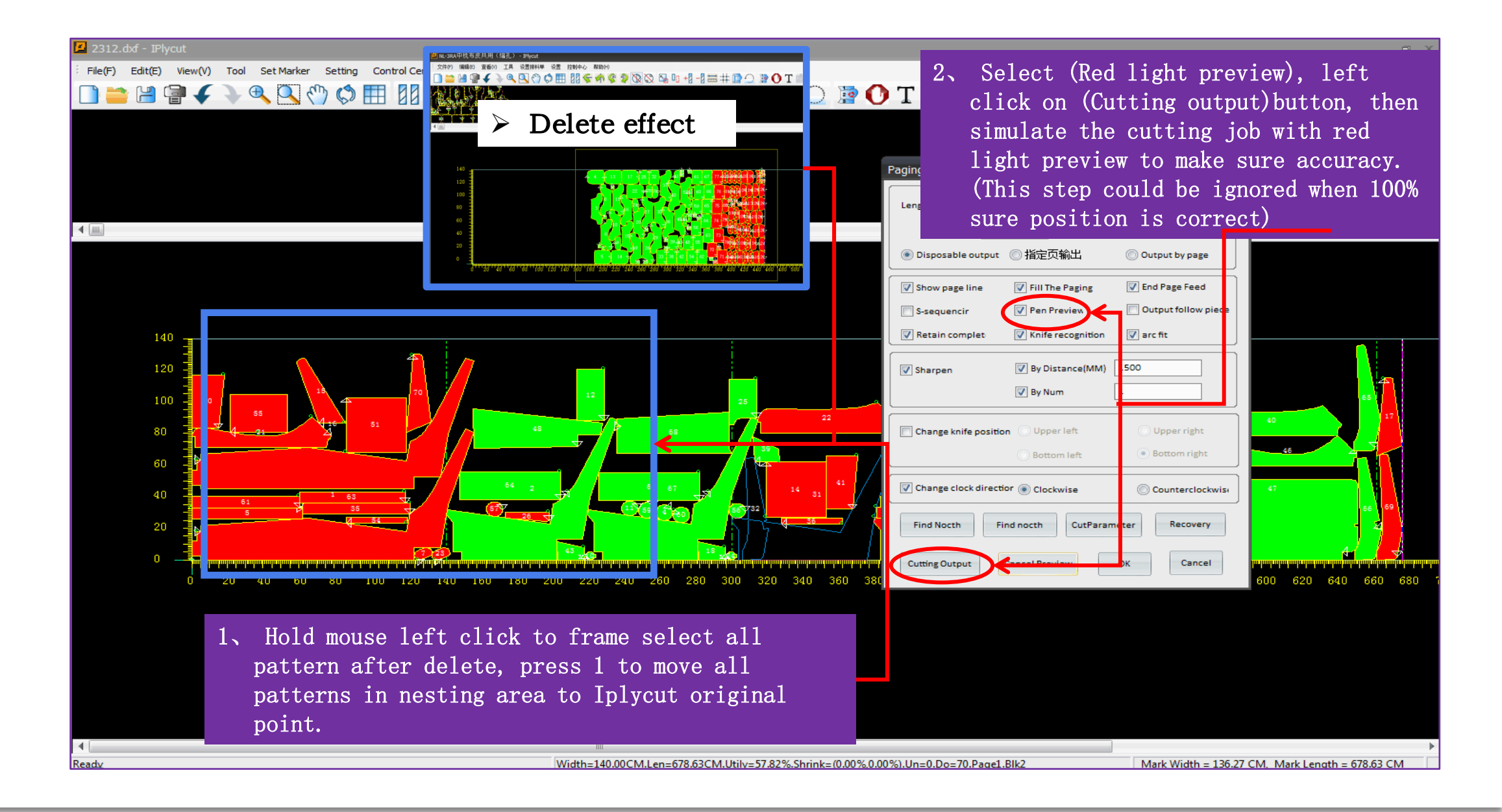

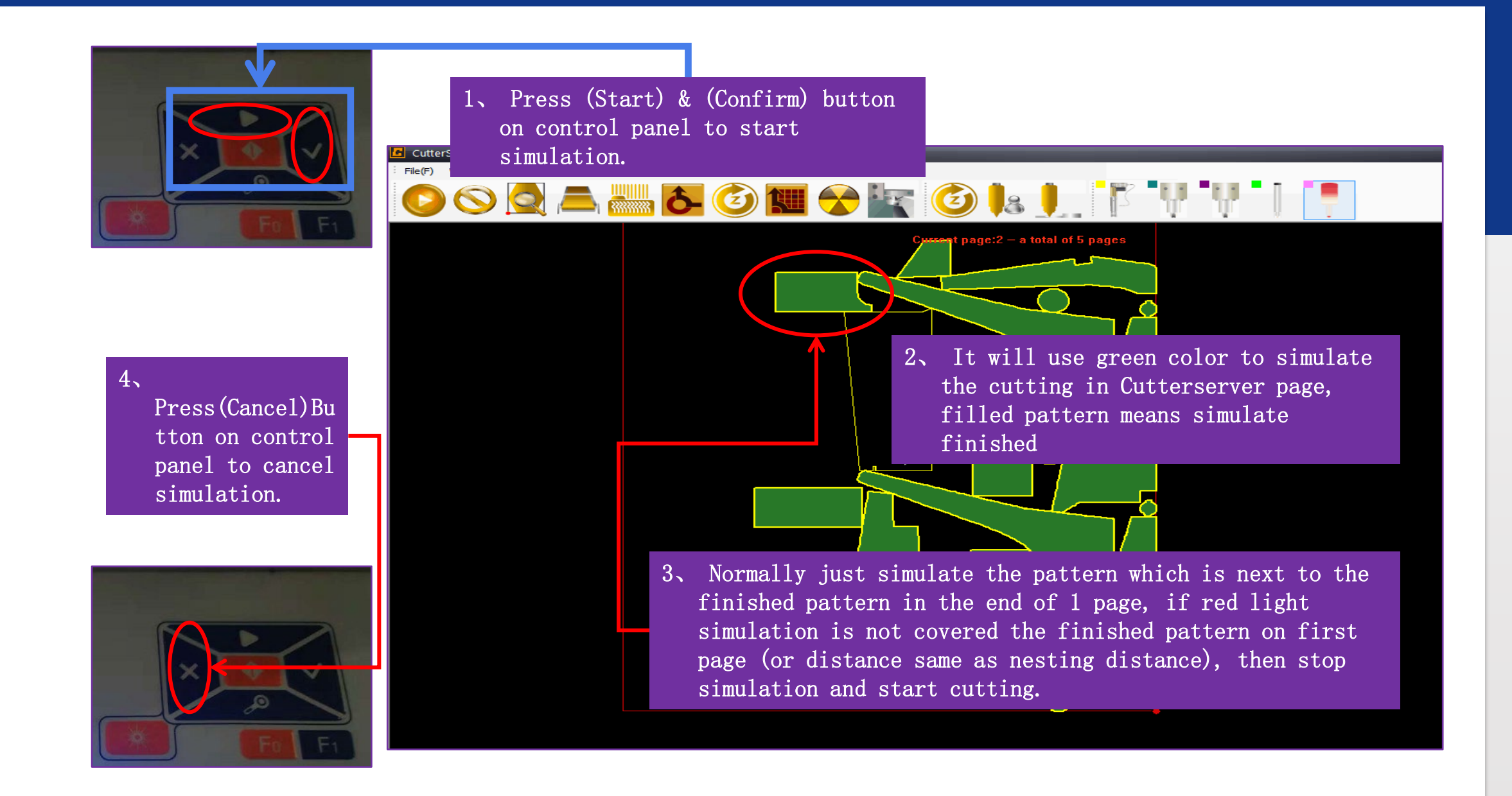

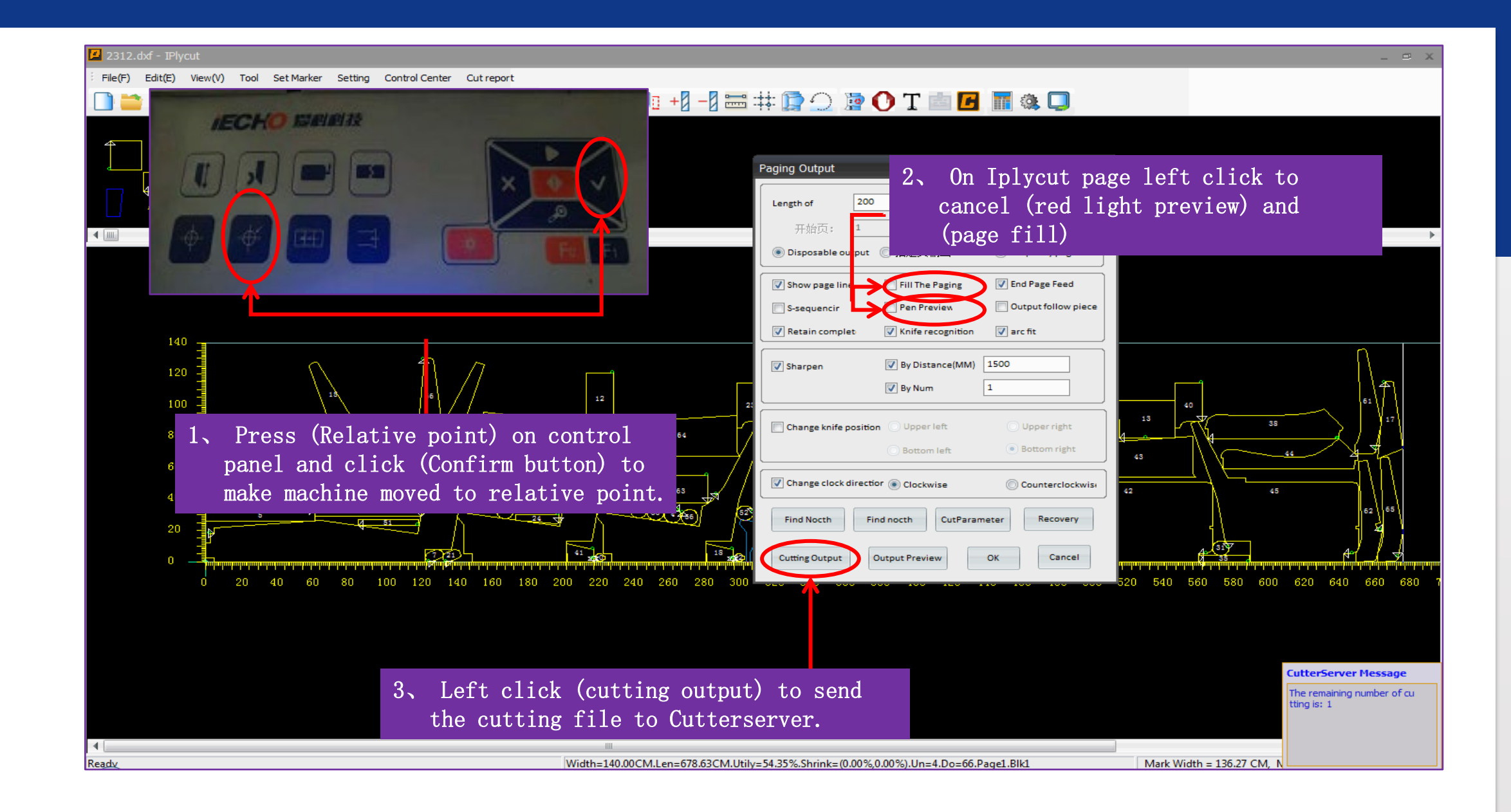

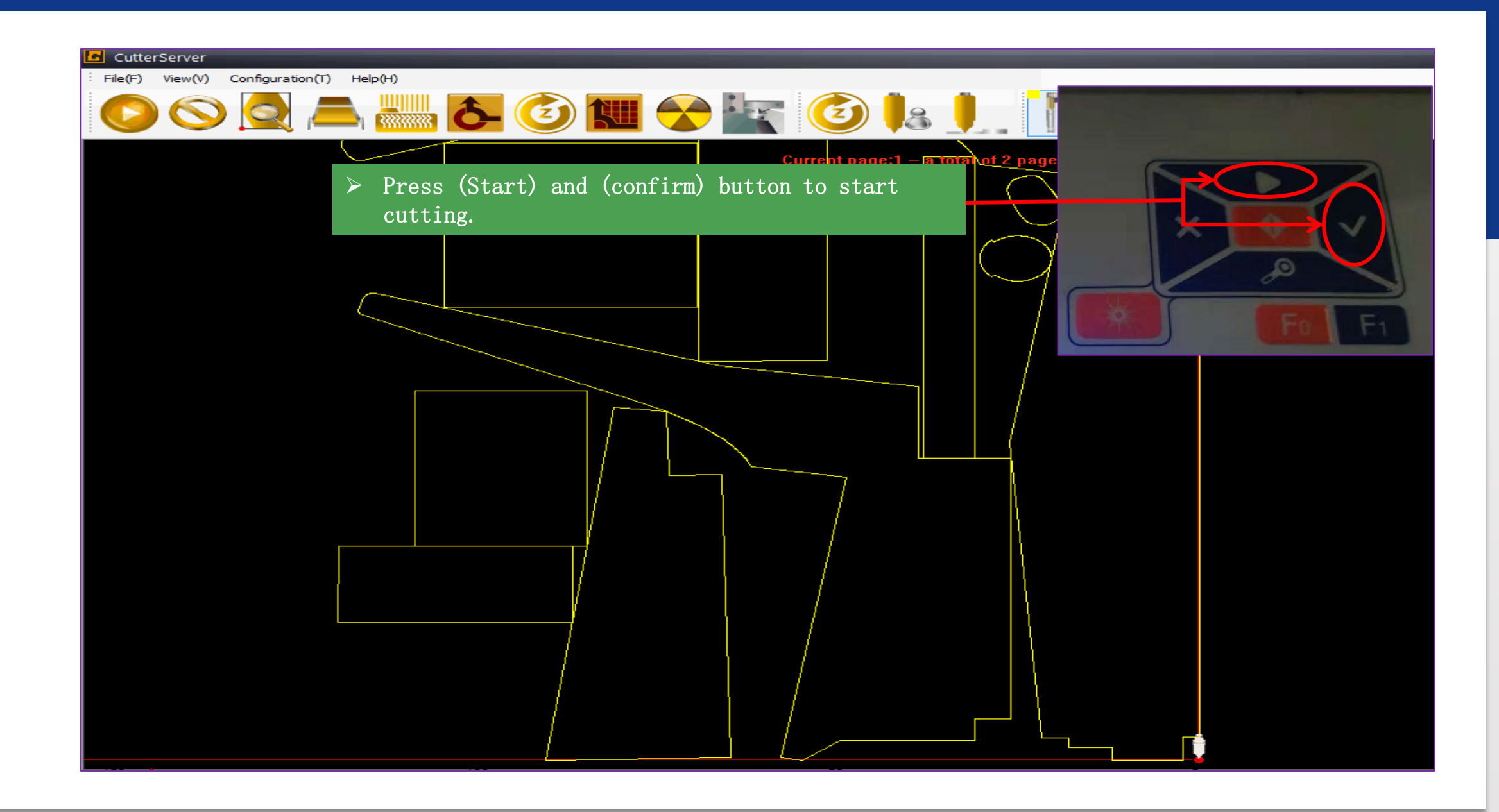

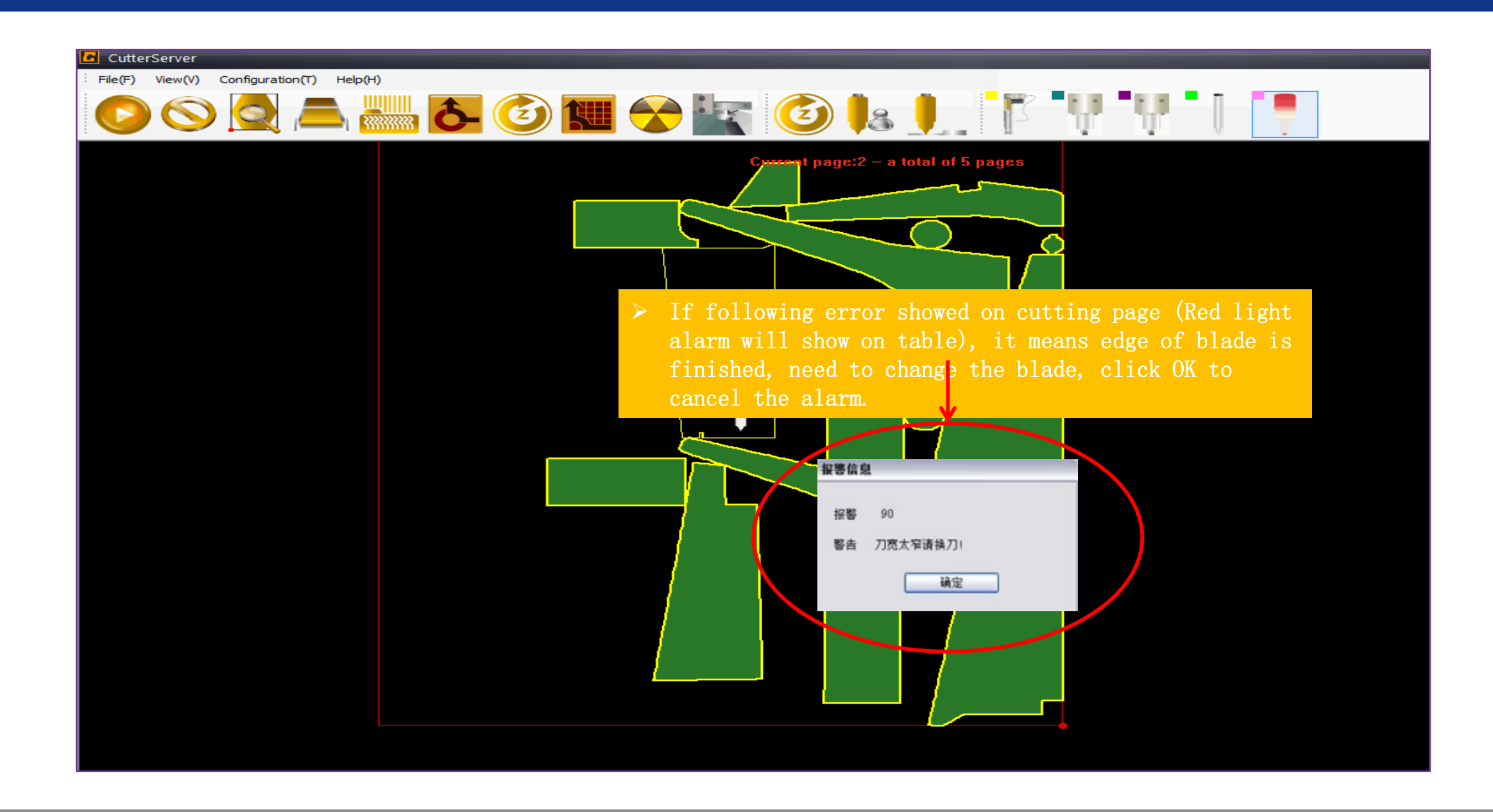

| CutterServer<br>File(F) View(V) Configuration(T) Help(H)<br>COO O O O O O O O O O O O O O O O O O O                                                                     | Value   COT ▲   1.000 limit   0.000 mm   0.000 mm   0.000 limit   0.000 mm   0.000 limit      | Unit Range Of Valu<br>-360.000 ~ 360.000<br>-100.000 ~ 100.000<br>-100.000 ~ 100.000<br>0.000 ~ 360.000<br>0.000 ~ 1500                                   | 5. Press yellow button                                                                                          |  |
|----------------------------------------------------------------------------------------------------|-----------------------------------------------------------------------------------------------|----------------------------------------------------------------------------------------------------|----------------------------------------------------------------------------------------------------|--|
| Tollowing operations can be<br>performed to continue the<br>cutting.<br>The maximum knife setting depth<br>1. Right click on EOT<br>then pop-up the wind                | 100.000 mm/s   100.000 mm/s   100.000 mm/s   0 500 G   0 500 G   2 152 mm   tool, choose dow. | 0.010 ~ 1.000<br>0.010 ~ 1000.000<br>0.010 ~ 1.000<br>0.010 ~ 1.500<br>0.000 ~ 21.152<br>properties                                                       | (All yellow button<br>means Pause/Start,<br>press when cutting<br>will be pause,<br>double press will<br>start) |  |
| Direction to rotate<br>The distance between former knife point to<br>The distance between later knife point to ro<br>Eccentricity enable<br>Very Street<br>Sure<br>Sure | Apply(A)                                                                                      | -20.000 ~ 100.000<br>-20.000 ~ 100.000<br>-20.000 ~ 100.000<br>-100.000 ~ 100.000<br>-1.270 ~ 1.270<br>-5.000 ~ 5.000<br>-5.000 ~ 5.000<br>-5.000 ~ 5.000 |                                                                                                    |  |

| CutterServer                             |                                               |                 |          |                    |    |            |  |  |
|------------------------------------------|-----------------------------------------------|-----------------|----------|--------------------|----|------------|--|--|
| File(F) View(V) Configuration(T) Help(H) |                                               |                 |          |                    | Г  | 🖃 🎒 Task.  |  |  |
| 0 🛇 🧟 🛋 🚵 (                              | 🗿 🔝 중 🗽 👎                                     |                 |          |                    |    | Exect<br>2 |  |  |
| Parameter Set                            |                                               |                 |          |                    |    |            |  |  |
|                                          | Knife holder/knife tool modification          |                 |          |                    |    |            |  |  |
|                                          | Parameter item                                | Value           | Unit     | Range Of Value     | 3  | - 🖂 -      |  |  |
|                                          | SOCKET1                                       | EOT             |          |                    | Ξ  |            |  |  |
|                                          | Positive angle of knife and X axis            | 5.000           | limit    | -360.000 ~ 360.000 |    |            |  |  |
|                                          | Knife-up compensation                         | 0.000           | mm       | -100.000 ~ 100.000 | 8  |            |  |  |
|                                          | Knife-down compensation                       | 0.000           | mm       | -100.000 ~ 100.000 |    |            |  |  |
|                                          | Knife lifting angel                           | 45.000          | limit    | 0.000 ~ 360.000    |    |            |  |  |
|                                          | X Y movement speed                            | 0.800           | m/s      | 0.010 ~ 1.500      | Ξ  |            |  |  |
|                                          | $\rightarrow$ After cutting job               | finished, you   | milet    | 0.010 ~ 1000.000   |    |            |  |  |
|                                          |                                               |                 |          | 0.010 ~ 1000.000   | Ξ. | - 🖂 -      |  |  |
|                                          | change new blade a                            | and set the val | lue of   | 0.010 ~ 1.500      |    | - 🖂 -      |  |  |
|                                          | the distance between former knif              |                 | fe point | 0.010 ~ 1.500      |    | - 🖂        |  |  |
|                                          |                                               |                 |          | 0.000 ~ 21.152     | 8  |            |  |  |
|                                          | to I (actual value                            | depends), clic  | CK UK.   | 0.010 ~ 10000.000  |    | - 24       |  |  |
|                                          | Waiting time before knife lifting             | 10.000          | ms       | 0.010 ~ 10000.000  | -  | - 2        |  |  |
|                                          | Waiting time after setting                    | 10.000          | ms       | 0.010 ~ 10000.000  | Ξ  |            |  |  |
|                                          | Waiting time after knife lifting              | 10.000          | ms       | 0.010 ~ 10000.000  |    |            |  |  |
|                                          | Direction to rotate                           |                 |          |                    | -  | 2          |  |  |
|                                          | The distance between former knife point to    | 1.000           | mm       | -20.000 ~ 100.000  | Ξ  | 2          |  |  |
|                                          | The distance between later knife point to rot | 1.000           | mm       | -20.000 ~ 100.000  |    |            |  |  |
|                                          | Eccentricity enable                           |                 |          |                    | 8  |            |  |  |
|                                          | X eccentric distance                          | 0.000           | mm       | -100.000 ~ 100.000 |    | 2          |  |  |
|                                          | Y eccentric distance                          | 0.000           | mm       | -1.270 ~ 1.270     |    | •          |  |  |
|                                          | Circle + Angle                                | 0.900           | limit    | -5.000 ~ 5.000     |    | <b></b>    |  |  |
|                                          | Circle - Angle                                | 5.000           | limit    | -5.000 ~ 5.000     | Ξ  |            |  |  |
|                                          |                                               | ·               |          |                    | -  | <b>177</b> |  |  |
|                                          |                                               |                 |          |                    | E  |            |  |  |
|                                          |                                               |                 |          |                    |    |            |  |  |
| Sure Apply(A) Exit(E)                    |                                               |                 |          |                    |    |            |  |  |
|                                          |                                               |                 |          |                    | Ξ  |            |  |  |
|                                          |                                               |                 |          |                    | Ξ  |            |  |  |
|                                          |                                               |                 |          |                    |    | <b>2</b>   |  |  |

# **IECHO GLS Multi-ply Cutter**